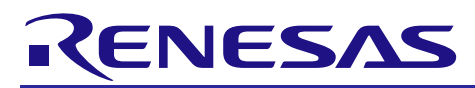

# **RX** Family

R01AN3509EJ0100

Rev. 1.00

Oct. 20, 2017

Sample Program for Displaying Images on the TFT-LCD Panel Using the Graphic LCD Controller Module Firmware Integration Technology

### Introduction

This application note describes the method to display images on the TFT-LCD panel (LCD panel) using the Graphic LCD controller (GLCDC) and the GLCDC FIT module.

### **Target Devices**

• RX651, RX65N Groups, ROM capacity: 1.5 Mbytes to 2 Mbytes

When using this application note with other Renesas MCUs, careful evaluation is recommended after making modifications to comply with the alternate MCU.

### **Related Documents**

- Firmware Integration Technology User's Manual (R01AN1833)
- Board Support Package Module Using Firmware Integration Technology (R01AN1685)
- Adding Firmware Integration Technology Modules to Projects (R01AN1723)
- Adding Firmware Integration Technology Modules to CS+ Projects (R01AN1826)
- Renesas e<sup>2</sup> studio Smart Configurator User Guide (R20AN0451)

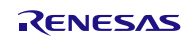

## Contents

| 1. Specifications                                                                                       | 4  |
|----------------------------------------------------------------------------------------------------|----|
| 1.1 Structure of Displayed Images                                                                       | 6  |
| 1.2 Image Data Used in the Sample Program                                                               | 7  |
| 1.3 Touch Control                                                                                       |    |
| 2. Operation Confirmation Environment                                                                   | 9  |
|                                                                                                    |    |
| 3. FIT Modules Used in the Sample Program                                                               |    |
| 4. Executing the Projects                                                                               |    |
| 4.1 Executing the Project for Writing the SerialFlash                                                   |    |
| 4.2 Executing the Project for Displaying Images                                                         |    |
| 5. Changed Information in the Projects                                                                  |    |
| 5.1 Modifying the Configuration File                                                                    |    |
| 5.2 Configuring the Project for Writing the SerialFlash                                                 |    |
| 5.2.1 Project Properties                                                                                |    |
| 5.2.2 Placing the Image Files                                                                           |    |
| 5.3 Setting of the Project for Displaying Images                                                        |    |
| 5.3.1 Project Properties                                                                                |    |
| 5.4 Preventing a Build Error in CS+                                                                     |    |
| 5.4.1 Deleting Unnecessary Folders                                                                      |    |
| 6. Hardware                                                                                             |    |
| 6.1 Hardware Configuration and Jumper Setting                                                           |    |
| 7 Software (Project for Writing the SerialElash)                                                        | 26 |
| 7.1 Operation Overview                                                                                  |    |
| 7.1.1 Settings for the Peripheral Module and Devices                                                    |    |
| 7.1.2 Writing the SerialFlash                                                                           | 26 |
| 7.2 File Composition                                                                                    | 27 |
| 7.3 Option Setting Memory                                                                               | 27 |
| 7.4 Constants                                                                                           | 27 |
| 7.5 Variables                                                                                           |    |
| 7.6 Functions                                                                                           |    |
| 7.7 Function Specifications                                                                             |    |
| 7.8 Flowcharts                                                                                          |    |
| 7.8.1 Main Processing                                                                                   |    |
| 7.8.2 Initialization for SerialFlash Communication                                                      |    |
| 7.8.3 Writing Data to the SerialFlash                                                                   |    |
| 8. Software (glcdc main rx65n Project for Displaving Images)                                            |    |
| 8.1 Operation Overview                                                                                  |    |
| 8.1.1 Settings for the Peripheral Modules and Devices                                                   |    |
| 8.1.2 Displaying Images                                                                                 |    |
|                                                                                                    |    |
| 8.1.3 Touch Detection and Determination Processing                                                      |    |
| <ul><li>8.1.3 Touch Detection and Determination Processing</li><li>8.1.4 Changing the Setting</li></ul> |    |

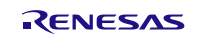

|                                                                | 45 |
|----------------------------------------------------------------|----|
| 8.3 Option Setting Memory                                      | 45 |
| 8.4 Constants                                                  | 46 |
| 8.5 Structures and Enumerations                                | 48 |
| 8.6 Variables                                                  | 50 |
| 8.7 Functions                                                  | 52 |
| 8.8 Function Specifications                                    | 53 |
| 8.8.1 Functions (main.c)                                       | 53 |
| 8.8.2 Functions (r_screen.c)                                   | 54 |
| 8.8.3 Functions (r_serial_flash_read.c)                        | 58 |
| 8.9 Process Flowcharts                                         | 59 |
| 8.9.1 Main Processing                                          | 59 |
| 8.9.2 Initializing and Starting the GLCDC                      | 60 |
| 8.9.3 Mode Transition                                          | 61 |
| 8.9.4 Processing Responding to Touch Input on Each Screen Mode | 62 |
|                                                                |    |
| 9. Appendices                                                  | 66 |
| 9.1 Example of Setting Parameters                              | 66 |
| 10 Importing a Project                                         | 60 |
| 10.1 Importing a Project into the $o^2$ studie                 | 60 |
| 10.2 Importing a Project into the e studio                     | 70 |
|                                                                | 10 |
|                                                                |    |

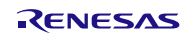

# 1. Specifications

The sample program in this application note performs the following operations using the GLCDC.

- Switching between displayed images: Loaded images can be switched.
- Changing the alpha blending setting: Transparency of the displayed image can be changed.
- Adjusting brightness, contrast, and gamma: Each setting value can be changed.

The LCD panel used in this sample program supports touch input and controls the sample program with touch operation and switches on the RSK.

Figure 1.1 shows the Operation Overview.

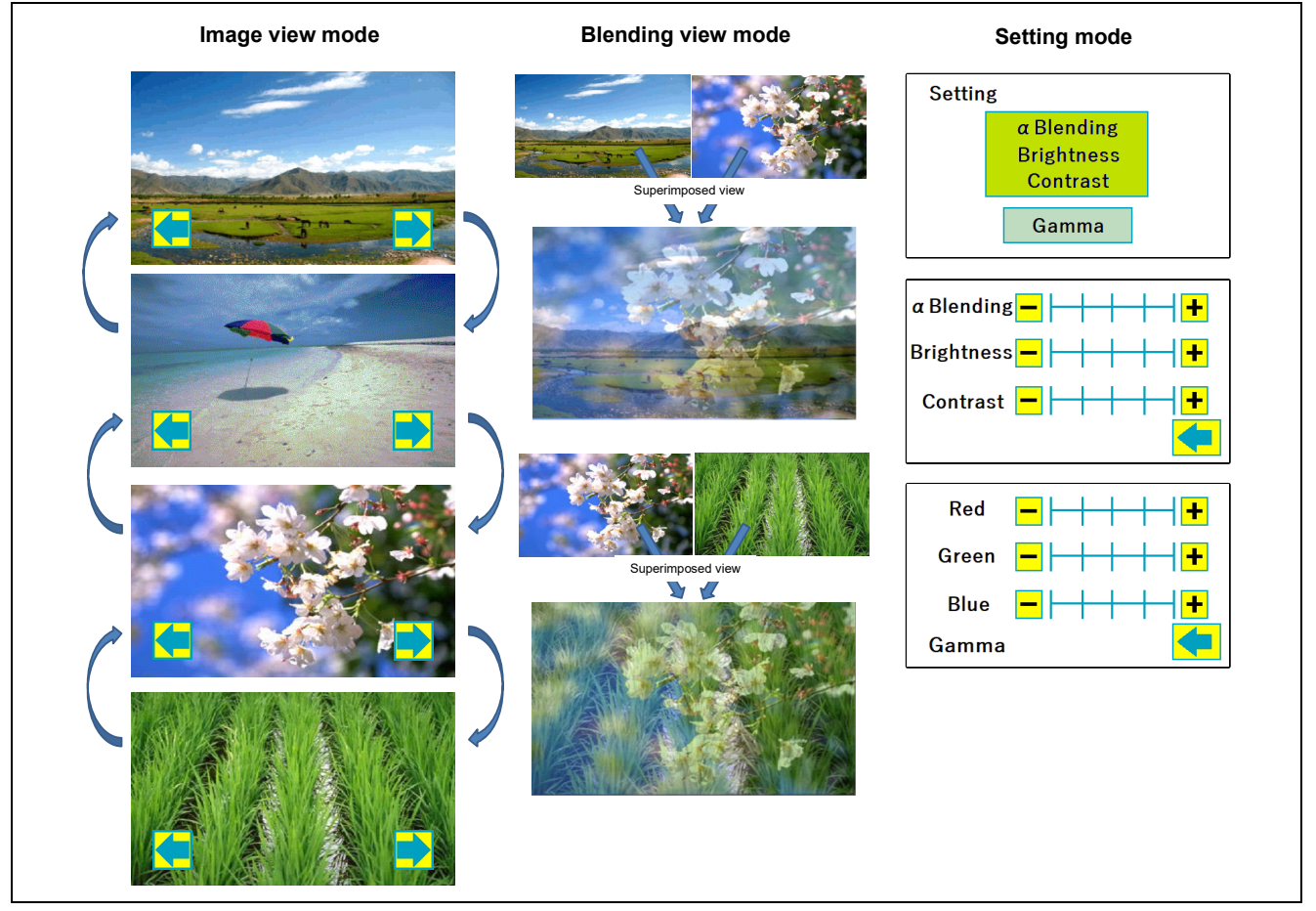

Figure 1.1 Operation Overview

The sample program operates in the following three screen modes.

- Image view mode Images are displayed one by one. An image is switched to the next image by touching the arrow on the panel.
- Blending view mode

An image displayed is superimposed on another image (an image on upper layer is transparent). An image is superimposed on the next image by touching the panel. The alpha value can be specified in "setting mode".

• Setting mode

Brightness, contrast, and gamma in image view mode and blending view mode can be adjusted. Each setting can be changed in five levels. The result of the alpha value adjusted can be seen only in blending view mode. The image displayed in image view mode is used for the background in setting mode.

The peripheral modules listed in Table 1.1 are used to achieve the features above.

Table 1.1 Peripheral Modules Used and Their Applications

| Peripheral Module                               | Application                                              |
|-------------------------------------------------|----------------------------------------------------------|
| GLCDC                                           | Display and control of screens                           |
| Channel 1 of RSPI                               | Communication with the SerialFlash                       |
| Channel 7 of SCI (simple I <sup>2</sup> C mode) | Communication with the touch controller of the LCD panel |
| Channel 0 of CMT                                | Timer for touch detection period                         |

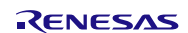

### 1.1 Structure of Displayed Images

The GLCDC has the information of three-layer structure; Graphic 1, Graphic 2, and Background screens. The GLCDC process images according to the information of these screens and outputs one image on the LCD panel. Images for Graphic 1 and Graphic 2 screens can be specified and the displayed layer can be dynamically switched. Also, with the alpha blending feature, specific colors can be transparent and a superimposed image can be generated. The sample program uses this feature to output the superimposed image shown in Figure 1.2.

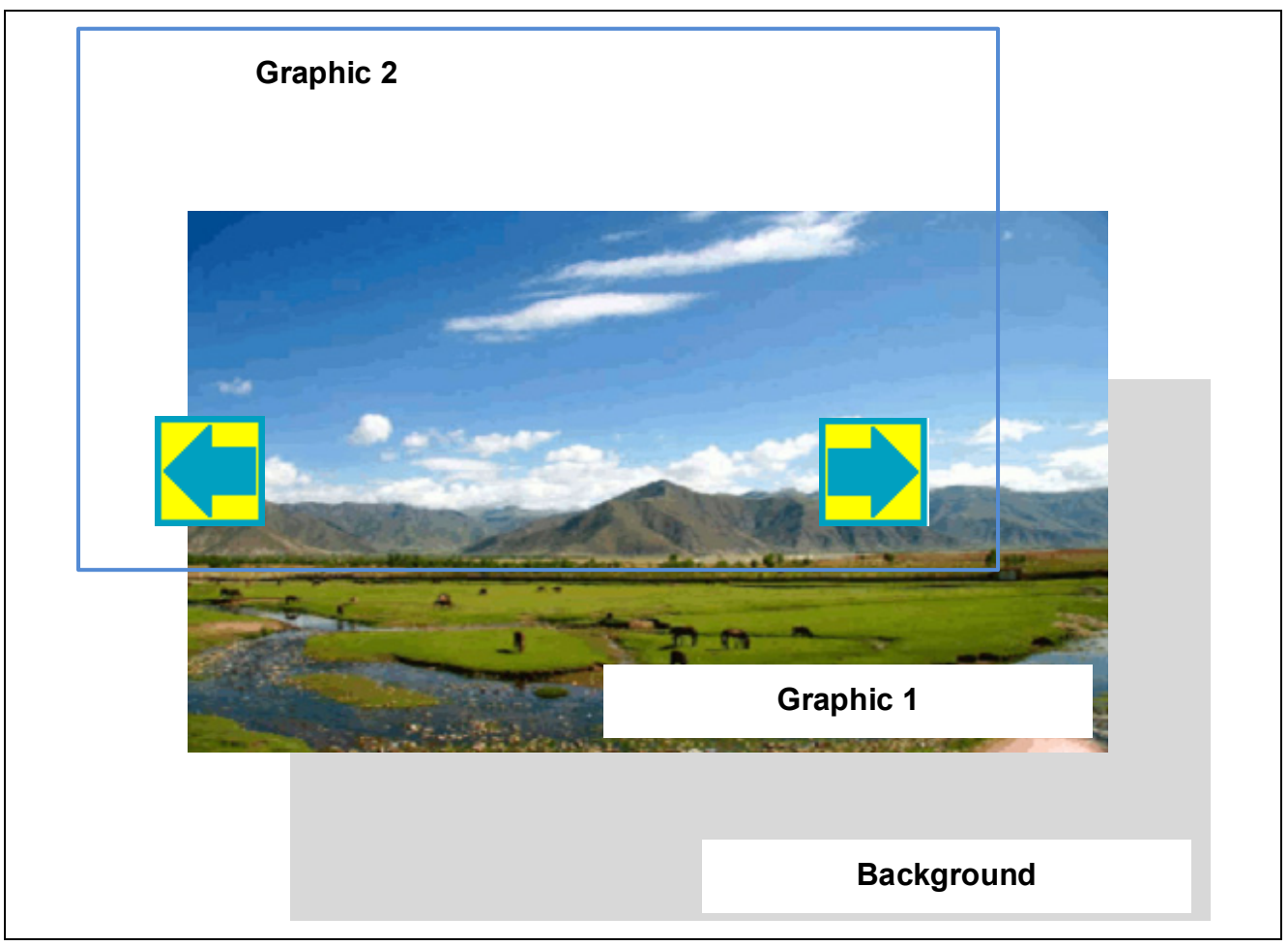

Figure 1.2 Structure of Displayed Images

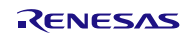

## 1.2 Image Data Used in the Sample Program

The sample program in this application note uses images listed in Table 1.2. The image data are basically stored in the SerialFlash and are loaded at start-up or each time when necessary.

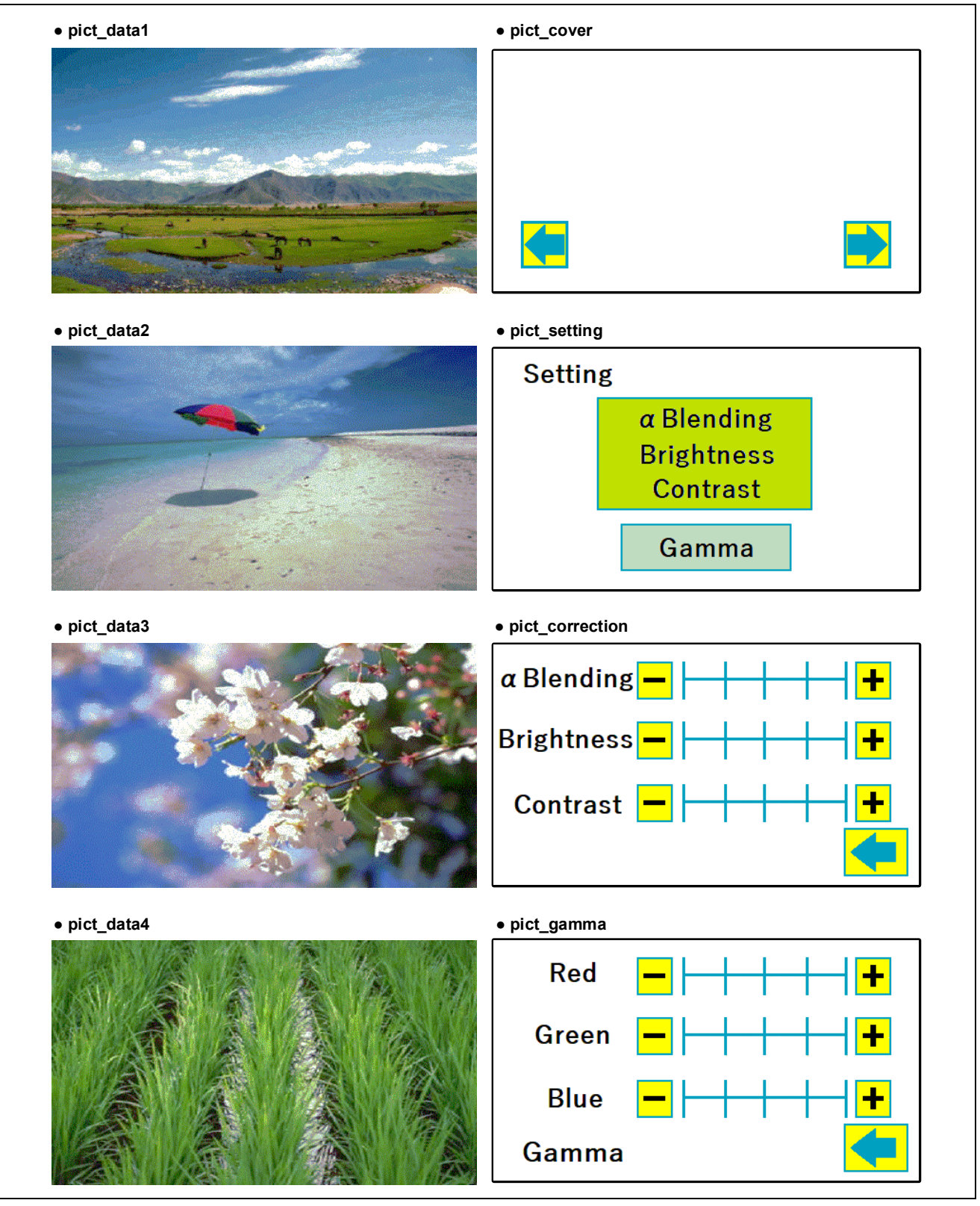

Figure 1.3 Image Data Used in the Sample Program

| File Name           | Image Size (byte) | Image Format     | Description                              |
|---------------------|-------------------|------------------|------------------------------------------|
| pict_data1.bmp      | 114,422           |                  | Image 1 for displaying                   |
| pict_data2.bmp      | 114,422           | -                | Image 2 for displaying                   |
| pict_data3.bmp      | 114,422           | -                | Image 3 for displaying                   |
| pict_data4.bmp      | 114,422           | -                | Image 4 for displaying                   |
| pict_cover.bmp      | 114,422           | -                | Superimposed image (switch button)       |
| pict_setting.bmp    | 114,422           | BMP (256 colors) | Superimposed image                       |
|                     |                   | _                | (screen for setting selection)           |
| pict_correction.bmp | 114,422           |                  | Superimposed image                       |
|                     |                   | _                | (screen for brightness/contrast setting) |
| pict_gamma.bmp      | 114,422           | -                | Superimposed image                       |
|                     |                   |                  | (screen for gamma setting)               |
| Total size          | 915,376           | _                |                                          |

| Table 1.2 | Information of Images Used in the | Sample Program |
|-----------|-----------------------------------|----------------|
|-----------|-----------------------------------|----------------|

The image format is BMP (Windows Bitmap Image).

The image size is  $448 \times 253$  with 256 colors (8 bits).

The horizontal width of images displayed on the GLCDC needs to satisfy the following condition: "byte size per pixel"  $\times$  "horizontal width (pixel) of image" is divisible by 64 bytes. The size per pixel is 8 bits for 256-color BMP image format. Thus the horizontal width of the image is 448 pixels (448/64 bytes = 7) in the sample program.

## 1.3 Touch Control

The LCD panel used in the sample program has the touch controller. The touch input information can be obtained by communicating with this controller. The communication is made between RX65N as the master and the touch controller as the slave in  $I^{2}C$  protocol.

The sample program obtains the touch input information by communicating with the touch controller regularly and determines whether a button on the screen is pressed.

According to the button pressed, the sample program switches between displayed images, or adjusts alpha value, brightness, contrast, or gamma.

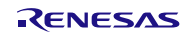

# 2. Operation Confirmation Environment

The operation of the sample program in this application note has been confirmed under the following conditions.

| Item                   | Contents                                                                             |
|------------------------|--------------------------------------------------------------------------------------|
| MCU used               | R5F565NEDDFC (RX65N Group)                                                           |
| Operating frequency    | Main clock: 24 MHz                                                                   |
|                        | <ul> <li>PLL: 240 MHz (main clock × 1/1 ×10)</li> </ul>                              |
|                        | <ul> <li>System clock (ICLK): 120 MHz (PLL × 1/2)</li> </ul>                         |
|                        | <ul> <li>Peripheral module clock A (PCLKA): 120 MHz (PLL × 1/2)</li> </ul>           |
|                        | <ul> <li>Peripheral module clock B (PCLKB): 60 MHz (PLL × 1/4)</li> </ul>            |
|                        | <ul> <li>LCD panel clock (LCD_CLK): 10 MHz (PLL × 1/24)</li> </ul>                   |
| Operating voltage      | 3.3 V                                                                                |
| Integrated development | Renesas Electronics                                                                  |
| environment            | e <sup>2</sup> studio Version 6.0.0                                                  |
| C compiler             | Renesas Electronics                                                                  |
|                        | C/C++ Compiler Package for RX Family V2.07.00                                        |
|                        | Compiler option                                                                      |
|                        | -lang = c99                                                                          |
|                        | Project for displaying images                                                        |
|                        | "RIMAGE (0x00800000)" is added to sections.                                          |
|                        | Project for writing the SerialFlash                                                  |
|                        | "IMAGE (0xFFE80000)" is added to sections.                                           |
|                        | The binary option is added to the linker (see 5.2.1 Project Properties for details). |
| iodefine.h version     | Version 2.0                                                                          |
| Endian                 | Little endian, big endian                                                            |
| Operating mode         | Single-chip mode                                                                     |
| Processor mode         | Supervisor mode                                                                      |
| Sample program version | Version 1.00                                                                         |
| Board used             | Renesas Starter Kit+ for RX65N-2MB (RSK)                                             |
|                        | (product No.: RTK50565N2SXXXXBE)                                                     |

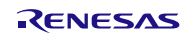

# 3. FIT Modules Used in the Sample Program

The following FIT modules are used in this application note. Please refer to the following documents as reference.

- RX Family Board Support Package Module Using Firmware Integration Technology (R01AN1685)
- RX Family Graphic LCD Controller Module Using Firmware Integration Technology (R01AN3609)
- RX Family RSPI Clock Synchronous Single Master Control Module Firmware Integration Technology (R01AN1914)
- RX Family Clock Synchronous Control Module for Serial Flash Memory Access Firmware Integration Technology (R01AN2662)
- RX Family Simple I<sup>2</sup>C Module Using Firmware Integration Technology (R01AN1691)
- RX Family CMT Module Using Firmware Integration Technology (R01AN1856)

Please use the latest version when it is available. Visit the Renesas Electronics website to check and obtain the latest version.

# 4. Executing the Projects

This section describes the methods to execute the sample program. The sample program includes the following two projects.

- glcdc\_main\_rx65n
- serialflash\_writer\_rx65n

The main project in this application note is "glcdc\_main\_rx65n" for displaying images. Image data need to be loaded into the SerialFlash beforehand for displaying them on the LCD panel.

Another project is "serialflash\_writer\_rx65n" for writing image data into the SerialFlash. Image data can be written into the SerialFlash by executing this project. Note that the project does not disable the write-protection for the SerialFlash. If you try to write data into the SerialFlash with the protection enabled, the write operation would fail. Also, when writing image data, the project erases all data in the SerialFlash.

On the other hand, the glcdc\_main\_rx65n project only reads the image data, thus written data would not be erased by this project.

The methods to execute the sample program are described in the following order.

- 1. Executing the project for writing the SerialFlash (serialflash\_writer\_rx65n)
- 2. Executing the project for displaying images (glcdc\_main\_rx65n)

### 4.1 Executing the Project for Writing the SerialFlash

After the e<sup>2</sup> studio is started, import and execute the serialflash\_writer\_rx65n project with the debugger connected. The status of operation for writing the image data is output to the Renesas Debug Virtual Console (for the case of e<sup>2</sup> studio). When the images have been successfully written, LED0 turns on. If an error occurs during write operation, LED3 turns on.

The following describes the procedure to execute the project in the  $e^2$  studio. (Windows or dialogs of  $e^2$  studio may differ depending on the  $e^2$  studio version used.)

1. Click the Debug icon (1) at upper side of the window. The debugger is launched and the Progress Information window is displayed. When the Confirm Perspective Switch dialog appears, click Yes (2).

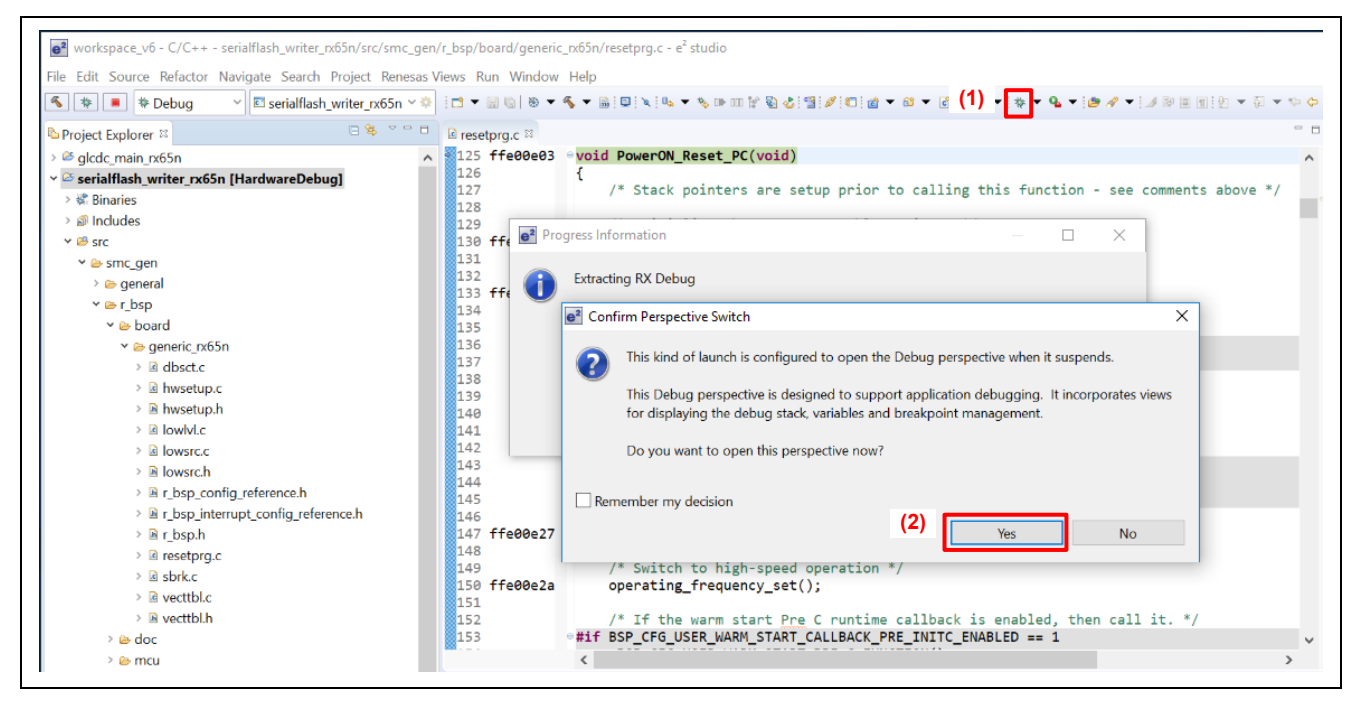

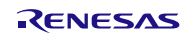

2. The window is switched to the Debug perspective. Click the Open Console icon (3) on the right side of the Console window. Select *1. Renesas Debug Virtual Console* (4) on the sub menu.

| \$ * <b>8</b> * D                                                                                                    | ebug 🚽 🖾 serialflash writer rx65n 🗸 🔅 📑 💌 🗟 🐚 💌 🐔 💌 📾 💷 🗽                                                                                                    | 🕨 III 🔳 🕺 3, 🥱 🖉 🗰 🗮 🕫        | 🔍 👻 🗞 🕪 🖽 😭 🗞 🕫            | 3 Ø © to ▼ Q ▼ Ø ∞ Ø ▼                                                                                                    | ▼ @ <b>▼</b> © <b>▼</b> © <b>▼</b>                           |
|----------------------------------------------------------------------------------------------------|----------------------------------------------------------------------------------------------------|-------------------------------|----------------------------|----------------------------------------------------------------------------------------------------|--------------------------------------------------------------|
|                                                                                                    |                                                                                                    |                               |                            |                                                                                                    | Ouick Accord                                                 |
| <b>D</b>                                                                                                    | No i i e i                                                                                                    | N Y B AN IL MA                |                            | 444 1 1 44 F 1 1 B F                                                                                                    |                                                              |
| Debug 23                                                                                                    | and the United States and CD2 United States and States                                                                                                    | Variables 13                  | Breakpoints and Registers  | Modules 🤏 Expressions 🔎 Even                                                                                                    | tpoints 🗉 IO Registers                                       |
| <ul> <li>Serialflash_w</li> <li>Serialflash_w</li> <li>Thread #</li> <li>PowerQ</li> <li>nx-elf-gdb -</li> <li>GDB server</li> </ul> | riter_rxS5nx.[1]<br>1 (single core) (Suspended : Signal : SIGTRAP:Trace/breakpoint trap)<br>3N Reset_PC() at resetprg.c:125 0xffe00e03<br>rx-force-v2 (7.8.2)                                                                                                    | Name                          | Туре                       | Value                                                                                                    |                                                              |
|                                                                                                    | Contract Device                                                                                                    | <                             |                            |                                                                                                    |                                                              |
| resetprg.c II r                                                                                                    | woid PowerON Reset PC(void)                                                                                                    |                               |                            | Outline      Projec                                                                                                    |                                                              |
| 128<br>129<br>130 ffe00e11<br>131<br>132<br>133 ffe00e1a<br>134<br>135<br>136<br>137<br>138<br>139<br>140                            | <pre>/* Initialize the Interrupt Table Register */ set_intb((void *)_sectop("C\$VECT"));     /* Initialize the Exception Table Register */ set_extb((void *)_sectop("EXCEPTVECT"));     /* Initialize FPSW for floating-point operations */     #idfefROZ     #idfefROZ     #define FPU_ROUND 0x000000001 /* Let FPSW RMbits=00 (round     #endif     </pre> | to zero) */<br>to nearest) */ |                            | <ul> <li>Se Binaries</li> <li>Se Includes</li> <li>Se src</li> <li>HardwareDe</li> <li>Go doc</li> <li>Se image</li> <li>Serialflash_w</li> <li>serialflash_w</li> </ul> | ibug<br>riter_rx65n HardwareDebug.launcl<br>riter_rx65n.scfg |
| Console 🛛 🖉 Tas                                                                                                    | ks III Mernory Usa <sup>(</sup> ≪ Measuring C III Renesas Co © Performanc © Profile<br>Sn HardwareDebug [Renesas GDB Hardware Debugging] GDB server                                                                                                    | e 🍇 Real-time C 👒 Trace 💿 V   | 'isual Expre 🏾 🗞 Smart Bro | w E Problems O Executables                                                                                                    | 원 Debugger C 0 Memory ີ<br>≍ 꽃   월, 달 환 (의 환) 군 인 ▼ 13       |
| Target<br>nished targe<br>rget connect<br>arting downl                                                                               | endian (MDE pin) : little<br>t connection<br>ion status - OK<br>oad                                                                                                    | (4)                           | tables                     | 🕏 Debugger C 🛛 Mem<br>🗙 🔆 📄 🗟 🐼 🖉 🖉 🖻                                                                                                    | ory □<br>□ <b>+</b> □ <b>+</b> (3)                           |
| inished downi                                                                                                    |                                                                                                    | (-)                           | 2 C/C++ Puil               | d Console                                                                                                    |                                                              |
| pended                                                                                                    |                                                                                                    |                               | 3 Command                  | Shell Console                                                                                                    |                                                              |

#### 3. When the console is switched to the Renesas Debug Virtual Console, click the Pin Console icon (5).

| © Console ≈ @ Tasks ■ Memory Usa ≫ Measuring C ■ Renesas Co. | ☉ Performanc 🥙 Profile 🤐 Real-time C 🛸 Trace 🌣 Vis | ual Expre 🏶 Smart Brow 🗈 Problems 🛛 Executables 🗟 Debugger C 🛛 Memory 👘 🗖 |
|--------------------------------------------------------------|----------------------------------------------------|---------------------------------------------------------------------------|
| Renesas Debug Virtual Console                                |                                                    | ×   🛼 🏍 Z   💌 🔍 🔻                                                         |
|                                                              |                                                    |                                                                           |
|                                                              |                                                    |                                                                           |
|                                                              |                                                    | xecutables & Debugger C U Memory                                          |
| <                                                            |                                                    |                                                                           |
| Suspended                                                    | I                                                  | [@  @ ★ X @ [@   @ ★ X @ [@   @ ★ X @ ]@                                  |

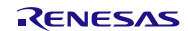

4. Click the Resume icon (6) to execute the program. Then messages are displayed in the Renesas Debug Virtual Console. Write operation is completed when "Write complete!!" is displayed and LED0 on the RSK turns on. Disconnect the debugger to finish.

| Image: Second Project       Image: Second Project       Image: Second Project | S5n × ♦ ICI × B % ♥ ♥ ₩                                                        | (6) (■ N 3. 3. 4 in ₹ 2)                                                                                                    | ▝▝▝▖▆▆▓▓▋▞▋▓▓▝ |
|----------------------------------------------------------------------------------------------------|--------------------------------------------------------------------------------|----------------------------------------------------------------------------------------------------|----------------|
| <ul> <li>* Debug ≅</li> <li>* E serialflash_writer_rx65n HardwareDebug [Renesa</li> <li>* Serialflash_writer_rx65n.x [1]</li> <li>* P Thread #1 1 (single core) (Suspended : Sigr</li></ul>                                                                                                    | s GDB Hardware Debugging]<br>nal : SIGTRAP:Trace/breakpoint trap)<br>(ffe00e03 | Console<br>Renesas Debug Virtual Console<br>Initializing and Erasing<br>Writing of 1 / 8<br>Writing of 2 / 8<br>Writing of 3 / 8<br>Writing of 4 / 8<br>Writing of 5 / 8<br>Writing of 6 / 8<br>Writing of 7 / 8<br>Writing of 8 / 8<br>Write complete!! |                |

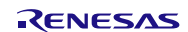

## 4.2 Executing the Project for Displaying Images

Import and execute the glcdc\_main\_rx65n project with the debugger connected. If the project is executed while the image data has not been written to the SerialFlash, an error is output to the Renesas Debug Virtual Console (for the case of e<sup>2</sup> studio) and LED3 turns on.

The following describes the procedure to execute the project in the  $e^2$  studio. (Windows or dialogs of  $e^2$  studio may differ depending on the  $e^2$  studio version used.)

1. Click the Debug icon (1) at upper side of the window. The debugger is launched and the Progress Information is displayed. When the Confirm Perspective Switch dialog appears, click Yes (2).

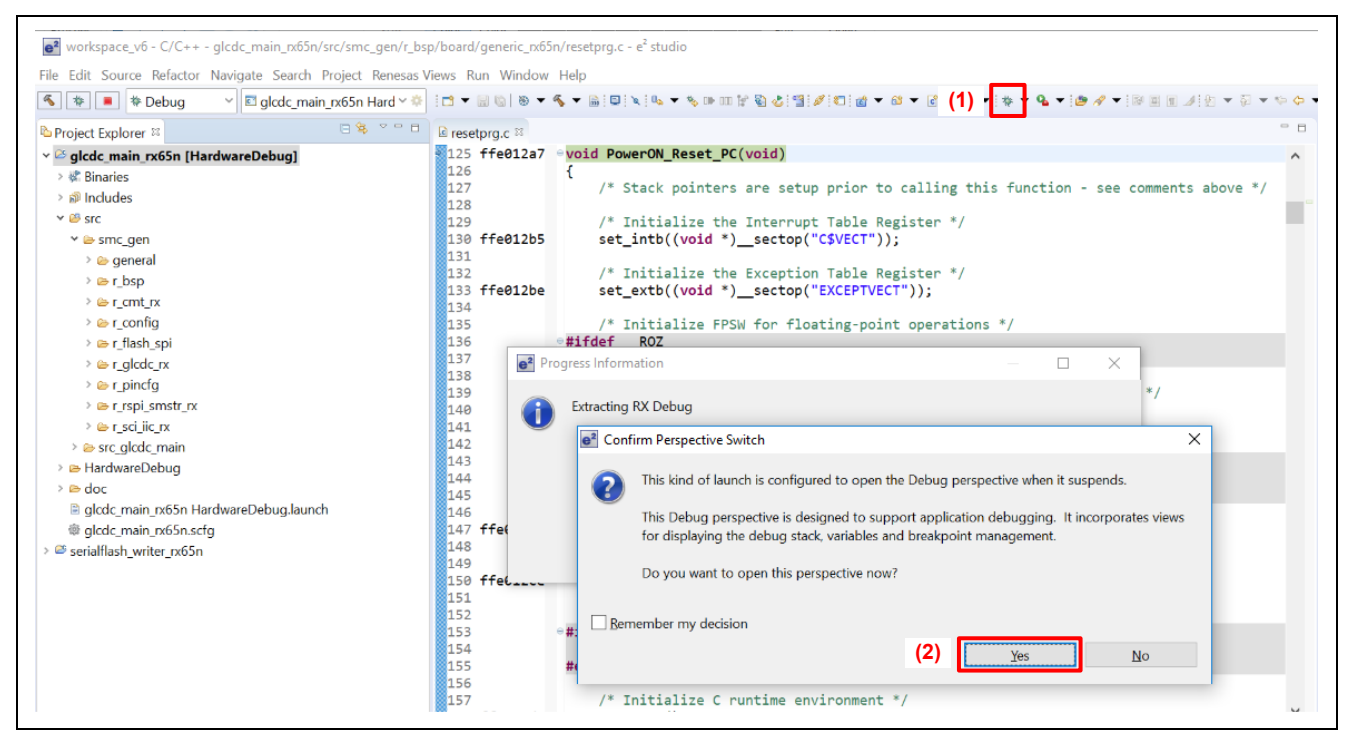

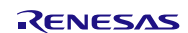

2. The window is switched to the Debug perspective. Click the Open Console icon (3) on the right side of the Console window. Select *1. Renesas Debug Virtual Console* (4) on the sub menu.

|                                                                                                    | Refactor Navigate Search Project Renesas Views Run Window Help                                                                                                    |                                                      |                                                                                               |                                                                                                    |                                                                                 |                               |
|----------------------------------------------------------------------------------------------------|----------------------------------------------------------------------------------------------------|------------------------------------------------------|-----------------------------------------------------------------------------------------------|----------------------------------------------------------------------------------------------------|---------------------------------------------------------------------------------|-------------------------------|
| . 🏘 🔳 🎋 D                                                                                                    | ebug 🔷 🖻 glcdc_main_rx65n Hard 🗸 🏟 🔝 💌 🗟 🐚 💌 🗞 💌 📓 🖳 🔌                                                                                                    | 🕨 01 🔳 🕅 3. 🥱 . e   14 🗮 🕱                           | 🔍 👻 🗞 🗆 💷 🕼 🍪                                                                                 | s 🖉 🗇 🖘 🗣 🕶 🖉 🖉 🕶                                                                                                    | 12 • 9 • • o                                                                    | • • •                         |
|                                                                                                    |                                                                                                    |                                                      |                                                                                               |                                                                                                    | Quick Acce                                                                      | ss 🗄 🖻 🖩 🗟                    |
| Debua ≈                                                                                                    | () [] [] [] [] [] [] [] [] [] [] [] [] []                                                                                                    | 🕸 🔍 🗖 🖉 ∞≻ Variables 🕮 💁                             | Breakpoints <sup>JUI</sup> Registers                                                          | Modules @Expressions • Event                                                                                                    | tpoints 🔳 IO Registers                                                          |                               |
| glcdc_main_rx                                                                                                    | 65n HardwareDebug [Renesas GDB Hardware Debugging]                                                                                                    |                                                      |                                                                                               |                                                                                                    | £0 ≪5 B                                                                         | 📫 🖻 🍫                         |
| <ul> <li>✓ glcdc_main_</li> <li>✓ P Thread #</li> <li>■ Power0</li> <li>I rx-elf-gdb -</li> <li>I GDB server</li> </ul>                                   | px65n.x [1]<br>11 (single core) (Suspended : Signal : SIGTRAP:Trace/breakpoint trap)<br>3N Reset_PC() at resetprg.c125 0xffe012a7<br>px-force-v2 (7.8.2)                                                                                                    | Name                                                 | Туре                                                                                          | Value                                                                                                    |                                                                                 |                               |
|                                                                                                    |                                                                                                    | ¢                                                    |                                                                                               | >                                                                                                    | <                                                                               | )<br>Alfred to the            |
| resetprg.c 🖾 🖻 r                                                                                                    | nain.c @resetprg.c @main.c                                                                                                    |                                                      |                                                                                               | Cutline Project                                                                                                    | Explorer 🛙                                                                      |                               |
| 127<br>128<br>129<br>130 ffe012b5<br>131<br>132<br>133 ffe012be<br>134<br>135<br>136                                                                      | <pre>/* Stack pointers are setup prior to calling this func<br/>/* Initialize the Interrupt Table Register */<br/>set_intb((void *)_sectop("C\$VECT"));<br/>/* Initialize the Exception Table Register */<br/>set_extb((void *)_sectop("EXCEPTVECT"));<br/>/* Initialize FPSW for floating-point operations */<br/>#ifdefROZ<br/>#define FPU_ROUND 0x00000001    /* Let FPSW RMbits=01 (round</pre> | tion - see comments ab<br>to zero) */                | ve */                                                                                         | <ul> <li>→ &amp; Binaries</li> <li>&gt;&gt; Bindudes</li> <li>&gt;&gt; Bindudes</li> <li>&gt;&gt; Bisrc</li> <li>&gt;&gt;&gt; HardwareDe</li> <li>&gt;&gt;&gt;&gt;&gt;&gt;&gt;&gt;&gt;&gt;&gt;&gt;&gt;&gt;&gt;&gt;&gt;&gt;&gt;&gt;&gt;&gt;&gt;&gt;&gt;&gt;&gt;&gt;&gt;&gt;&gt;&gt;</li></ul> | -<br>iter_rx65n HardwareD<br>iter_rx65n.scfg                                    | ebug.launci                   |
| 138<br>139<br>140                                                                                                    | <pre>#else<br/>#define FPU_ROUND 0x000000000 /* Let FPSW RMbits=00 (round<br/>#endif<br/>&lt;</pre>                                                                                                    | to nearest) */                                       |                                                                                               | <b>`</b>                                                                                                    |                                                                                 |                               |
| Console 2 2 Ta:<br>console 2 2 Ta:<br>cdc_main_rx65n H<br>irmware up to<br>Target<br>inished target                                                       | <pre>#else<br/>#define FPU_ROUND 0x00000000 /* Let FPSW RMbits=00 (round<br/>#endif<br/>&lt;<br/>sks ■ Memory Usa # Measuring C ■ Renesas Co @ Performanc @ Profik<br/>lardwareDebug [Renesas GDB Hardware Debugging] GDB server<br/>date at version '2.07.00.005'<br/>endian (MDE pin) : little<br/>t connection</pre>                                                                             | to nearest) */                                       | ′isual Expre ♥ Smart Br<br>table:                                                             | ow E Problems © Executables (                                                                                                    | B Debugger C 미 Me<br>( 꽃   말 말 말 못 ! !                                          | mory 📱                        |
| Console # Ta:<br>Console # Ta:<br>dc_main_rx65n H<br>rmware up to<br>Target<br>nished targe<br>rget connect<br>arting down1                               | #else<br>#define FPU_ROUND 0x00000000 /* Let FPSW RMbits=00 (round<br>#endif<br><<br>sks ■ Memory Usa # Measuring C ■ Renesas Co @ Performanc @ Profile<br>ardwareDebug [Renesas GDB Hardware Debugging] GDB server<br>date at version '2.07.00.005'<br>endian (MDE pin) : little<br>t connection<br>ion status - OK<br>oad                                                                         | to nearest) */<br>e %:Real-time C % Trace ©1<br>(4)  | risual Expre @ Smart Br<br>table:                                                             | ow IL Problems O Executables (<br>■ 3<br>■ 2<br>■ 2<br>■ 2<br>■ 2<br>■ 2<br>■ 2<br>■ 2<br>■ 2                                                                                                    | B Debugger C B Me<br>≰ %   B <sub>4</sub> B ≥ ₽ ₽ ₽ 1<br>ory                    | mony 🖻                        |
| 38<br>39<br>40<br>Console ≅ ■ Ta:<br>dc_main_rx65n H<br>rmware up too<br>Target<br>nished targe<br>rget connect<br>arting downl<br>nished downl           | #else<br>#define FPU_ROUND 0x000000000 /* Let FPSW RMbits=00 (round<br>#endif<br><<br>sks ■ Memory Usa ₩ Measuring C ■ Renesas Co © Performanc @ Profile<br>ardwareDebug [Renesas GDB Hardware Debugging] GDB server<br>0 date at version '2.07.00.005'<br>endian (MDE pin) : little<br>t connection<br>ion status - OK<br>oad<br>oad                                                               | to nearest) */<br>e % Real-time C % Trace ()<br>(4)  | /isual Expre ♥ Smart Br<br>table:<br>1 Renesas D<br>2 C/C++ Bui                               | ><br>ow IL Problems O Executables (<br>■ 3<br>■ 2<br>■ 2<br>■ 2<br>■ 3<br>■ 3<br>■ 3<br>■ 3<br>■ 3<br>■ 3<br>■ 3<br>■ 3                                                                                                    | B Debugger C B Me<br>≰ %   B <sub>4</sub> B B B B B 1<br>Dry □<br>▼ □ ▼ □ ▼ (3) | mory 🖻                        |
| 38<br>39<br>40<br>Console II @ Tar<br>dc_main_rx65n H<br>rmware up to<br>Target<br>rished targe<br>rget connect<br>arting down1<br>nished down1<br>pended | #else<br>#define FPU_ROUND 0x000000000 /* Let FPSW RMbits=00 (round<br>#endif<br><<br>sks ■ Memory Usa # Measuring C ■ Renesas Co © Performanc @ Profik<br>ardwareDebug [Renesas GDB Hardware Debugging] GDB server<br>date at version '2.07.00.005':<br>endian (MDE pin) : little<br>t connection<br>ion status - OK<br>oad<br>oad                                                                 | to nearest) */<br>e %CReal-time C % Trace (0)<br>(4) | fisual Expre ♥ Smart Br<br>table:<br>1 Renesas D<br>2 C/C++ Bui<br>♂ 3 Command                | ><br>S Debugger C D Memory<br>S Debugger C D Memory<br>S Debug Virtual Console<br>Shell Console                                                                                                    | Bebugger C B Me<br>K K B B P P F (3)                                            | mory □<br>2 □ ▼ 12<br>>       |
| 138<br>139<br>140<br>Console II Tar<br>dc main rx65n H<br>rmware up too<br>Target<br>nished targe<br>riget connect<br>arting downl<br>nished downl        | #else<br>#define FPU_ROUND 0x000000000 /* Let FPSW RMbits=00 (round<br>#endif<br><<br>sks ■ Memory Usa # Measuring C ■ Renesas Co © Performanc @ Profik<br>ardwareDebug [Renesas GDB Hardware Debugging] GDB server<br>of date at version '2.07.00.005'<br>endian (MDE pin) : little<br>t connection<br>ion status - OK<br>oad<br>oad                                                               | to nearest) */ e %GReal-time C %Trace @1 (4)         | fisual Expre ♥ Smart Br<br>table:<br>1 Renesas D<br>2 C/C++ Bui<br>♂ 3 Command<br>4 New Conso | ><br>S Debugger C □ Memo<br>S Debugger C □ Memo<br>S S Debugger C □ Memo<br>S S Debug Vitual Console<br>Shell Console<br>Shell Console<br>Shell Console                                                                                                    | Bebugger C B Me<br>K K B B P P F (3)<br>(3)                                     | mory □<br>2 □ ▼ 12<br>0 ▼ 2 0 |

### 3. When the console is switched to the Renesas Debug Virtual Console, click the Pin Console icon (5).

| Console      Parks      Memory Usa      Measuring C      Renesas Co | 📀 Performanc 🔍 Profile 💐 Real-time C 🤏 Trace 🗿 Visual Expre. | 🏽 Smart Brow 🗓 Problems 🔍 Executables 🗟 Debugger C 🛛 Memory 👘 🗖 |
|---------------------------------------------------------------------|--------------------------------------------------------------|-----------------------------------------------------------------|
| Renesas Debug Virtual Console                                       |                                                              | × 🛼 16 2 🗹 🛡 👻 🗸                                                |
|                                                                     |                                                              |                                                                 |
|                                                                     |                                                              |                                                                 |
|                                                                     |                                                              | xecutables 40 Debugger C 0 Memory<br>x (5) 2 3 v 3 v            |
| <                                                                   |                                                              |                                                                 |
| Suspended                                                           |                                                              |                                                                 |

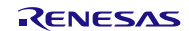

4. Click the Resume icon (6) to execute the program. The image data is read from the SerialFlash and displayed on the LCD panel. If the image data cannot be read from the SerialFlash, the message is displayed in the Renesas Debug Virtual Console and LED3 on the RSK turns on.

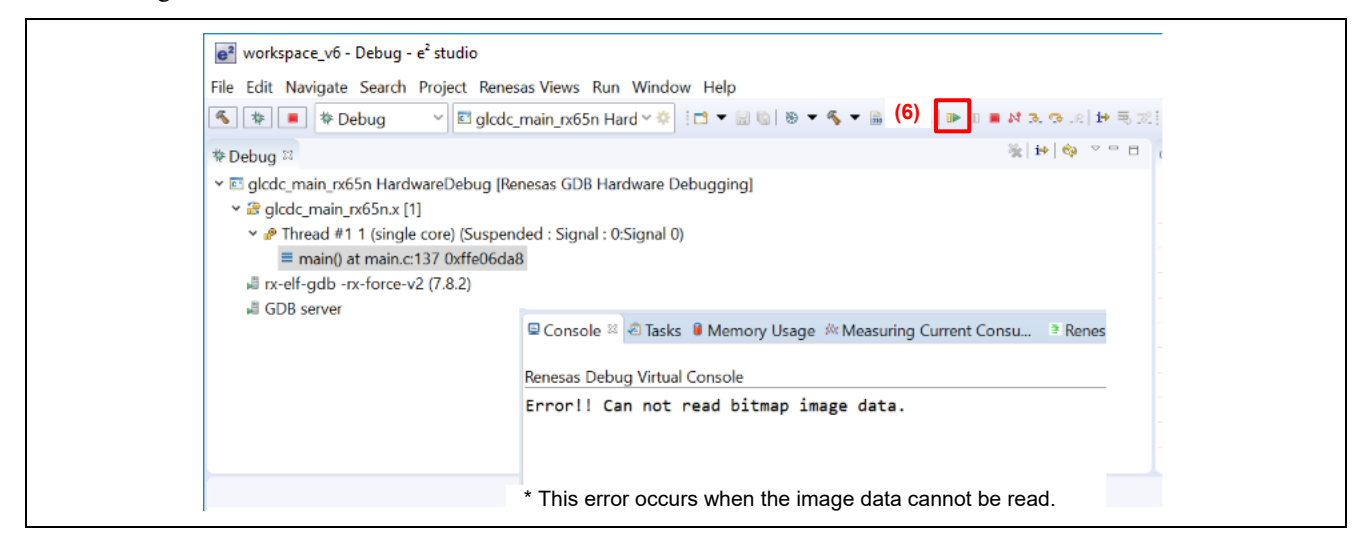

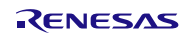

# 5. Changed Information in the Projects

In the projects of the sample program, settings in the configuration files, source folders and the projects have been changed for each FIT module. The details are described in the sub-sections.

Refer to the information provided in this section when setting up a new project. When using the imported project, go to 6. Hardware.

## 5.1 Modifying the Configuration File

The following describes the changed settings in the configuration file. Changed items are the same in the glcdc\_main\_rx65n project for displaying images and the serialflash\_writer\_rx65n project for writing the SerialFlash. For items of the configuration options and their settings, refer to the manual of each FIT module. For the configuration options which are not described here, their default settings are used.

### (1) Modifying settings in the RSPI clock synchronous single master control module

Specify as follows to enable Channel 1.

File: r\_config/r\_rspi\_smstr\_rx\_config.h

### (2) Modifying settings in the clock synchronous control module for serial flash memory access

Specify as follows to use Channel 1 for communication with DEV0.

#### File: r\_config/r\_flash\_spi\_config.h

Specify the communication rate for communicating with DEV0 as follows.

File: r\_config/r\_flash\_spi\_config.h

```
TRANSFER RATE
/* Define the transfer rate for using MCU driver interface.
Necessary to set command transmission, data transmission and data reception.
e.g. (1) The transfer rate is RSPI Bit Rate Register (SPBR) for using RX RSPI driver.
e.g. (2) The transfer rate is QSPI Bit Rate Register (SPBR) for using RX QSPI driver.
e.g. (3) The transfer rate is Bit Rate Register (BBR) for using RX SCIFA driver.
/* Max transfer rate is 5.00MHz for Renesas Serial FLASH. */
#define FLASH SPI CFG DEV0 BR
                                   (uint8 t) (0x01)
                        /* Device 0 Transfer rate for command transmission. */
#define FLASH_SPI_CFG_DEV0_BR_WRITE_DATA (uint8_t)(0x01)
                        /* Device 0 Transfer rate for data transmission.
                                                                    */
#define FLASH SPI CFG DEV0 BR READ DATA
                                   (uint8_t) (0x01)
                         /* Device 0 Transfer rate for data reception.
                                                                    */
```

Specify the port number to assign the #SS pin for DEV0 as follows.

File: r\_config/r\_flash\_spi\_pin\_config.h

#### (3) Modifying settings in the simple I<sup>2</sup>C module

Specify as follows to enable channel 7.

File: r\_config/r\_sci\_iic\_rx\_config.h

```
/* SPECIFY CHANNELS TO INCLUDE SOFTWARE SUPPORT FOR 1=included, 0=not */
    :
    #define SCI_IIC_CFG_CH7_INCLUDED (1)
```

### 5.2 Configuring the Project for Writing the SerialFlash

### 5.2.1 Project Properties

- The following settings are specified in the project properties.
- Section "IMAGE" is added at address 0xFFE80000
- "binary" option is added to the compile option (see below).

-binary="\${ProjDirPath}/image/pict\_data1.bmp"(IMAGE:4/DATA,\_g\_pict\_data1)

-binary="\${ProjDirPath}/image/pict\_data2.bmp"(IMAGE:4/DATA,\_g\_pict\_data2)

-binary="\${ProjDirPath}/image/pict\_data3.bmp"(IMAGE:4/DATA,\_g\_pict\_data3)

-binary="\${ProjDirPath}/image/pict\_data4.bmp"(IMAGE:4/DATA,\_g\_pict\_data4)

-binary="\${ProjDirPath}/image/pict\_cover.bmp"(IMAGE:4/DATA,\_g\_pict\_cover)

-binary="\${ProjDirPath}/image/pict\_setting.bmp"(IMAGE:4/DATA,\_g\_pict\_setting)

- -binary="\${ProjDirPath}/image/pict\_correction.bmp"(IMAGE:4/DATA,\_g\_pict\_correction)
- -binary="\${ProjDirPath}/image/pict\_gamma.bmp"(IMAGE:4/DATA,\_g\_pict\_gamma)

| Section Viewer                                                                                                    | -                                                                                               |                                                                                                    |                           |
|----------------------------------------------------------------------------------------------------|-------------------------------------------------------------------------------------------------|----------------------------------------------------------------------------------------------------|---------------------------|
| Address                                                                                                    | Section Name                                                                                    |                                                                                                    |                           |
| 0x00000004                                                                                                    | SU                                                                                              |                                                                                                    |                           |
|                                                                                                    | SI                                                                                              |                                                                                                    |                           |
|                                                                                                    | B_1                                                                                             |                                                                                                    |                           |
|                                                                                                    | R_1                                                                                             |                                                                                                    |                           |
|                                                                                                    | B_2                                                                                             |                                                                                                    |                           |
|                                                                                                    | R_2                                                                                             |                                                                                                    |                           |
|                                                                                                    | В                                                                                               |                                                                                                    |                           |
|                                                                                                    | R                                                                                               |                                                                                                    |                           |
| 0xFFE00000                                                                                                    | C_1                                                                                             |                                                                                                    |                           |
|                                                                                                    | C_2                                                                                             |                                                                                                    |                           |
|                                                                                                    | C                                                                                               |                                                                                                    |                           |
|                                                                                                    | C\$*                                                                                            |                                                                                                    |                           |
|                                                                                                    | D*                                                                                              |                                                                                                    |                           |
|                                                                                                    | W*                                                                                              |                                                                                                    |                           |
|                                                                                                    | L                                                                                               |                                                                                                    |                           |
|                                                                                                    | P*                                                                                              |                                                                                                    |                           |
| 0xFFE80000                                                                                                    | IMAGE                                                                                           |                                                                                                    |                           |
| 0xFFFFFF80                                                                                                    | EXCEPTVECT                                                                                      |                                                                                                    |                           |
| UXFFFFFFFC                                                                                                    | RESEIVECT                                                                                       |                                                                                                    |                           |
|                                                                                                    |                                                                                                 |                                                                                                    |                           |
|                                                                                                    | nary options                                                                                    |                                                                                                    |                           |
| Setting bir                                                                                                    | • • •                                                                                           |                                                                                                    | (= ▼ =)                   |
| Setting bir<br>Settings                                                                                                    |                                                                                                 |                                                                                                    |                           |
| Setting bir<br>Settings<br><sup>@ Use</sup>                                                                                                    | r                                                                                               |                                                                                                    |                           |
| Setting bir<br>Settings<br>Settings                                                                                                    | r                                                                                               |                                                                                                    |                           |
| Setting bir<br>Settings<br>~ @ Linker<br>> @ Inp                                                                                                    | r                                                                                               |                                                                                                    |                           |
| Setting bir<br>Settings<br>~ ® Linker<br>> @ Inp<br>@ Our                                                                                                    | r<br>ut<br>iput                                                                                 |                                                                                                    |                           |
| Setting bir<br>Settings<br>~ @ Linker<br>> @ Inp<br>@ Our<br>@ List                                                                                                    | r<br>ut<br>iput                                                                                 | User-defined options (added after all specified options)                                                                                                    | <u>କ</u> ା କା ଲା ଜା ଜା ଜା |
| Setting bir<br>Settings<br>Settings<br>Settings<br>Setimer<br>Setimer<br>Setimer<br>Setimer<br>Setimer<br>Setimer<br>Setimer<br>Setimer<br>Setimer<br>Setting<br>Setting | r<br>ut<br>iput<br>timization                                                                   | User-defined options (added after all specified options)<br>binary="\$/ProjDiPath//mage/pict_data1.bmp?(MAGE4/DATA_q_pict_data1)<br>binary="\$(ProjDiPath)/mage/pict_data1.bmp?(MAGE4/DATA_q_pict_data1)                                                                                                    | <b>ଶ କା କା</b> ମି ହା      |
| Settings<br>Settings<br>Settin                                                                                                    | r<br>ut<br>iput<br>timization<br>tion<br>wmbol file                                             | User-defined options (added after all specified options)<br>binary="\$[ProjDirPath)/image/pict_data1.bmp"(IMAGE4/DATA_g_pict_data1)<br>-binary="\$[ProjDirPath)/image/pict_data2.bmp"(IMAGE4/DATA_g_pict_data2)<br>-binary="\$[ProjDirPath)/image/pict_data3.bmp"(IMAGE4/DATA_g_pict_data3)                                                                                                    | <b>ଶ କ୍ଷ ର</b> ୪୮ ୬       |
| Settings<br>Settings<br>Settin                                                                                                    | r<br>ut<br>iput<br>tion<br>tion<br>ymbol file<br>dvanced                                        | User-defined options (added after all specified options)<br>binary="\$[ProjDirPath/image/pict_data1.bmp"(IMAGE:4/DATA_g_pict_data1)<br>-binary="\$[ProjDirPath/image/pict_data2.bmp"(IMAGE:4/DATA_g_pict_data2)<br>-binary="\$[ProjDirPath/image/pict_data3.bmp"(IMAGE:4/DATA_g_pict_data3)<br>-binary="\$[ProjDirPath/image/pict_data4.bmp"(IMAGE:4/DATA_g_pict_data3)<br>-binary="\$[ProjDirPath/image/pict_data4.bmp"(IMAGE:4/DATA_g_pict_data4)                                                                                                    | <b>ଶ କି ର</b> ହା କ        |
| Settings<br>Settings<br>Settings<br>Subscription<br>Subscription<br>Setting<br>Setting                                                                                                    | r<br>ut<br>iput<br>timization<br>tion<br>ymbol file<br>vdvanced<br>scommand file                | User-defined options (added after all specified options)<br>-binary="\$[ProjDirPath)/image/pict_data1.bmp"(IMAGE:4/DATA_g_pict_data1)<br>-binary="\$[ProjDirPath)/image/pict_data2.bmp"(IMAGE:4/DATA_g_pict_data2)<br>-binary="\$[ProjDirPath)/image/pict_data3.bmp"(IMAGE:4/DATA_g_pict_data3)<br>-binary="\$[ProjDirPath)/image/pict_data3.bmp"(IMAGE:4/DATA_g_pict_data4)<br>-binary="\$[ProjDirPath)/image/pict_cover.bmp"(IMAGE:4/DATA_g_pict_cover)                                                                                                    | <b>ର କ୍ଲ ର</b> ୪୮ ହ       |
| Settings<br>Settings<br>Settings<br>Settings<br>Settings<br>Setimer<br>Setimer                                                                                                    | r<br>ut<br>iput<br>timization<br>tion<br>ymbol file<br>dvanced<br>ocommand file<br>cellaneous   | User-defined options (added after all specified options)<br><b>binay="\$(ProjDirPath)/image/pict_data1bmp"(IMAGE4/DATA_g_pict_data1)</b><br>-binay="\$(ProjDirPath)/image/pict_data2bmp"(IMAGE4/DATA_g_pict_data2)<br>-binay="\$(ProjDirPath)/image/pict_data4.bmp"(IMAGE4/DATA_g_pict_data3)<br>-binay="\$(ProjDirPath)/image/pict_data4.bmp"(IMAGE4/DATA_g_pict_data4)<br>-binay="\$(ProjDirPath)/image/pict_setting.bmp"(IMAGE4/DATA_g_pict_cover)<br>-binay="\$(ProjDirPath)/image/pict_setting.bmp"(IMAGE4/DATA_g_pict_setting)                                                                                          | <del>ସ ଛ ର</del> ୭ % ୬    |
| Setting bir<br>Settings<br>Settings<br>Supple<br>Set<br>Set<br>Set<br>Supple<br>Set<br>Set<br>Supple<br>Set<br>Set<br>Supple<br>Set<br>Set<br>Supple<br>Set<br>Set<br>Supple<br>Set<br>Supple<br>Set<br>Supple<br>Set<br>Supple<br>Set<br>Supple<br>Set<br>Supple<br>Set<br>Supple<br>Set<br>Supple<br>Set<br>Supple<br>Set<br>Supple<br>Set<br>Supple<br>Set<br>Supple<br>Set<br>Supple<br>Set<br>Set<br>Set<br>Set<br>Set<br>Set<br>Set<br>Set<br>Set<br>Se                                                                                                    | r<br>iput<br>timization<br>tition<br>ymbol file<br>kdvanced<br>scommand file<br>cellaneous<br>r | User-defined options (added after all specified options)<br>binary="\$[ProjDiPath)/image/pict_data1.bmp"(IMAGE4/DATA_g_pict_data1)<br>-binary="\$[ProjDiPath)/image/pict_data3.bmp"(IMAGE4/DATA_g_pict_data2)<br>-binary="\$[ProjDiPath)/image/pict_data4.bmp"(IMAGE4/DATA_g_pict_data3)<br>-binary="\$[ProjDiPath)/image/pict_data4.bmp"(IMAGE4/DATA_g_pict_data4)<br>-binary="\$[ProjDiPath)/image/pict_correction_bmp"(IMAGE4/DATA_g_pict_corre)<br>-binary="\$[ProjDiPath)/image/pict_correction_bmp"(IMAGE4/DATA_g_pict_correction]<br>-binary="\$[ProjDiPath)/image/pict_correction_bmp"(IMAGE4/DATA_g_pict_correction) | <u>କ</u> ଲ ଭ ୪୮ ଭ         |

Figure 5.1 Settings of the IMAGE Section and the binary Option

### 5.2.2 Placing the Image Files

The image files are placed in the root directory of the project. The name of the folder to store the image files is "image" in lower case.

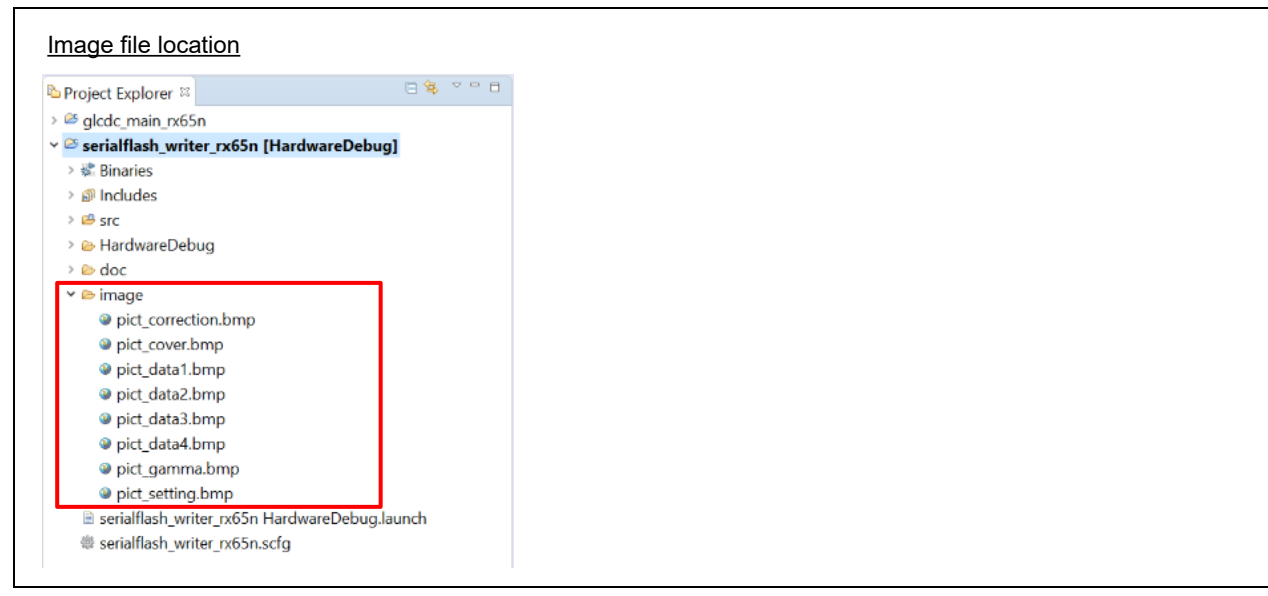

Figure 5.2 Placing the Image Files

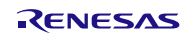

## 5.3 Setting of the Project for Displaying Images

### 5.3.1 **Project Properties**

The following setting is specified in the project properties.

• Section "RIMAGE" is added at address 0x00800000.

| ection Viewer<br>Address<br>0x0000004 | Section Na<br>SU<br>SI<br>B_1 1<br>B_2<br>R_1 B<br>B_2<br>R_2<br>B<br>B<br>R_2<br>B                                                                                                    |                |
|---------------------------------------|----------------------------------------------------------------------------------------------------|----------------|
| Address<br>0x0000004                  | Section Na<br>SU SI B_1 R_1 B_2 R_2 B R_2 B R_ |                |
| x0000004                              | SU<br>SI<br>B_1<br>R_1<br>B_2<br>R_2<br>B<br>R_2<br>B<br>R                                                                                                    |                |
|                                       | SI<br>B_1<br>R_1<br>B_2<br>R_2<br>B<br>R_2<br>B<br>R                                                                                                    |                |
|                                       | B_1<br>R_1<br>B_2<br>R_2<br>B<br>R_2<br>R_2                                                                                                    |                |
|                                       | R_1<br>B_2<br>R_2<br>B<br>R                                                                                                    |                |
|                                       | R_2<br>R_2<br>R                                                                                                    |                |
|                                       | B                                                                                                    |                |
|                                       | R                                                                                                    |                |
|                                       |                                                                                                    | Add Section    |
| )x00800000                            | RIMAGE                                                                                                    | New Overlay    |
| xFFE00000                             | C_1                                                                                                    | Remove Section |
|                                       | C_2                                                                                                    | Move Up        |
|                                       | C C                                                                                                    | Move Down      |
|                                       | D*                                                                                                    | NOVE DOWN      |
|                                       | W*                                                                                                    |                |
|                                       | L                                                                                                    |                |
|                                       | P*                                                                                                    |                |
| xFFFFFF80                             | EXCEPTVECT                                                                                                    |                |
| XFFFFFFFC                             | RESETVECT                                                                                                    |                |
|                                       |                                                                                                    |                |
|                                       |                                                                                                    |                |
| Override Lir                          | nker Script                                                                                                    |                |
|                                       |                                                                                                    | Browse         |
| Import                                | Export Re-Apply                                                                                                    |                |
|                                       |                                                                                                    |                |

Figure 5.3 Setting the RIMAGE Section

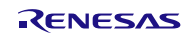

## 5.4 Preventing a Build Error in CS+

### 5.4.1 Deleting Unnecessary Folders

Some files in the clock synchronous control module for serial flash memory access have the same name as files in other folders in the project. In CS+, if multiple files have the same name in the project, a build error occurs. Therefore, in the sample program, folders shown in Figure 5.4 have been deleted in the clock synchronous control module for serial flash memory access.

Folders used (folders not deleted) are as follows:

- using\_iodefine
- rx\_fit\_rspi

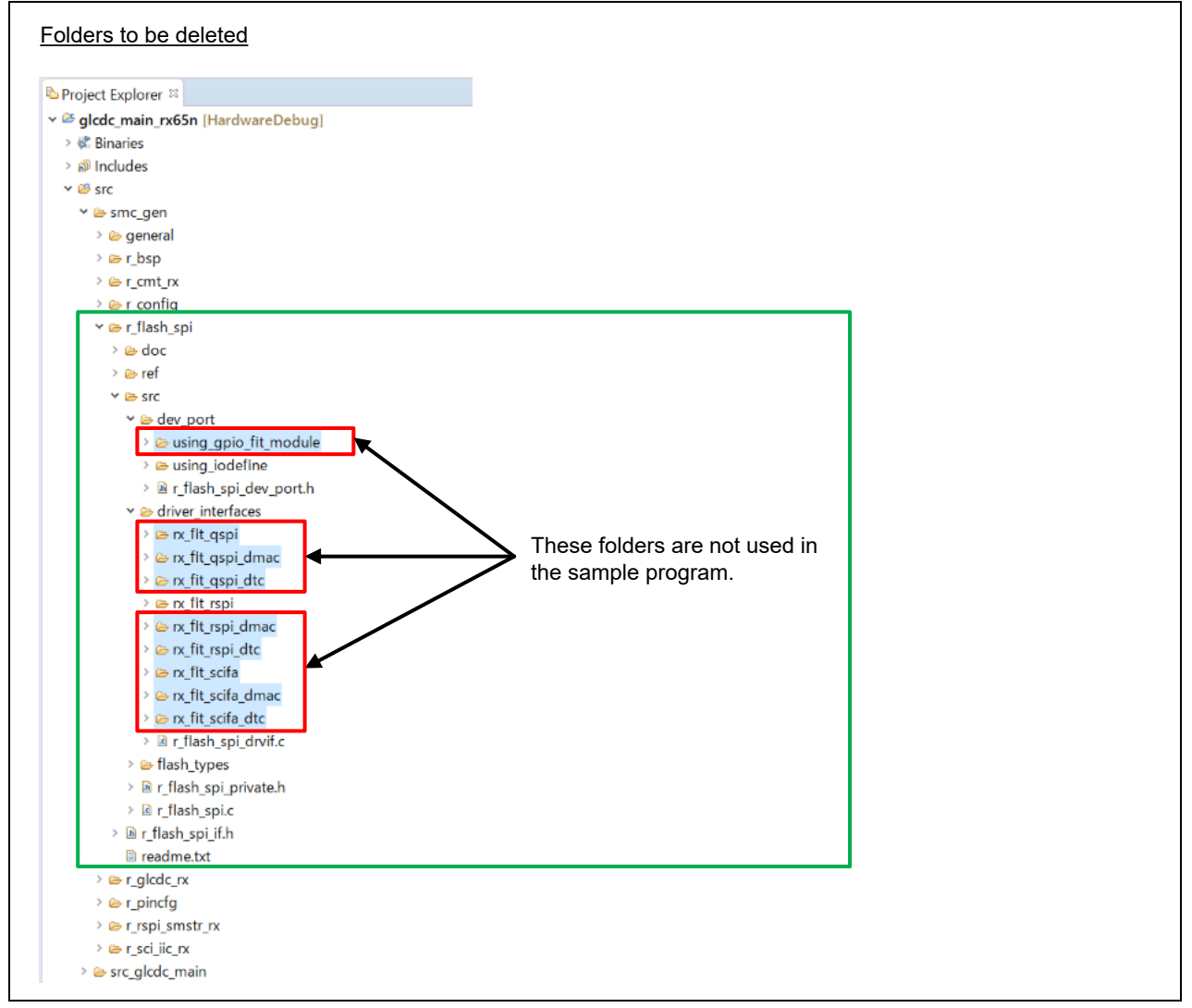

Figure 5.4 Folders to be Deleted

## 6. Hardware

## 6.1 Hardware Configuration and Jumper Setting

The devices used in this application note are listed in Table 6.1 with jumper settings.

To use the LCD panel, jumpers have to be set. Set jumpers listed in Table 6.1 before executing the sample program.

Table 6.1 Devices Used and Jumper Setting

| Device      | Product Information                     | Jumper Setting          |
|-------------|-----------------------------------------|-------------------------|
| LCD panel   | Vender: Newhaven Display                | <sw4></sw4>             |
|             | Part number: NHD-4.3-480272EF-ATXL#-CTP | Pin 3: OFF              |
|             | Display size: 480 × 272                 | Pin 4: ON               |
|             | Built-in touch controller               | (OnBoard_TFT Available) |
| SerialFlash | Vender: Micron Technology               | No setting required.    |
|             | Part number: MX25L3233FM2I-08G          |                         |
|             | Memory size: 32 Mbits (4 Mbytes)        |                         |

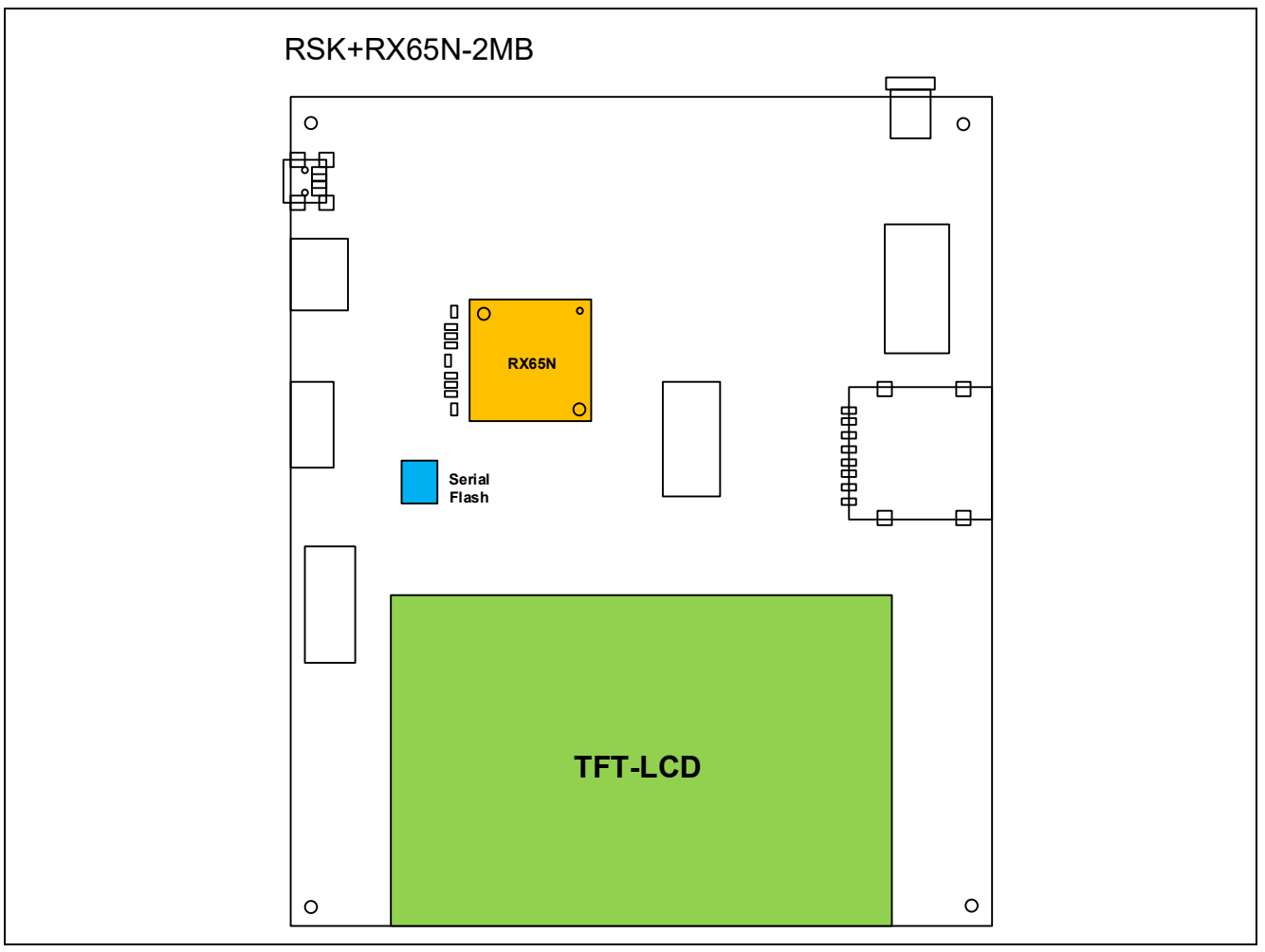

Figure 6.1 RSKRX65N-2MB

Table 6.2 lists Pins Used and Their Functions.

The pins listed here assume a product with 176 pins is used. When a product with less than 176 pins is used, select pins appropriate to the product used.

| Device Connected                  | Pin Name          | I/O    | Description                                |
|-----------------------------------|-------------------|--------|--------------------------------------------|
| LCD panel                         | PB5/LCD_CLK-B     | Output | Outputs the panel clock                    |
| (GLCDC)                           | PB4/LCD_TCON 0-B  | Output | Outputs the synchronizing signal (VSYNC)   |
|                                   | PB2/LCD_TCON 2-B  | Output | Outputs the synchronizing signal (HSYNC)   |
|                                   | PB1/LCD_TCON 3-B  | Output | Outputs the synchronizing signal (DE)      |
|                                   | PB0/LCD_DATA 0-B  | Output | Outputs the LCD signal R[3]                |
|                                   | PA7/LCD_DATA 1-B  | Output | Outputs the LCD signal R[4]                |
|                                   | PA6/LCD_DATA 2-B  | Output | Outputs the LCD signal R[5]                |
|                                   | PA5/LCD_DATA 3-B  | Output | Outputs the LCD signal R[6]                |
|                                   | PA4/LCD_DATA 4-B  | Output | Outputs the LCD signal R[7]                |
|                                   | PA3/LCD_DATA 5-B  | Output | Outputs the LCD signal G[2]                |
|                                   | PA2/LCD_DATA 6-B  | Output | Outputs the LCD signal G[3]                |
|                                   | PA1/LCD_DATA 7-B  | Output | Outputs the LCD signal G[4]                |
|                                   | PA0/LCD_DATA 8-B  | Output | Outputs the LCD signal G[5]                |
|                                   | PE7/LCD_DATA 9-B  | Output | Outputs the LCD signal G[6]                |
|                                   | PE6/LCD_DATA 10-B | Output | Outputs the LCD signal G[7]                |
|                                   | PE5/LCD_DATA 11-B | Output | Outputs the LCD signal B[3]                |
|                                   | PE4/LCD_DATA 12-B | Output | Outputs the LCD signal B[4]                |
|                                   | PE3/LCD_DATA 13-B | Output | Outputs the LCD signal B[5]                |
|                                   | PE2/LCD_DATA 14-B | Output | Outputs the LCD signal B[6]                |
|                                   | PE1/LCD_DATA 15-B | Output | Outputs the LCD signal B[7]                |
|                                   | PB7               | Output | Backlight                                  |
|                                   | P97               | Output | Panel ON                                   |
| LCD touch panel                   | P92/SSCL7         | I/O    | Inputs/outputs the clock                   |
| controller (SCI-I <sup>2</sup> C) | P90/SSDA7         | I/O    | Inputs/outputs data                        |
|                                   | P42               | Input  | Trigger input pin                          |
| SerialFlash (RSPI)                | P31               | Output | Slave select                               |
|                                   | P30/MISOB-A       | I/O    | Inputs/outputs data output from the slave  |
|                                   | P27/RSPCKB-A      | I/O    | Inputs/outputs the clock                   |
|                                   | P26/MOSIB-A       | I/O    | Inputs/outputs data output from the master |
| Switch                            | P03               | Input  | SW1                                        |
|                                   | P05               | Input  | SW2                                        |
|                                   | P07               | Input  | SW3                                        |

 Table 6.2
 Pins Used and Their Functions

# 7. Software (Project for Writing the SerialFlash)

### 7.1 Operation Overview

### 7.1.1 Settings for the Peripheral Module and Devices

The RSPI is used for writing the SerialFlash. Table 7.1 lists Settings for the RSPI. For details on the RSPI settings, refer to the manual for the RSPI clock synchronous single master control module.

### Table 7.1 Settings for the RSPI

| ltem                      | Setting                | Remarks                                      |
|---------------------------|------------------------|----------------------------------------------|
| Channel used              | Channel 1              | Used for communicating with the SerialFlash. |
|                           |                        | Write only                                   |
| Communication method      | Clock synchronous mode |                                              |
| Transfer speed (bit rate) | 30 Mbps                |                                              |

### 7.1.2 Writing the SerialFlash

In the sample program, the image data are placed in the ROM of the RX65N for the project to write them to the SerialFlash. Table 7.2 lists the address map of image data in RX65N and the SerialFlash. The total size is 1,072,304 bytes. For placing the image data in the ROM, refer to 5.2 Configuring the Project for Writing the SerialFlash.

#### Table 7.2 Address Map of Image Data in RX65N and the SerialFlash (Project for Writing the SerialFlash)

| Device                      | Image Data          | Start Address |
|-----------------------------|---------------------|---------------|
| RX65N                       | pict_data1.bmp      | 0xFFE80000    |
| (Section: IMAGE)            | pict_data2.bmp      | 0xFFE9BEF8    |
|                             | pict_data3.bmp      | 0xFFEB7DF0    |
|                             | pict_data4.bmp      | 0xFFED3CE8    |
|                             | pict_cover.bmp      | 0xFFEEFBE0    |
|                             | pict_setting.bmp    | 0xFFF0BAD8    |
|                             | pict_correction.bmp | 0xFFF279D0    |
|                             | pict_gamma.bmp      | 0xFFF438C8    |
|                             | End address         | 0xFFF5F7BD    |
| SerialFlash (to write data) | pict_data1.bmp      | 0x0000000     |
|                             | pict_data2.bmp      | 0x00025800    |
|                             | pict_data3.bmp      | 0x0004B000    |
|                             | pict_data4.bmp      | 0x00070800    |
|                             | pict_cover.bmp      | 0x00096000    |
|                             | pict_setting.bmp    | 0x000BB800    |
|                             | pict_correction.bmp | 0x000E1000    |
|                             | pict_gamma.bmp      | 0x00106800    |

### 7.2 File Composition

Table 7.3 lists the Files Used in the Sample Program. Files generated by the FIT module and files generated by the integrated development environment are not included in the table.

| Fine Name              | Outline                                                             | Remarks |
|------------------------|---------------------------------------------------------------------|---------|
| main.c                 | Main processing                                                     |         |
| r_serial_flash_write.c | RSPI initialization, Processing for writing data to the SerialFlash |         |
| r_serial_flash_write.h | Header file for r_serial_flash_write.c                              |         |

## 7.3 Option Setting Memory

Table 7.4 lists the state of the option setting memory used in the sample program. Please specify values appropriate to your system as required.

### Table 7.4 Option Setting Memory Used in the Sample Program

| Symbol | Address                  | Setting Value | Description                                                                                  |
|--------|--------------------------|---------------|----------------------------------------------------------------------------------------------|
| OFS0   | FE7F 5D04h to FE7F 5D07h | FFFF FFFFh    | WDT/IWDT stopped after a reset                                                               |
| OFS1   | FE7F 5D08h to FE7F 5D0Bh | FFFF FFFFh    | Voltage monitor 0 reset disabled after a<br>reset<br>HOCO oscillation disabled after a reset |
| MDE    | FE7F 5D00h to FE7F 5D03h | FFFF FFFFh    | Little endian                                                                                |

### 7.4 Constants

Table 7.5 lists the Constants Used in the Sample Program.

### Table 7.5 Constants Used in the Sample Program

| Constant  | Setting Value       | Description                                       |
|-----------|---------------------|---------------------------------------------------|
| LED_ON    | (0)                 | LED turned on                                     |
| LED_OFF   | (1)                 | LED turned off                                    |
| LED0      | (PORT7.PODR.BIT.B3) | PODR register bit for LED0(P73)                   |
| LED3      | (PORTG.PODR.BIT.B5) | PODR register bit for LED3(PG5)                   |
| LED0_PDR  | (PORT7.PDR.BIT.B3)  | PDR register bit for LED0(P73)                    |
| LED3_PDR  | (PORTG.PDR.BIT.B5)  | PDR register bit for LED3(PG5)                    |
| IMAGE_NUM | (8)                 | Number of images to be written in the SerialFlash |
| BMP_SIZE  | (114422)            | Bit map file size (byte)                          |

### 7.5 Variables

Table 7.6 lists the Global Variables.

### Table 7.6 Global Variables

| Туре           | Variable Name                | Description                                       |
|----------------|------------------------------|---------------------------------------------------|
| extern uint8_t | g_pict_data1[]               | Pointer to image 1                                |
| extern uint8_t | g_pict_data2[]               | Pointer to image 2                                |
| extern uint8_t | g_pict_data3[]               | Pointer to image 3                                |
| extern uint8_t | g_pict_data4[]               | Pointer to image 4                                |
| extern uint8_t | g_pict_cover[]               | Pointer to the superimposed image (switch button) |
| extern uint8_t | g_pict_setting[]             | Pointer to the superimposed image (screen for     |
|                |                              | setting selection)                                |
| extern uint8_t | g_pict_correction[]          | Pointer to the superimposed image (screen for     |
|                |                              | brightness and contrast setting)                  |
| extern uint8_t | g_pict_gamma[]               | Pointer to the superimposed image (screen for     |
|                |                              | gamma setting)                                    |
| uint8_t *      | gp_pict_table[IMAGE_NUM]     | Pointer table for each image                      |
| uint32_t       | g_pict_addr_table[IMAGE_NUM] | SerialFlash image allocation (address) table      |

### 7.6 Functions

Table 7.7 and Table 7.8 list functions.

### Table 7.7 Function (main.c)

| Function Name | Outline         |
|---------------|-----------------|
| main          | Main processing |

### Table 7.8 Function (r\_serial\_flash\_write.c)

| Function Name                | Outline                                      |
|------------------------------|----------------------------------------------|
| serialflash_write_initialize | Initialization for SerialFlash communication |
| data_write                   | Writing data to the SerialFlash              |

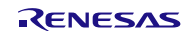

## 7.7 Function Specifications

This section describes function specifications.

| main                                                                                                    |                                                                                                    |
|----------------------------------------------------------------------------------------------------|----------------------------------------------------------------------------------------------------|
| Outline                                                                                                   | Main processing                                                                                                    |
| Header                                                                                                    | None                                                                                                    |
| Declaration                                                                                               | void main(void)                                                                                                    |
| Description                                                                                               | Writes the image data to the SerialFlash.                                                                                                    |
| Parameters                                                                                                | None                                                                                                    |
| Return Values                                                                                             | None                                                                                                    |
|                                                                                                    |                                                                                                    |
|                                                                                                    |                                                                                                    |
|                                                                                                    |                                                                                                    |
| serialflash_write_initi                                                                                   | alize                                                                                                    |
| serialflash_write_initi<br>Outline                                                                        | alize<br>Initialization for SerialFlash communication                                                                                                    |
| serialflash_write_initi<br>Outline<br>Header                                                              | alize<br>Initialization for SerialFlash communication<br>r_serial_flash_write.h                                                                                                    |
| serialflash_write_initi<br>Outline<br>Header<br>Declaration                                               | alize<br>Initialization for SerialFlash communication<br>r_serial_flash_write.h<br>flash_spi_status_t serialflash_write_initialize(void)                                                                                                    |
| serialflash_write_initi<br>Outline<br>Header<br>Declaration<br>Description                                | alize<br>Initialization for SerialFlash communication<br>r_serial_flash_write.h<br>flash_spi_status_t serialflash_write_initialize(void)<br>Initializes communication with the SerialFlash and erases all data in the SerialFlash                                                                                                  |
| serialflash_write_initi<br>Outline<br>Header<br>Declaration<br>Description                                | alize<br>Initialization for SerialFlash communication<br>r_serial_flash_write.h<br>flash_spi_status_t serialflash_write_initialize(void)<br>Initializes communication with the SerialFlash and erases all data in the SerialFlash<br>to make it ready for writing.                                                                 |
| serialflash_write_initi<br>Outline<br>Header<br>Declaration<br>Description<br>Parameters                  | alize<br>Initialization for SerialFlash communication<br>r_serial_flash_write.h<br>flash_spi_status_t serialflash_write_initialize(void)<br>Initializes communication with the SerialFlash and erases all data in the SerialFlash<br>to make it ready for writing.<br>None                                                         |
| serialflash_write_initi<br>Outline<br>Header<br>Declaration<br>Description<br>Parameters<br>Return Values | alize<br>Initialization for SerialFlash communication<br>r_serial_flash_write.h<br>flash_spi_status_t serialflash_write_initialize(void)<br>Initializes communication with the SerialFlash and erases all data in the SerialFlash<br>to make it ready for writing.<br>None<br>FLASH_SPI_SUCCESS: Processing completed successfully |

| data_write    |                                                                                               |
|---------------|-----------------------------------------------------------------------------------------------|
| Outline       | Writing data to the SerialFlash                                                               |
| Header        | r_serial_flash_write.h                                                                        |
| Declaration   | flash_spi_status_t data_write(uint8_t *p_src_addr, uint32_t dest_addr, uint32_t<br>data_size) |
| Description   | Writes the specified image data to the specified address in the SerialFlash.                  |
| Parameters    | uint8_t *p_src_addr: Address of the image data to be written                                  |
|               | uint32_t dest_addr: Address to place the image data in the SerialFlash                        |
|               | uint32_t data_size: Size of the image data to be written                                      |
| Return Values | FLASH_SPI_SUCCESS: Processing completed successfully                                          |
|               | FLASH_SPI_ERR_PARAM: Parameter error                                                          |
|               | FLASH_SPI_ERR_HARD: Hardware error                                                            |
|               | FLASH_SPI_ERR_OTHER: Other errors                                                             |

FLASH\_SPI\_ERR\_OTHER: Other errors

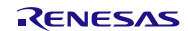

### 7.8 Flowcharts

### 7.8.1 Main Processing

Figure 7.1 shows the flowchart of main processing.

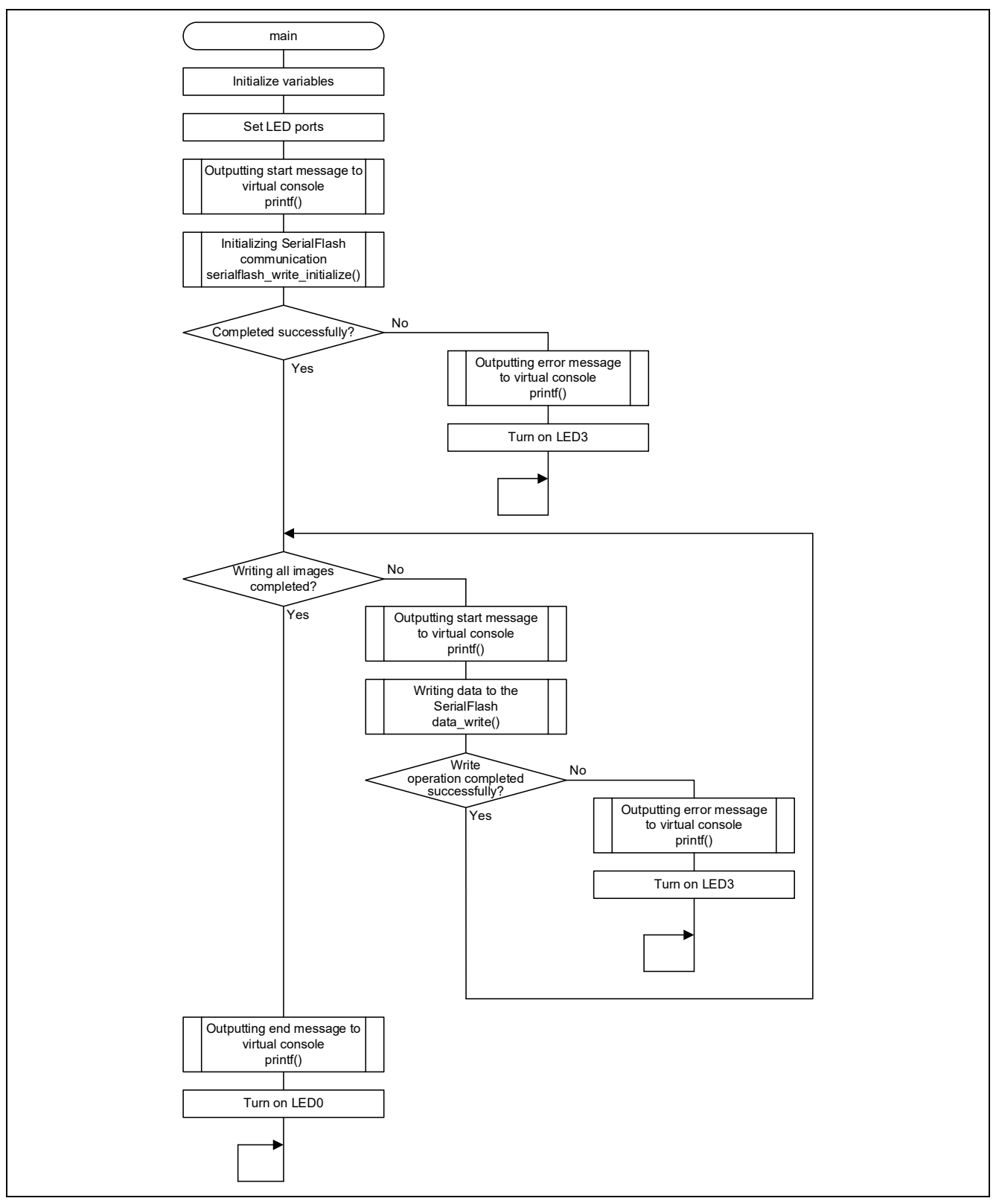

Figure 7.1 Main Processing

### 7.8.2 Initialization for SerialFlash Communication

Figure 7.2 shows the flowchart of initialization for SerialFlash communication.

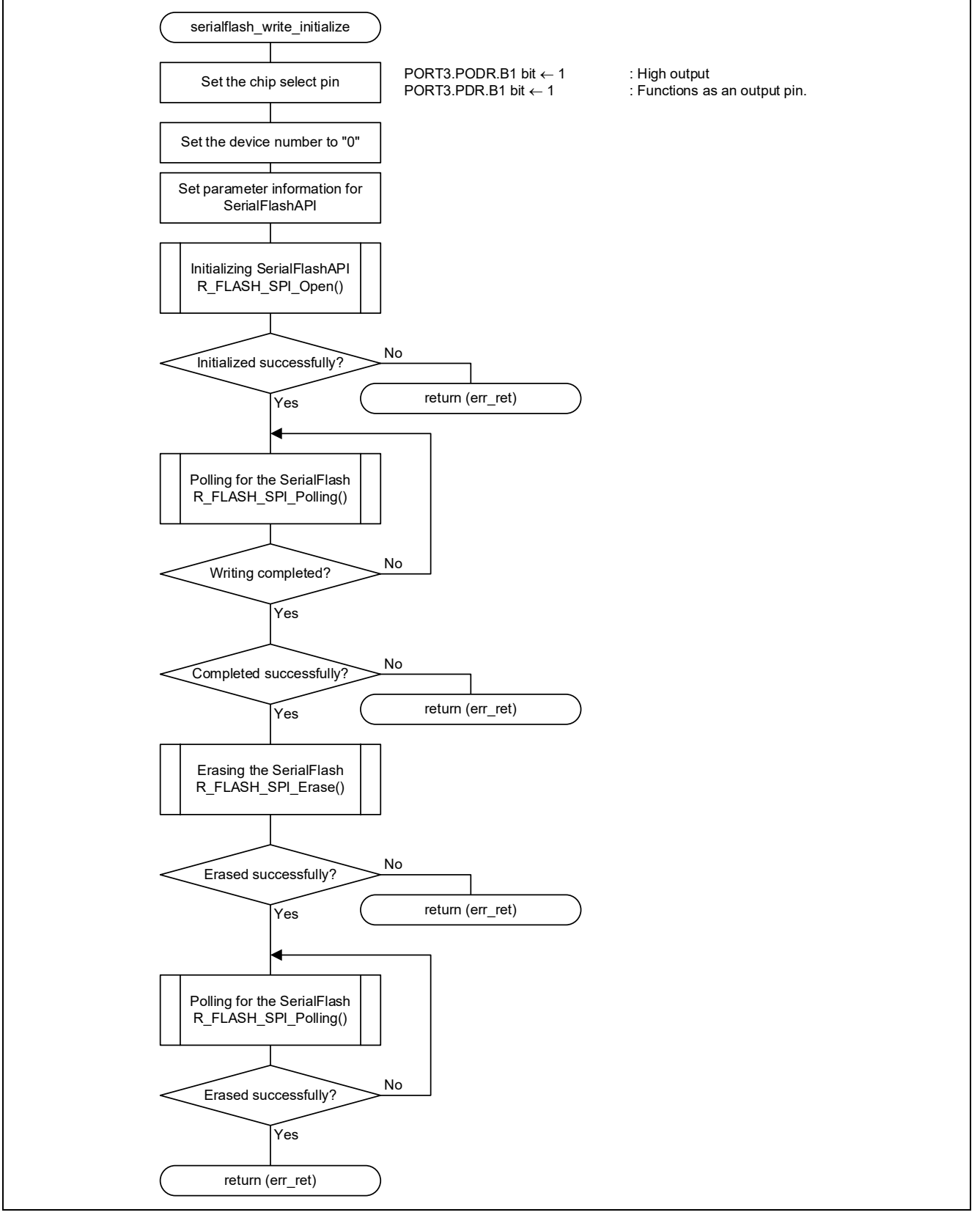

Figure 7.2 Initialization for SerialFlash Communication

### 7.8.3 Writing Data to the SerialFlash

Figure 7.3 shows the flowchart of processing for writing data to the SerialFlash.

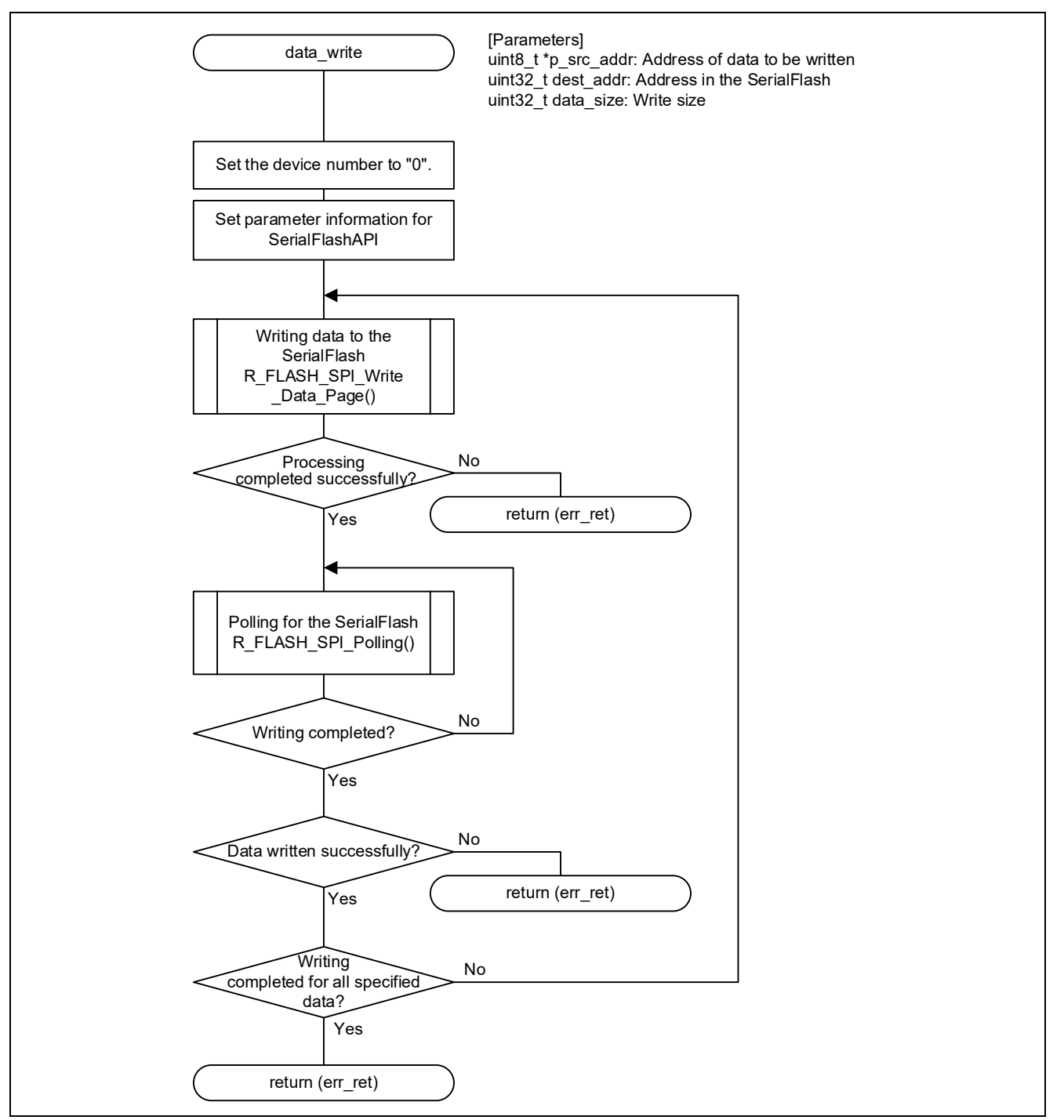

Figure 7.3 Writing Data to the SerialFlash

# 8. Software (glcdc\_main\_rx65n Project for Displaying Images)

### 8.1 Operation Overview

This section describes processing of the sample program project for displaying images. The sample program includes the following processing: Displaying images, touch detection and determination, changing settings, and reading the SerialFlash.

### 8.1.1 Settings for the Peripheral Modules and Devices

Table 8.1 lists the Settings for the GLCDC, Table 8.2 lists the Settings for the CMT, Table 8.3 lists the Settings for the SCI, and Table 8.4 lists the Settings for the RSPI. For details on each peripheral module, refer to the manual of each FIT module.

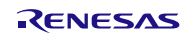

| Item          |              | Setting                                        | Remarks                    |
|---------------|--------------|------------------------------------------------|----------------------------|
| Graphics      | Graphic      | Graphic 1: Superimposed image                  | Settings are changed       |
|               | screen       | Graphic 2: Displayed image                     | depending on the           |
|               |              | Background screen: Gray screen                 | operation.                 |
|               | Color format | CLUT(8) progressive format                     | Setting is specified       |
|               |              | (CLUT index: 8 bits (256 entries)              | according to the image     |
|               | CLUT         | Specifies the color palette for the image      | Color palette is distilled |
|               | memory       |                                                | for the image data.        |
|               | (color       |                                                | C                          |
|               | palette)     |                                                |                            |
|               | Alpha        | Blending view mode:                            | Appropriate setting is     |
|               | blending     | Rectangle alpha blend area                     | used depending on the      |
|               |              | (The rectangle area (448 px $	imes$ 253 px) is | operation mode of the      |
|               |              | specified based on the image data.             | sample program.            |
|               |              | For the alpha value, the value specified in    |                            |
|               |              | the setting mode is used.)                     |                            |
|               |              | Image view mode<br>Der nivel elebe blending    |                            |
|               |              | (The alpha value of the image is used )        |                            |
| Screen format |              | ( The alpha value of the image is used.)       | Settings are specified     |
| Screen Ionnat |              | Horizontal front porch: 3 pixels               | according to the LCD       |
|               |              | Horizontal back porch: 2 pixels                | panel specifications.      |
|               |              | Horizontal sync pulse width 41 pixels          |                            |
|               |              | Vertical front porch: 2 lines                  |                            |
|               |              | Vertical back porch: 2 lines                   |                            |
|               |              | Vertical sync pulse width: 10 lines            |                            |
| Data format   | Output data  | RGB (565) (parallel 16 bits)                   | Settings are specified     |
| conversion    | format       |                                                | according to the LCD       |
|               |              |                                                | panel specifications.      |
|               | Dithering    | Dithering with 2x2 pattern                     | Roughness of images        |
|               | 0            |                                                | are reduced.               |
|               | Sync signal  | TCONU: VSYNC (polarity inverted)               | Settings are specified     |
|               | ouipui       | TCON1: NOLUSED                                 | panel specifications       |
|               |              | TCON2: DE (polarity not inverted)              | parlor opcontoationo.      |
| Panel         | Brightness/  | Brightness: Specify the value from -512 to     | Settings are changed       |
| adiustment    | contrast     | +512 in five levels.                           | depending on the           |
| processing    |              | Contrast: Specify the value from x0 to x2 in   | operation.                 |
|               |              | five levels.                                   | ·                          |
|               | Gamma        | Specify the table (5 tables) corresponding     | Setting is changed         |
|               | correction   | to the gamma value in five levels.             | depending on the           |
|               |              |                                                | operation.                 |
| Interrupts    |              | Specified line detection interrupt (VPOS)      | Interrupt for underflow    |
|               |              | Graphic 1 undernow interrupt (GR10F)           | the image data cannot      |
|               |              | Graphic 2 undernow interrupt (GR20F)           | be read in a specific      |
|               |              |                                                | time (high bus load)       |

## Table 8.1 Settings for the GLCDC

### Table 8.2 Settings for the CMT

| Item                 | Setting                | Remarks                                                    |
|----------------------|------------------------|------------------------------------------------------------|
| Channel used         | Channel 0              | Used as the timer for execution period of main processing. |
| Count clock          | PCLKB divided by 128   | PCLKB = 60 MHz                                             |
| Compare match period | 100 ms (23,912 counts) |                                                            |

### Table 8.3 Settings for the SCI

| ltem                      | Setting                      | Remarks                                                            |
|---------------------------|------------------------------|--------------------------------------------------------------------|
| Channel used              | Channel 7                    | Used for communicating with the touch controller of the LCD panel. |
| Communication method      | Simple I <sup>2</sup> C mode |                                                                    |
| Transfer speed (bit rate) | 384 kbps                     |                                                                    |

### Table 8.4 Settings for the RSPI

| ltem                      | Setting                | Remarks                                      |
|---------------------------|------------------------|----------------------------------------------|
| Channel used              | Channel 1              | Used for communicating with the SerialFlash. |
|                           |                        | Read only                                    |
| Communication method      | Clock synchronous mode |                                              |
| Transfer speed (bit rate) | 30 Mbps                |                                              |

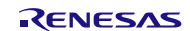

### 8.1.2 Displaying Images

The GLCDC is used to display images. By enabling GLCDC operation after the necessary registers are set, the image is read from the memory area at the specified address and necessary processing is performed. Then the image is output to the LCD panel. The GLCDC repeatedly reads the image data from that specified address while operating and continues to output waveforms to the LCD panel.

In this application note, the address from which the GLCDC reads the image data is fixed. So the image displayed on the LCD panel can be changed by directly overwriting the image data at that address.

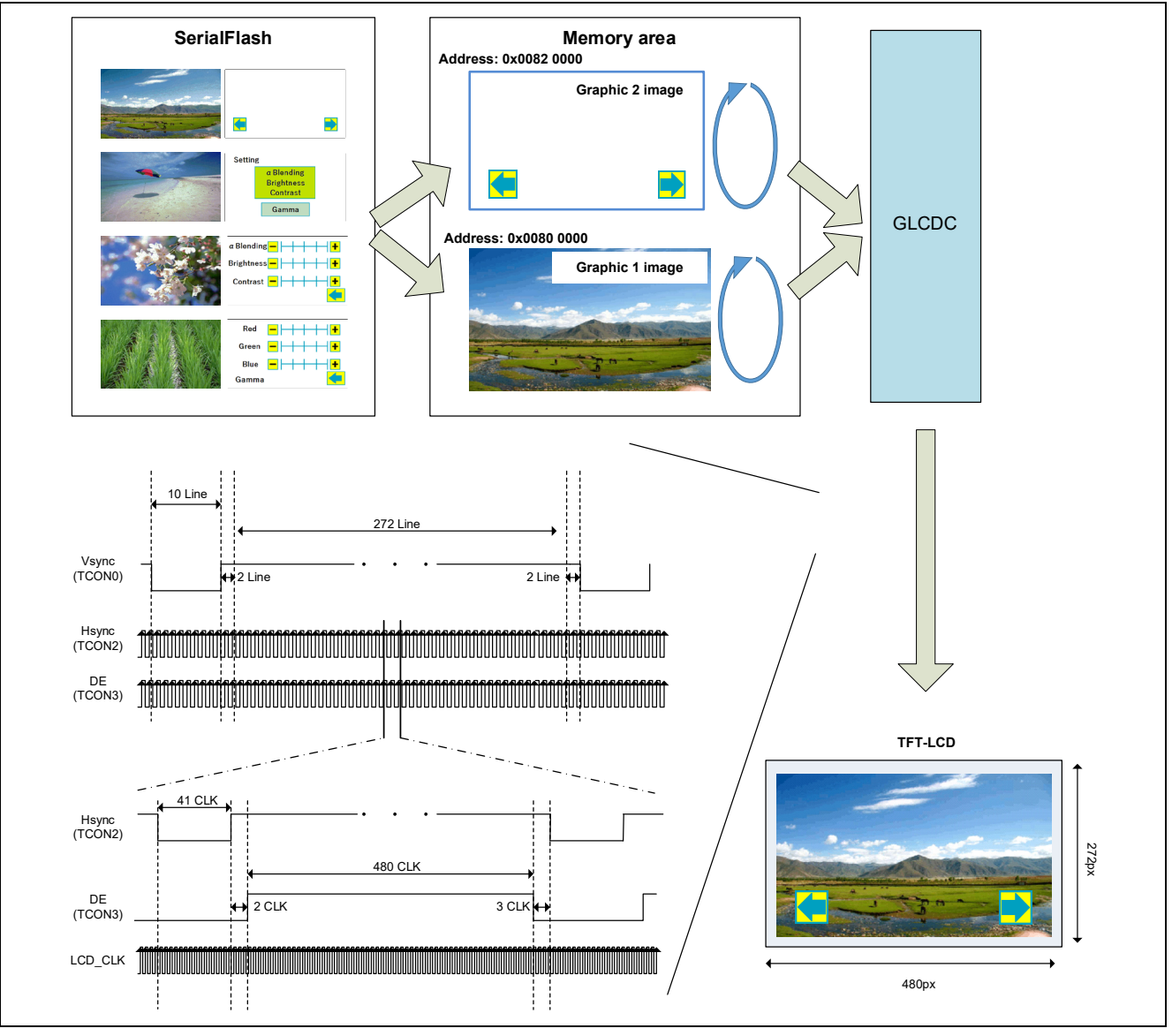

Figure 8.1 Outputting the LCD Panel
### 8.1.3 Touch Detection and Determination Processing

 $I^{2}C$  protocol is used to communicate with the touch controller on the LCD panel and this communication is performed every 100 ms using CMT0. The information is read from the touch controller every 100 ms to determine whether the button on the LCD panel is touched.

The following describes touch detection and determination processing.

#### 1. Touch detection processing (obtaining the information from the touch controller).

The touch controller has the status registers which store the state of the touch detection. When the master transmits the address, the value of the correspondent status register can be obtained. In this sample program, the following registers are read to determine whether the buttons on the panel are touched.

For details on the specifications of the touch controller on the LCD panel, refer to the datasheet for the LCD panel.

Table 8.5 Touch Controller Registers to be Referenced

| Register Name               | Address [Bit]  | Description                       |
|-----------------------------|----------------|-----------------------------------|
| Touch Points register       | 02h [3:0 bits] | 000b: Not touched                 |
|                             |                | 001b to 101b: Touch detected      |
|                             |                | (Up to 5 points can be detected.) |
| Touch 1 Event Flag register | 03h [7:6 bits] | 00b: Pressed                      |
|                             |                | 01b: Released                     |
|                             |                | 10b: Being touched                |
| TOUCH1_XH register          | 03h [3:0 bits] | Upper 4 bits of X coordinate      |
| TOUCH1_XL register          | 04h [7:0 bits] | Lower 8 bits of X coordinate      |
| TOUCH1_YH register          | 05h [3:0 bits] | Upper 4 bits of Y coordinate      |
| TOUCH1_YL register          | 06h [7:0 bits] | Lower 8 bits of Y coordinate      |

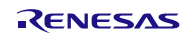

#### 2. Determination processing

This processing determines whether the buttons on the LCD panel are pressed based on the information obtained from the touch controller.

Touch input is determined with the following condition based on the condition in Table 8.5.

- Value in the Touch Points register > 000b
- Value in the Touch 1 Event Flag register == 10b

Then, when the obtained coordinates are within the range shown in Figure 8.2, the flag information corresponding to each button is set.

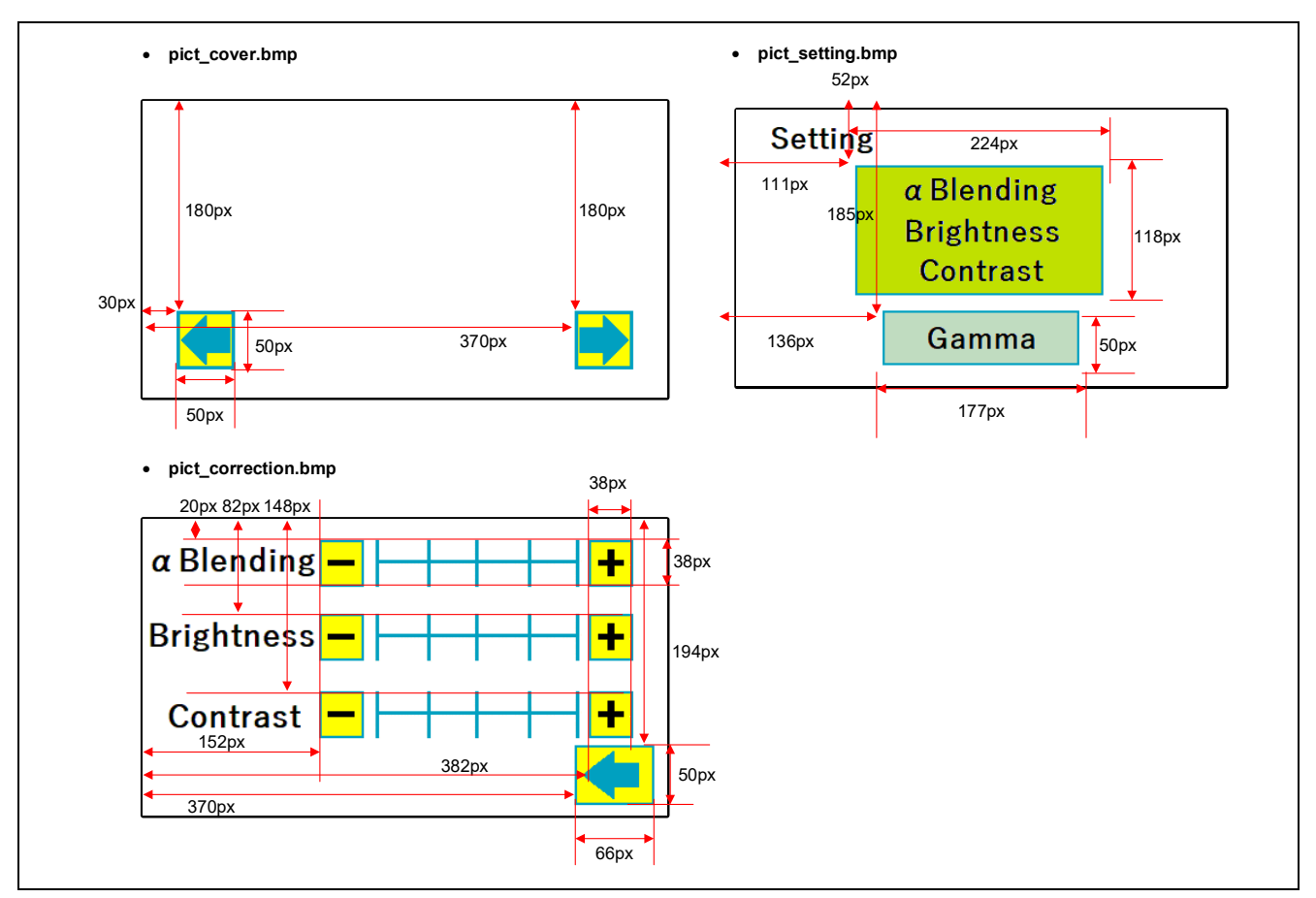

Figure 8.2 Coordinates of Buttons

### 8.1.4 Changing the Setting

This processing changes the screen mode and displayed image, and updates the information of brightness/contrast/ gamma value based on the switch (SW1 to SW3) information and the result of touch detection/determination processing.

Table 8.6 lists Processing Corresponding to Each Button Operation.

| Table 8.6 | Processing | Correspo | nding to | Each | <b>Button</b> | Operation |
|-----------|------------|----------|----------|------|---------------|-----------|
|-----------|------------|----------|----------|------|---------------|-----------|

| Screen Mode           | Button or<br>Switch                                                          | Item to Be Changed                   | Processing                                                                                                    |
|-----------------------|------------------------------------------------------------------------------|--------------------------------------|----------------------------------------------------------------------------------------------------|
| Image view mode       | arrow (←)                                                                    | Image of Graphic 1                   | Obtains the previous image from the SrialFlash<br>and overwrites the current displayed image<br>data with it.                                                                         |
|                       |                                                                              |                                      | Display example:                                                                                                    |
|                       |                                                                              |                                      | $1 \rightarrow 4 \rightarrow 3 \rightarrow 2 \rightarrow 1 \rightarrow 4 \dots$                                                                                                    |
|                       |                                                                              |                                      | (numbers indicate the image numbers)                                                                                                    |
|                       | arrow (→)                                                                    | -                                    | Obtains the next image from the SrialFlash and overwrites the current displayed image data with it.                                                                                   |
|                       |                                                                              |                                      | Display example:                                                                                                    |
|                       |                                                                              |                                      | $1 \rightarrow 2 \rightarrow 3 \rightarrow 4 \rightarrow 1 \dots$                                                                                                    |
|                       |                                                                              |                                      | (numbers indicate the image numbers)                                                                                                    |
| Blending view<br>mode | Whole<br>screen                                                              | Images of Graphic 1<br>and Graphic 2 | Obtains the next image from the SrialFlash and overwrites the current displayed image data with it.                                                                                   |
|                       |                                                                              |                                      | Display example:<br>1, 2 $\rightarrow$ 2, 3 $\rightarrow$ 3, 4 $\rightarrow$ 4, 1 $\rightarrow$ 1, 2<br>(numbers indicate the image numbers)                                          |
| Setting mode          | α blending<br>Brightness<br>Contrast<br><sup>α Blending<br/>Brightness</sup> | Image of Graphic 2                   | Obtains the alpha value/brightness/contrast<br>setting image (pict_correction.bmp) from the<br>SerialFlash and overwrite the current displayed<br>image data with it.                 |
|                       | Contrast                                                                     |                                      | Executes processing to reflect the setting value<br>in the horizontal bar on the setting screen.<br>("■" is shown at the intersection of the<br>horizontal bar with a vertical line.) |
|                       | Gamma<br>Gamma                                                               | Image of Graphic 2                   | Obtains the gamma setting image<br>(pict_gamma.bmp) from the SerialFlash and<br>overwrite the current displayed image data with<br>it.                                                |
|                       |                                                                              |                                      | Executes processing to reflect the setting value<br>in the horizontal bar on the setting screen.<br>("■" is shown at the intersection of the<br>horizontal bar and a vertical line.)  |

| Screen Mode                                               | Button or<br>Switch                  | Item to Be Changed                                                                                               | Processing                                                                                                    |
|-----------------------------------------------------------|--------------------------------------|----------------------------------------------------------------------------------------------------|----------------------------------------------------------------------------------------------------|
| Setting mode<br>(alpha value,<br>brightness,<br>contrast) | "+" and "-"<br>for alpha<br>blending | Alpha value of<br>Graphic 2<br>Register:<br>GR2AB7 register<br>- ARCDEF bit                                      | Changes the alpha value (value set in the<br>GR2AB7.ARCDEF bit) of Graphic 2 in five<br>levels.<br>(Available value set is 0 to 255.)<br>5: 255 (image on upper layer is displayed)<br>4: 191<br>3: 128 (initial value for the sample program)<br>2: 64<br>1: 0 (image on lower layer is displayed)                      |
|                                                           |                                      |                                                                                                    | Executes processing to reflect the setting value<br>in the horizontal bar on the setting screen.<br>("■" is shown at the intersection of the<br>horizontal bar and a vertical line.)                                                                                                    |
|                                                           | "+" and "-"<br>for<br>brightness     | Brightness value<br>Registers:<br>BRIGHT1 register<br>- BRTG bit<br>BRIGHT2 register<br>- BRTR bit<br>- BRTB bit | Changes the brightness values (values set in<br>the BRIGHT1.BRTG bit, and BRIGHT2.BRTR<br>and BRTB bits) in five levels.<br>(Available value set is 0 to 1023.)<br>5: 1023 (bright)<br>4: 767<br>3: 512 (initial value for the sample program)<br>2: 256<br>1: 0 (dark)<br>* The same brightness value is used for RGB.  |
|                                                           |                                      |                                                                                                    | Executes processing to reflect the setting value<br>in the horizontal bar on the setting screen.<br>("■" is shown at the intersection of the<br>horizontal bar and a vertical line.)                                                                                                    |
|                                                           | "+" and "-"<br>for contrast          | Contrast value<br>Register:<br>CONTRAST register<br>- CONTR bit<br>- CONTB bit<br>- CONTG bit                    | Changes the contrast value (value set in the<br>CONTRAST.CONTR, CONTB, and CONTG<br>bits) in five levels.<br>(Available value set is 0 to 255.)<br>5: 255 (light)<br>4: 191<br>3: 128 (initial value for the sample program)<br>2: 64<br>1: 0 (dark)<br>* The same contrast value is used for RGB.                       |
|                                                           | Back button                          | Image of Graphic 2                                                                                               | Executes processing to reflect the setting value<br>in the horizontal bar on the setting screen.<br>("■" is shown at the intersection of the<br>horizontal bar and a vertical line.)<br>Loads the image for setting mode<br>(pict_setting.bmp) from the SerialFlash and<br>replaces the current displayed image with it. |
|                                                           |                                      |                                                                                                    | ,                                                                                                    |

RX Family Sample Program for Displaying Images on the TFT-LCD Panel Using the Graphic LCD Controller Module Firmware Integration Technology

| Screen Mode                   | Button or<br>Switch               | Item to Be Changed                                                                                                | Processing                                                                                                    |
|-------------------------------|-----------------------------------|----------------------------------------------------------------------------------------------------|----------------------------------------------------------------------------------------------------|
| Setting mode<br>(Gamma value) | "+" and "-"<br>for R value        | Gamma value for R<br>Registers:<br>Registers<br>GAMRLUT1 to<br>GAMRLUT8<br>Registers<br>GAMRAREA1 to<br>GAMRAREA4 | Changes the gamma values of R (values set in registers GAMRLUT1 to GAMRLUT8 and registers GAMRAREA1 to GAMRAREA4).<br>For each setting value, five table data are switched according to $\gamma$ value.<br>5: Table 5 $\rightarrow \gamma = 1.30$<br>4: Table 4 $\rightarrow \gamma = 1.10$<br>3: Table 3 $\rightarrow \gamma = 0.90$ (initial value for the sample program)<br>2: Table 2 $\rightarrow \gamma = 0.70$<br>1: Table 1 $\rightarrow \gamma = 0.50$                                                                                                    |
|                               | "+" and "-"<br>for G value        | Gamma value for G<br>Registers:<br>Registers<br>GAMGLUT1 to<br>GAMGLUT8<br>Registers<br>GAMGAREA1 to<br>GAMGAREA4 | Executes processing to reflect the setting value<br>in the horizontal bar on the setting screen.<br>(" $\blacksquare$ " is shown at the intersection of the<br>horizontal bar and a vertical line.)<br>Changes the gamma values of G (values set in<br>registers GAMGLUT1 to GAMGLUT8 and<br>registers GAMGAREA1 to GAMGAREA4).<br>For each setting value, five table data are<br>switched according to $\gamma$ value.<br>5: Table 5 $\rightarrow \gamma = 1.30$<br>4: Table 4 $\rightarrow \gamma = 1.10$<br>3: Table 3 $\rightarrow \gamma = 0.90$ (initial value for the<br>sample program)<br>2: Table 2 $\rightarrow \gamma = 0.70$<br>1: Table 1 $\rightarrow \gamma = 0.50$<br>Executes processing to reflect the setting value<br>in the horizontal bar on the setting screen |
|                               | "+" and "-"<br>for B value<br>▲ ● | Gamma value for B<br>Registers:<br>Registers<br>GAMBLUT1 to<br>GAMBLUT8<br>Registers<br>GAMBAREA1 to<br>GAMBAREA4 | (" " " is shown at the intersection of the<br>horizontal bar and a vertical line.) Changes the gamma values of B (values set in<br>registers GAMBLUT1 to GAMBLUT8 and<br>registers GAMBAREA1 to GAMBAREA4). For each setting value, five table data are<br>switched according to $\gamma$ value. 5: Table $5 \rightarrow \gamma = 1.30$<br>4: Table $4 \rightarrow \gamma = 1.10$<br>3: Table $3 \rightarrow \gamma = 0.90$ (initial value for the<br>sample program)<br>2: Table $2 \rightarrow \gamma = 0.70$<br>1: Table $1 \rightarrow \gamma = 0.50$<br>Executes processing to reflect the setting value<br>in the horizontal bar on the setting screen.<br>(" " " is shown at the intersection of the<br>horizontal bar and a vertical line.)                                    |

RX Family Sample Program for Displaying Images on the TFT-LCD Panel Using the Graphic LCD Controller Module Firmware Integration Technology

| Screen Mode                   | Button or<br>Switch | Item to Be Changed                                                                        | Processing                                                                                                    |
|-------------------------------|---------------------|-------------------------------------------------------------------------------------------|----------------------------------------------------------------------------------------------------|
| Setting mode<br>(Gamma value) | Back button         | Image of Graphic 2                                                                        | Loads the image for setting mode<br>(pict_setting.bmp) from the SerialFlash and<br>replaces the current displayed image with it.                                                                                                    |
| All screens mode              | SW1                 | Images of Graphic 1<br>and Graphic 2<br>Alpha blending and<br>alpha value of<br>Graphic 2 | Saves the information of images in the current<br>mode and then switches the mode to image<br>view mode. Loads images of Graphic 1 and<br>Graphic 2 from the SerialFlash based on the<br>saved information and replaces the images.<br>Changes the alpha blending setting to per-pixel                                         |
|                               |                     | Register:<br>GR2AB1 register<br>- ARCON bit                                               | aipha biending.                                                                                                    |
|                               | SW2                 | Images of Graphic 1<br>and Graphic 2<br>Alpha blending and<br>alpha value of<br>Graphic 2 | Saves the information of images in the current<br>mode and then switches the mode to blending<br>view mode. Loads images of Graphic 1 and<br>Graphic 2 from the SerialFlash based on the<br>saved information and replaces the images.<br>Changes the alpha blending setting to<br>rectangle alpha blending area and the alpha |
|                               |                     | Register:<br>GR2AB1 register<br>- ARCON bit<br>GR2AB7 register<br>- ARCDEF bit            | blending value to the value for blending view mode.                                                                                                    |
|                               | SW3                 | Image of Graphic 1<br>Alpha blending and<br>alpha value of<br>Graphic 2                   | Saves the information of images in the current<br>mode and then switches the mode to setting<br>mode. Loads the image (pict_setting.bmp) for<br>setting mode from the SerialFlash and replaces<br>the current displayed image with it.<br>Changes the alpha blending setting to per-pixel                                      |
|                               |                     | Register:<br>GR2AB1 register<br>ARCON bit                                                 | alpha blending.                                                                                                    |

### 8.1.5 Reading the SerialFlash

The image data are stored in the SerialFlash and loaded each time when necessary. The data is stored in BMP (Windows Bitmap Image) in the SerialFlash. Thus the image data and its color palette are loaded separately.

Table 8.7 shows the Address Map of Image Data in RX65N and the SerialFlash (Project for Displaying Images). For images used, refer to 1.2 Image Data Used in the Sample Program.

|  | Table 8.7 | Address Map of Image | Data in RX65N and the | SerialFlash (Project fo | r Displaying Images) |
|--|-----------|----------------------|-----------------------|-------------------------|----------------------|
|--|-----------|----------------------|-----------------------|-------------------------|----------------------|

| Device            | Image Data/Descripti   | Start Address               |            |
|-------------------|------------------------|-----------------------------|------------|
| RX65N             | Address to place the d | 0x00800000                  |            |
| (Section: RIMAGE) | Address to place the d | ata for Graphic 2           | 0x00820000 |
|                   | Address to place the d | ata for the buffer          | 0x00840000 |
|                   | (Only when big endian  | is used)                    |            |
| SerialFlash (for  | pict_data1.bmp         | Header (54 bytes)           | 0x0000000  |
| loading the data) |                        | Color palette (1,024 bytes) | 0x0000036  |
|                   |                        | Image data (113,344 bytes)  | 0x00000436 |
|                   | pict_data2.bmp         | Header (54 bytes)           | 0x00025800 |
|                   |                        | Color palette (1,024 bytes) | 0x00025836 |
|                   |                        | Image data (113,344 bytes)  | 0x00025C36 |
|                   | pict_data3.bmp         | Header (54 bytes)           | 0x0004B000 |
|                   |                        | Color palette (1,024 bytes) | 0x0004B036 |
|                   |                        | Image data (113,344 bytes)  | 0x0004B436 |
|                   | pict_data4.bmp         | Header (54 bytes)           | 0x00070800 |
|                   |                        | Color palette (1,024 bytes) | 0x00070836 |
|                   |                        | Image data (113,344 bytes)  | 0x00070C36 |
|                   | pict_cover.bmp         | Header (54 bytes)           | 0x00096000 |
|                   |                        | Color palette (1,024 bytes) | 0x00096036 |
|                   |                        | Image data (113,344 bytes)  | 0x00096436 |
|                   | pict_setting.bmp       | Header (54 bytes)           | 0x000BB800 |
|                   |                        | Color palette (1,024 bytes) | 0x000BB836 |
|                   |                        | Image data (113,344 bytes)  | 0x000BBC36 |
|                   | pict_correction.bmp    | Header (54 bytes)           | 0x000E1000 |
|                   |                        | Color palette (1,024 bytes) | 0x000E1036 |
|                   |                        | Image data (113,344 bytes)  | 0x000E1436 |
|                   | pict_gamma.bmp         | Header (54 bytes)           | 0x00106800 |
|                   |                        | Color palette (1,024 bytes) | 0x00106836 |
|                   |                        | Image data (113,344 bytes)  | 0x00106C36 |

#### 1. Loading the color palette

The color palette is 1024 bytes and consists of B (1 byte), G (1 byte), R (1 byte), and A (1 byte). The information of them for each image is stored in the Color Look-up Table (GRnCLUTm[k]) register (n = 1, 2, m = 0, 1, k = 0 to 255) in the GLCDC. Note that A (1 byte) in BMP is normally "00h" in 256 colors (8 bits). If "00h" is stored into the register as it is, the alpha value becomes "00h" (lower layer is displayed for per-pixel alpha blending). Therefore all alpha values are overwritten with "FFh" before being stored in registers.

Values of the BMP 256-color palette (8 bits) are the same for any images. Thus, in this application note, the color lookup table register is configured only once when the GLCDC is initialized. After initialization, read values of the color palette are discarded. When the image format is other than BMP or a specific color palette is used for each image, the color lookup table register also needs to be changed for each image.

#### 2. Loading the image data

The image data is directly loaded into the data storage address for Graphic 1 (0x00800000) or Graphic 2 (0x00820000) (see in Table 8.7). The GLCDC reads the image data from the specified base address. Thus overwriting the image at that address can directly change the image to be displayed.

Note that the endianness of the data read from the SerialFlash is little endian regardless of project settings or device settings. When using big endian, store the color palette and image data at the data storage address for the buffer (0x00840000) once to convert the endianness, and then store the image at the data storage address for Graphic 1 or Graphic 2.

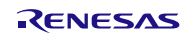

## 8.2 File Composition

Table 8.8 lists the Files Used in the Sample Program and Table 8.9 lists the Standard Include File. Files in the FIT modules and files generated by the integrated development environment are not included in these table.

| Fine Name             | Outline                                                                                           | Remarks |
|-----------------------|---------------------------------------------------------------------------------------------------|---------|
| main.c                | Main processing                                                                                   |         |
| r_screen.c            | GLCDC initialization, control processing for displayed images, processing for touch control, etc. |         |
| r_screen.h            | Header file for r_screen.c                                                                        |         |
| r_serial_flash_read.c | RSPI initialization and processing for reading data from the SerialFlash                          |         |
| r_serial_flash_read.h | Header file for r_serial_flash_read.c                                                             |         |

#### Table 8.8 Files Used in the Sample Program

| Table 8.9 | Standard | Include | File |
|-----------|----------|---------|------|
|           |          |         | -    |

| File Name | Outline                                                              |
|-----------|----------------------------------------------------------------------|
| stdbool.h | Defines macros regarding the Boolean type and the Boolean value.     |
| stdint.h  | Defines macros by declaring the integer type of the specified width. |
| machine.h | Defines formats of built-in functions for RX Family.                 |
| string.h  | Library for processing such as string comparison and copy.           |
| stddef.h  | Defines a common macro name used by each standard include file.      |

# 8.3 Option Setting Memory

Table 8.10 shows the state of the option setting memory used in the sample program. Please specify values most appropriate to your system as required.

#### Table 8.10 Option Setting Memory Used in the Sample Program

| Symbol | Address                   | Setting Value | Description                                                                                  |
|--------|---------------------------|---------------|----------------------------------------------------------------------------------------------|
| OFS0   | FE7F 5D04h to FE7F 5D07hh | FFFF FFFFh    | WDT/IWDT stopped after a reset                                                               |
| OFS1   | FE7F 5D08h to FE7F 5D0Bh  | FFFF FFFFh    | Voltage monitor 0 reset disabled after a<br>reset<br>HOCO oscillation disabled after a reset |
| MDE    | FE7F 5D00h to FE7F 5D03h  | FFFF FFFFh    | Little endian                                                                                |

### 8.4 Constants

Table 8.11 and Table 8.12 list constants used in the sample program.

| Table 8 11 | Constants | Used in  | the Sampl | e Program   | (main c) | ۱ |
|------------|-----------|----------|-----------|-------------|----------|---|
|            | Constants | USEU III | the Sampi | e Fiograili | (mani.c) | , |

| Constant  | Setting Value       | Description                             |
|-----------|---------------------|-----------------------------------------|
| SW1_PIDR  | (PORT0.PIDR.BIT.B3) | PIDR register bit for SW1(P03)          |
| SW2_PIDR  | (PORT0.PIDR.BIT.B5) | PIDR register bit for SW2(P05)          |
| SW3_PIDR  | (PORT0.PIDR.BIT.B7) | PIDR register bit for SW3(P07)          |
| SW1_PDR   | (PORT0.PDR.BIT.B3)  | PDR register bit for SW1(P03)           |
| SW2_PDR   | (PORT0.PDR.BIT.B5)  | PDR register bit for SW2(P05)           |
| SW3_PDR   | (PORT0.PDR.BIT.B7)  | PDR register bit for SW3(P07)           |
| PUSH_SW1  | (1)                 | Defined value when SW1 is pressed       |
| PUSH_SW2  | (2)                 | Defined value when SW2 is pressed       |
| PUSH_SW3  | (3)                 | Defined value when SW3 is pressed       |
| PUSH_NONE | (-1)                | Defined value when no switch is pressed |
| LED_ON    | (0)                 | LED turned on                           |
| LED_OFF   | (1)                 | LED turned off                          |
| LED3      | (PORTG.PODR.BIT.B5) | PODR register bit for LED3(PG5)         |
| LED3_PDR  | (PORTG.PDR.BIT.B5)  | PDR register bit for LED3(PG5)          |

| Table 8.12 | Constants | Used in t | the Sample | Program (r | _screen.h) |
|------------|-----------|-----------|------------|------------|------------|
|------------|-----------|-----------|------------|------------|------------|

| Constant               | Setting Value                                                                  | Description                                   |
|------------------------|--------------------------------------------------------------------------------|-----------------------------------------------|
| BMP_HEADER_CODE        | (0xBEF64D42)                                                                   | Character code ("BM") on the top of the       |
|                        |                                                                                | bitmap file                                   |
| BMP_SIZE               | (114422)                                                                       | Bitmap file size                              |
| BMP_HEADER_SIZE        | (54)                                                                           | Header size of the bitmap file                |
| BMP_COLOR_PALLETE_SIZE | (1024)                                                                         | Color palette size of the bitmap file         |
| BMP_IMAGE_DATA_SIZE    | (113344)                                                                       | Image data size of the bitmap file            |
| BMP_IMAGE_DATA_OFFSET  | (BMP_HEADER_SIZE +                                                             | Offset from the start of the bitmap file to   |
|                        | BMP_COLOR_PALLETE<br>_SIZE)                                                    | the image data.                               |
| BMP_IMAGE_WIDTH        | (448)                                                                          | Horizontal width of the bitmap image          |
| BMP_IMAGE_HEIGHT       | (253)                                                                          | Vertical width of the bitmap image            |
| IMAGE_RELOCATION_ADDR  | (0x0080000)                                                                    | Address to place the data for Graphic 1       |
| IMAGE_RELOCATION_ADDR2 | (0x00820000)                                                                   | Address to place the data for Graphic 2       |
| IMAGE_BUFFER_ADDR      | (0x00840000)                                                                   | Address to place the data for the buffer      |
|                        |                                                                                | (Used only when big endian is used.)          |
| IMAGE_BASE_ADDR        | (IMAGE_RELOCATION_<br>ADDR + (BMP_IMAGE_<br>DATA_SIZE - BMP_<br>IMAGE_WIDTH))  | Graphic 1 base address to be set in the GLCDC |
| IMAGE_BASE_ADDR2       | (IMAGE_RELOCATION_<br>ADDR2 + (BMP_IMAGE_<br>DATA_SIZE - BMP_<br>IMAGE_WIDTH)) | Graphic 2 base address to be set in the GLCDC |
| IMAGE_COUNT_NUM        | (4)                                                                            | Number of images to be displayed              |

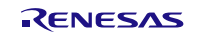

| Constant                 | Setting Value | Description                                   |
|--------------------------|---------------|-----------------------------------------------|
| IMAGE_COVER_NUM          | (4)           | Number of images for the superimposed         |
|                          |               | image                                         |
| CORRECTION_LEVEL_NUM     | (5)           | Number of correction setting levels           |
| INITIAL_CORRECTION_LEVEL | (2)           | Setting value at startup of the application   |
| TOUCH_READ_INFO_SIZE     | (5)           | Data size obtained from the touch panel       |
|                          |               | controller                                    |
| TOUCH_BUTTON_NUM         | (12)          | Number of button types used in the touch      |
|                          |               | panel                                         |
| IMAGE_X_OFFSET           | (16)          | Start position to display an image (X-axis)   |
| IMAGE_Y_OFFSET           | (9)           | Start position to display an image (Y-axis)   |
| RECTANGLE_BLOCK_SIZE     | (28)          | Vertical/horizontal pixel size of a rectangle |
|                          |               | drawing                                       |
| RECTANGLE_BLOCK_COLOR    | (0x80)        | Color of rectangle drawing (color palette     |
|                          |               | number)                                       |
| RECTANGLE_BUF_SIZE       | (32)          | Buffer used for rectangle drawing             |

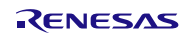

## 8.5 Structures and Enumerations

This section describes structures and enumerations used for application control such as changing screen mode and touch detection/determination.

```
r screen.h
/* Button size structure */
typedef struct
{
  uint16 t width;
                            /* Button width */
  uint16 t height;
                            /* Button height */
} touch button size t;
/* Button information structure */
typedef struct
  touch_event_t event;
                               /* Button event */
  glcdc_coordinate_t pos;
                              /* Top left coordinate of the button */
  touch button size t size; /* Button size */
                              /* Mode to enable the button */
  uint8 t mode;
} touch button t;
/* Register definition information structure for the touch controller */
#pragma bit order left
#pragma unpack
typedef struct st_touch_info {
  struct {
     uint8 t:5;
     uint8 t touch points:3; /* Number of touch detections */
  } td status;
  struct {
     uint8 t event flag:2; /* Touch state (pressed, released, being touched) */
     uint8 t:2;
     uint8_t x_pos_msb:4; /* Upper 4 bits of X coordinate */
  } touch1_xh;
  uint8_t touch1_xl;
                             /* Lower 8 bits of X coordinate */
  struct {
     uint8_t :4;
     uint8_t y_pos_msb:4; /* Upper 4 bits of Y coordinate */
  } touch1_yh;
  uint8 t touch1 yl;
                             /* Lower 8 bits of Y coordinate */
}touch info t;
#pragma bit order
#pragma packoption
```

Figure 8.3 Structures

/\* Screen mode \*/ typedef enum  $IMAGE_VIEW_MODE = 0x01,$ /\* Image view mode \*/  $BLEND_VIEW_MODE = 0x02,$ /\* Blending view mode \*/ SETTING\_MODE = 0x04, /\* Setting mode (setting selection) \*/ SETTING\_CORRECTION\_MODE = 0x08, /\* Setting mode (alpha value/brightness/contrast setting) \*/ /\* Setting mode (gamma setting) \*/ SETTING\_GAMMA\_MODE = 0x10, /\* Common in modes \*/ ALL MODE = 0x1F } view\_mode\_t; /\* Touch event \*/ typedef enum NO TOUCH = 0U, /\* Image view mode \*/ TOUCH\_LEFT, /\* Left button \*/ TOUCH RIGHT, /\* Right button \*/ /\* Setting mode (setting selection) \*/ TOUCH CORRECTION, /\* Button for setting alpha value/brightness/contrast \*/ TOUCH GAMMA, /\* Button for setting gamma \*/ /\* Setting mode (alpha value/brightness/contrast or gamma setting) \*/ TOUCH BAR1 DEC, /\* Decrement button for bar 1 \*/ TOUCH\_BAR1\_INC, /\* Increment button for bar 1 \*/ TOUCH BAR2 DEC, /\* Decrement button for bar 2 \*/ TOUCH\_BAR2\_INC, /\* Increment button for bar 2 \*/ TOUCH\_BAR3\_DEC, /\* Decrement button for bar 3 \*/ TOUCH BAR3 INC. /\* Increment button for bar 3 \*/ TOUCH BACK, /\* Back button \*/ /\* Common in modes \*/ /\* Other than button \*/ TOUCH OTHER, } touch event t;

Figure 8.4 Enumerations

### 8.6 Variables

Table 8.13 and Table 8.14 list static variables and Table 8.15 lists the const variables. Variables included in the Fit modules are not listed in these tables.

#### Table 8.13 staic Variable (main.c)

| Туре                 | Variable Name    | Description                       | Function             |
|----------------------|------------------|-----------------------------------|----------------------|
| static volatile bool | scan_period_flag | Check flag for switch/touch panel | main                 |
|                      |                  | detection period                  | set_scan_period_flag |

## Table 8.14 staic Variables (r\_screen.c)

| Туре           | Variable Name          | Description                                  | Function           |
|----------------|------------------------|----------------------------------------------|--------------------|
| sci_iic_info_t | siic_info              | Simple I <sup>2</sup> C module configuration | touch_initialize   |
|                |                        |                                              | scan_touch         |
| uint8_t        | touch_data[TOUCH_RE    | Receive data from the touch                  | scan_touch         |
|                | AD_INFO_SIZE]          | controller                                   |                    |
| glcdc_cfg_t    | glcdc_init_cfg         | GLCDC initialization                         | screen_mode_change |
|                |                        |                                              | screen_update      |
|                |                        |                                              | glcdc_initialize   |
| uint32_t       | gr_clut_table[256]     | Color palette data                           | screen_mode_change |
|                |                        |                                              | screen_update      |
|                |                        |                                              | glcdc_initialize   |
| bool           | first_interrupt_flag   | Check flag for the first interrupt in        | glcdc_initialize   |
|                |                        | the GLCDC                                    | glcdc_callback     |
| view_mode_t    | current_mode           | Current mode                                 | get_current_mode   |
|                |                        |                                              | screen_mode_change |
| int8_t         | image_count            | Image number of the image being              | screen_mode_change |
|                |                        | displayed                                    | screen_update      |
| int8_t         | blend_image1_count     | Image number 1 in current                    | screen_mode_change |
|                |                        | blending view                                | screen_update      |
| int8_t         | blend_image2_count     | Image number 2 in current                    | screen_mode_change |
|                |                        | blending view                                | screen_update      |
| uint8_t        | current_blend_level    | Current value in blending view               | screen_mode_change |
|                |                        |                                              | screen_update      |
| uint8_t        | current_bright_level   | Current value of brightness                  | screen_mode_change |
|                |                        |                                              | screen_update      |
| uint8_t        | current_contrast_level | Current value of contrast                    | screen_mode_change |
|                |                        |                                              | screen_update      |
| uint8_t        | current_gamma_r_level  | Current value of gamma (R value)             | screen_mode_change |
|                |                        |                                              | screen_update      |
| uint8_t        | current_gamma_g_level  | Current value of gamma (G value)             | screen_mode_change |
|                |                        |                                              | screen_update      |
| uint8_t        | current_gamma_b_level  | Current value of gamma (B value)             | screen_mode_change |
|                |                        |                                              | screen_update      |

| Туре                   | Variable Name                                      | Description                                                               | Function                                                                           |
|------------------------|----------------------------------------------------|---------------------------------------------------------------------------|------------------------------------------------------------------------------------|
| uint32_t               | gp_pict_table[IMAGE_<br>COUNT_NUM]                 | SerialFlash image allocation<br>(address) table for image 1 to<br>image 4 | main<br>glcdc_initialize<br>screen_mode_change<br>screen_update<br>bmp_image_check |
| uint32_t               | gp_pict_cover_table[IMAGE<br>_COVER_NUM]           | SerialFlash image allocation<br>(address) table for<br>superimposed image | glcdc_initialize<br>screen_mode_change<br>bmp_image_check                          |
| uint32_t               | g_common_level_table<br>[CORRECTION_LEVEL_<br>NUM] | Setting table for ratio of<br>contrast/blending                           | screen_mode_change<br>screen_update                                                |
| uint32_t               | g_bright_level_table<br>[CORRECTION_LEVEL_<br>NUM] | Setting table for brightness                                              | screen_update                                                                      |
| gamma_<br>correction_t | g_gamma_table                                      | Gamma correction data                                                     | glcdc_initialize                                                                   |
| glcdc_<br>coordinate_t | g_cross_point_bar_<br>table[3][5]                  | Table for coordinates of<br>intersection of bars                          | screen_mode_change                                                                 |
| touch_button_t         | g_touch_button_table<br>[TOUCH_BUTTON_NUM]         | Table for coordinates of<br>button allocation of the LCD<br>panel         | scan_touch                                                                         |

# Table 8.15 const Variables (r\_screen.c)

### 8.7 Functions

Table 8.16 to Table 8.18 list functions.

#### Table 8.16 Functions (main.c)

| Function Name        | Outline                                                  |
|----------------------|----------------------------------------------------------|
| main                 | Main processing                                          |
| check_sw             | Checking switches                                        |
| set_scan_period_flag | Setting the flag for switch/touch panel detection period |

### Table 8.17 Functions (r\_screen.c)

| Function Name        | Outline                                                                    |
|----------------------|----------------------------------------------------------------------------|
| get_current_mode     | Obtaining the current screen mode                                          |
| screen_mode_change   | Screen mode switching                                                      |
| screen_update        | Updating the displayed image and the GLCDC settings                        |
| glcdc_initialize     | Initializing and starting the GLCDC                                        |
| glcdc_port_setting   | Configuring pins used for the LCD panel                                    |
| glcdc_callback       | Callback processing for the GLCDC API functions                            |
| touch_initialize     | Initializing touch panel communication                                     |
| scan_touch           | Obtaining touch information from the touch panel                           |
| touch_callback       | Callback processing for the simple I <sup>2</sup> C FIT module             |
| fill_clut_alpha_data | Overwriting the alpha value of the color palette                           |
| draw_rectangle       | Rectangle drawing                                                          |
| bmp_image_load       | Reading image data from the SerialFlash                                    |
| bmp_image_check      | Checking the image stored in the SerialFlash                               |
| convert_endian       | Endian conversion (Used only when the endianness in the CPU is big endian) |
|                      |                                                                            |

#### Table 8.18 Functions (r\_serial\_flash\_read.c)

| Function Name               | Outline                                    |
|-----------------------------|--------------------------------------------|
| serialflash_read_initialize | Initializing the SerialFlash communication |
| data_read                   | Reading data from the SerialFlash          |

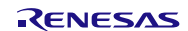

# 8.8 Function Specifications

This section describes function specifications.

## 8.8.1 Functions (main.c)

| main          |                                                                                                    |
|---------------|----------------------------------------------------------------------------------------------------|
| Outline       | Main processing                                                                                                    |
| Header        | None                                                                                                    |
| Declaration   | void main(void)                                                                                                    |
| Description   | After the GLCDC initialization, switches displayed images or screen modes according to switch pressed or touch input on the LCD panel. |
| Parameters    | None                                                                                                    |
| Return Values | None                                                                                                    |

| check_sw      |                                                                                                |
|---------------|------------------------------------------------------------------------------------------------|
| Outline       | Checking switches                                                                              |
| Header        | None                                                                                           |
| Declaration   | static int8_t check_sw (void)                                                                  |
| Description   | When a switch is pressed, this function returns the value corresponding to the switch pressed. |
| Parameters    | None                                                                                           |
| Return Values | Number for the switch pressed                                                                  |
|               | 1: SW1                                                                                         |
|               | 2: SW2                                                                                         |
|               | 3: SW3                                                                                         |
|               | -1: Others                                                                                     |

| set_scan_period_flag |                                                          |
|----------------------|----------------------------------------------------------|
| Outline              | Setting the flag for switch/touch panel detection period |
| Header               | None                                                     |
| Declaration          | static void set_scan_period_flag (void)                  |
| Description          | Sets the flag for detection period to "true".            |
| Parameters           | None                                                     |
| Return Values        | None                                                     |

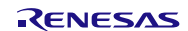

# 8.8.2 Functions (r\_screen.c)

| Obtaining the current screen mode                                      |
|------------------------------------------------------------------------|
| screen.h                                                               |
| view_mode_t get_current_mode (void)                                    |
| Returns the status of the current screen mode.                         |
| None                                                                   |
| IMAGE_VIEW_MODE: Image view mode                                       |
| BLEND_VIEW_MODE: Blending view mode                                    |
| SETTING_MODE: Setting mode (setting selection)                         |
| SETTING_CORRECTION_MODE: Setting mode (alpha value/brightness/contrast |
| setting)                                                               |
| SETTING_GAMMA_MODE: Setting mode (gamma setting)                       |
|                                                                        |

| screen_mode_change |                                                                 |
|--------------------|-----------------------------------------------------------------|
| Outline            | Screen mode switching                                           |
| Header             | screen.h                                                        |
| Declaration        | void screen_mode_change(view_mode_t mode)                       |
| Description        | Changes the screen mode to the mode specified by the parameter. |
| Parameters         | view_mode_t mode: Mode to change                                |
| Return Values      | None                                                            |

| screen_update |                                                                                                    |
|---------------|----------------------------------------------------------------------------------------------------|
| Outline       | Updating the displayed image and the GLCDC settings                                                                                                    |
| Header        | screen.h                                                                                                    |
| Declaration   | void screen_update(view_mode_t mode, touch_event_t event)                                                                                                    |
| Description   | Updates the displayed image or changes the GLCDC settings (alpha value/brightness/contrast, gamma) according to the values of the first and second parameters. |
| Parameters    | view_mode_t mode: Current screen mode<br>touch_event_t: Event                                                                                                  |
| Return Values | None                                                                                                    |

| glcdc_initialize |                                                                                                    |
|------------------|----------------------------------------------------------------------------------------------------|
| Outline          | Initializing and starting the GLCDC                                                                       |
| Header           | screen.h                                                                                                  |
| Declaration      | static void glcdc_initialize (void)                                                                       |
| Description      | Prepares for image data, performs GLCDC pin configuration and initialization, and starts GLCDC operation. |
| Parameters       | None                                                                                                    |
| Return Values    | None                                                                                                    |

| glcdc_port_setting |                                                                                      |
|--------------------|--------------------------------------------------------------------------------------|
| Outline            | Configuring pins used for the LCD panel                                              |
| Header             | None                                                                                 |
| Declaration        | static void glcdc_port_setting (void)                                                |
| Description        | Performs GLCDC pin configuration.                                                    |
| Parameters         | None                                                                                 |
| Return Values      | None                                                                                 |
|                    |                                                                                      |
| glcdc_callback     |                                                                                      |
| Outline            | Callback processing for the GLCDC API functions                                      |
| Header             | None                                                                                 |
| Declaration        | static void glcdc_callback(void * pdata)                                             |
| Description        | This is the function called from interrupt handlers in the GLCDC.                    |
|                    | Callback functions are registered with the API function.                             |
| Parameters         | void * pdata: Information of an interrupt occurred                                   |
|                    | <ul> <li>GLCDC_EVENT_GR1_UNDERFLOW: Graphic 1 underflow</li> </ul>                   |
|                    | <ul> <li>GLCDC_EVENT_GR2_UNDERFLOW: Graphic 2 underflow</li> </ul>                   |
|                    | <ul> <li>GLCDC_EVENT_LINE_DETECTION: Graphic 2 line detection</li> </ul>             |
| Return Values      | None                                                                                 |
| Remarks            | After the GLCDC software reset is released, unintended Graphic 2 specified line      |
|                    | first time. Therefore the sample program performs nothing in the interrupt handler   |
|                    | for the first detection of Graphic 2 specified line notification after the           |
|                    | R GLCDC Open function is executed. The user processing is executed in the next       |
|                    | interrupt handler. Refer to the manual of the graphic LCD controller module for      |
|                    | details. When implementing this function into the user system, an appropriate        |
|                    | processing should be implemented for each interrupt as required.                     |
|                    |                                                                                      |
| touch_initialize   |                                                                                      |
| Outline            | Initializing touch panel communication                                               |
| Header             | screen.h                                                                             |
| Declaration        | void touch_initialize(void)                                                          |
| Description        | Initializes the simple I <sup>2</sup> C FIT module and configures the communication. |
| Parameters         | None                                                                                 |

**Return Values** 

None

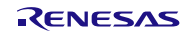

| scan_touch    |                                                                                 |
|---------------|---------------------------------------------------------------------------------|
| Outline       | Obtaining touch information from the touch panel                                |
| Header        | screen.h                                                                        |
| Declaration   | touch_event_t scan_touch(view_mode_t mode)                                      |
| Description   | Communicates with the touch panel controller and obtains the information of the |
|               | button touched.                                                                 |
| Parameters    | view_mode_t mode: Mode information                                              |
| Return Values | All mode:                                                                       |
|               | NO_TOUCH: Not touched                                                           |
|               | TOUCH_OTHER: Touched other than buttons                                         |
|               | When in image view mode:                                                        |
|               | TOUCH_LEFT: Left button (for image view mode)                                   |
|               | TOUCH_RIGHT: Right button (for image view mode)                                 |
|               | When in setting mode (setting selection):                                       |
|               | TOUCH_CORRECTION: Button for setting alpha value/brightness/contrast            |
|               | TOUCH_GAMMA: Button for gamma setting                                           |
|               | When in setting mode                                                            |
|               | (alpha value/brightness/contrast setting or gamma setting):                     |
|               | TOUCH_BAR1_DEC: Decrement button for bar 1                                      |
|               | TOUCH_BAR1_INC: Increment button for bar 1                                      |
|               | TOUCH_BAR2_DEC: Decrement button for bar 2                                      |
|               | TOUCH_BAR2_INC: Increment button for bar 2                                      |
|               | TOUCH_BAR3_DEC: Decrement button for bar 3                                      |
|               | TOUCH_BAR3_INC: Increment button for bar 3                                      |
|               | TOUCH_BACK: Back button                                                         |

| touch_callback |                                                                |
|----------------|----------------------------------------------------------------|
| Outline        | Callback processing for the simple I <sup>2</sup> C FIT module |
| Header         | None                                                           |
| Declaration    | void touch_callback(void)                                      |
| Description    | Callback processing for the simple I <sup>2</sup> C FIT module |
| Parameters     | None                                                           |
| Return Values  | None                                                           |
|                |                                                                |

| fill_clut_alpha_data |                                                                                    |
|----------------------|------------------------------------------------------------------------------------|
| Outline              | Overwriting the alpha value of the color palette                                   |
| Header               | None                                                                               |
| Declaration          | static void fill_clut_alpha_data(uint8_t * p_clut_data)                            |
| Description          | Write "0xFF" over the alpha value of the color palette specified by the parameter. |
| Parameters           | uint8_t * p_clut_data: Pointer to the color palette                                |
| Return Values        | None                                                                               |

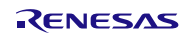

| draw_rectangle           |                                                                                                    |
|--------------------------|----------------------------------------------------------------------------------------------------|
| Outline                  | Rectangle drawing                                                                                                    |
| Header                   | None                                                                                                    |
| Declaration              | static void draw_rectangle (glcdc_coordinate_t draw_point)                                                                                                    |
| Description              | Draws a rectangle (28 px $\times$ 28 px) on the coordinates of Graphic 2 specified by the parameter. The start point of the drawing is a point of "specified coordinates – 14" (half the value of the RECTANGLE_BLOCK_SIZE constant). This function is used when displaying the current levels of brightness, contrast, and gamma values. |
| Parameters               | glcdc_coordinate_t draw_point: Coordinates to draw a rectangle                                                                                                    |
| Return Values<br>Remarks | None<br>This function is used to draw a rectangle in the 256-color BMP image format.                                                                                                    |

| bmp_image_load |                                                                                                    |
|----------------|----------------------------------------------------------------------------------------------------|
| Outline        | Reading image data from the SerialFlash                                                                                                    |
| Header         | None                                                                                                    |
| Declaration    | static void bmp_image_load (uint32_t image_data, uint8_t * p_dest_addr, uint8_t *<br>p_clut_data)                                                                                                |
| Description    | Distills the color palette data and image data from the bitmap image (256 colors) at the address specified in the SerialFlash and copy them to the specified address.                            |
| Parameters     | uint32_t image_data: Start address of the bitmap image in the SerialFlash<br>uint8_t * p_dest_addr: Location to copy the image data<br>uint8_t * p_clut_data: Location to copy the color palette |
| Return Values  | None                                                                                                    |
| Remarks        | When big endian is used, the endian must be converted before copying.                                                                                                    |

| bmp_image_check |                                                                                                    |
|-----------------|----------------------------------------------------------------------------------------------------|
| Outline         | Checking the image stored in the SerialFlash                                                                                                    |
| Header          | None                                                                                                    |
| Declaration     | bool bmp_image_check (void)                                                                                                    |
| Description     | Checks whether the image data is stored in the SerialFlash. The function reads the first 4 bytes where each image data is supposed to be stored and checks whether the read bytes match the start character code ("BM") of the bitmap file. |
| Parameters      | None                                                                                                    |
| Return Values   | true: Image data present                                                                                                    |
|                 | false: No image data present                                                                                                    |

| Endian conversion                                                            |
|------------------------------------------------------------------------------|
| None                                                                         |
| static void convert_endian (uint32_t *p_src_addr, uint32_t size)             |
| Converts the endianness of the specified data.                               |
| uint32_t * p_src_addr: Pointer to the data to be converted                   |
| uint32_t size: Size of data to be converted (multiple of 4 bytes)            |
| None                                                                         |
| This function is enabled when big endian is selected in the compiler option. |
|                                                                              |

# 8.8.3 Functions (r\_serial\_flash\_read.c)

| serialflash_read_initialize |                                                                                              |  |  |  |
|-----------------------------|----------------------------------------------------------------------------------------------|--|--|--|
| Outline                     | Initializing the SerialFlash communication                                                   |  |  |  |
| Header                      | r_serial_flash_read.h                                                                        |  |  |  |
| Declaration                 | void serialflash_read_initialize (void)                                                      |  |  |  |
| Description                 | Initializes the communication with the SerialFlash.                                          |  |  |  |
| Parameters                  | None                                                                                         |  |  |  |
| Return Values               | None                                                                                         |  |  |  |
|                             |                                                                                              |  |  |  |
| data_read                   |                                                                                              |  |  |  |
| Outline                     | Reading data from the SerialFlash                                                            |  |  |  |
| Header                      | r_serial_flash_read.h                                                                        |  |  |  |
| Declaration                 | flash_spi_status_t data_read(uint8_t *p_dest_addr, uint32_t src_addr, uint32_t<br>data_size) |  |  |  |
| Description                 | Reads the specified image data from the SerialFlash and places it at the specified address.  |  |  |  |
| Parameters                  | uint8_t * p_dest_addr: Address of the image data to read                                     |  |  |  |
|                             | uint32_t src_addr: Address of the image data stored in the SerialFlash                       |  |  |  |
|                             | uint32_t size: Size of the image data to read                                                |  |  |  |
| Return Values               | FLASH_SPI_SUCCESS: Processing completed successfully                                         |  |  |  |
|                             | FLASH_SPI_ERR_PARAM: Parameter error                                                         |  |  |  |
|                             | FLASH_SPI_ERR_HARD: Hardware error                                                           |  |  |  |
|                             | FLASH_SPI_ERR_OTHER: Other errors                                                            |  |  |  |

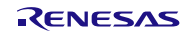

# 8.9 **Process Flowcharts**

This section describes process flowcharts in this application note.

### 8.9.1 Main Processing

In main processing, each peripheral module is initialized first. Then switch input or touch input on the RSK is checked regularly, and then the screen mode is changed or processing according to touch input is performed.

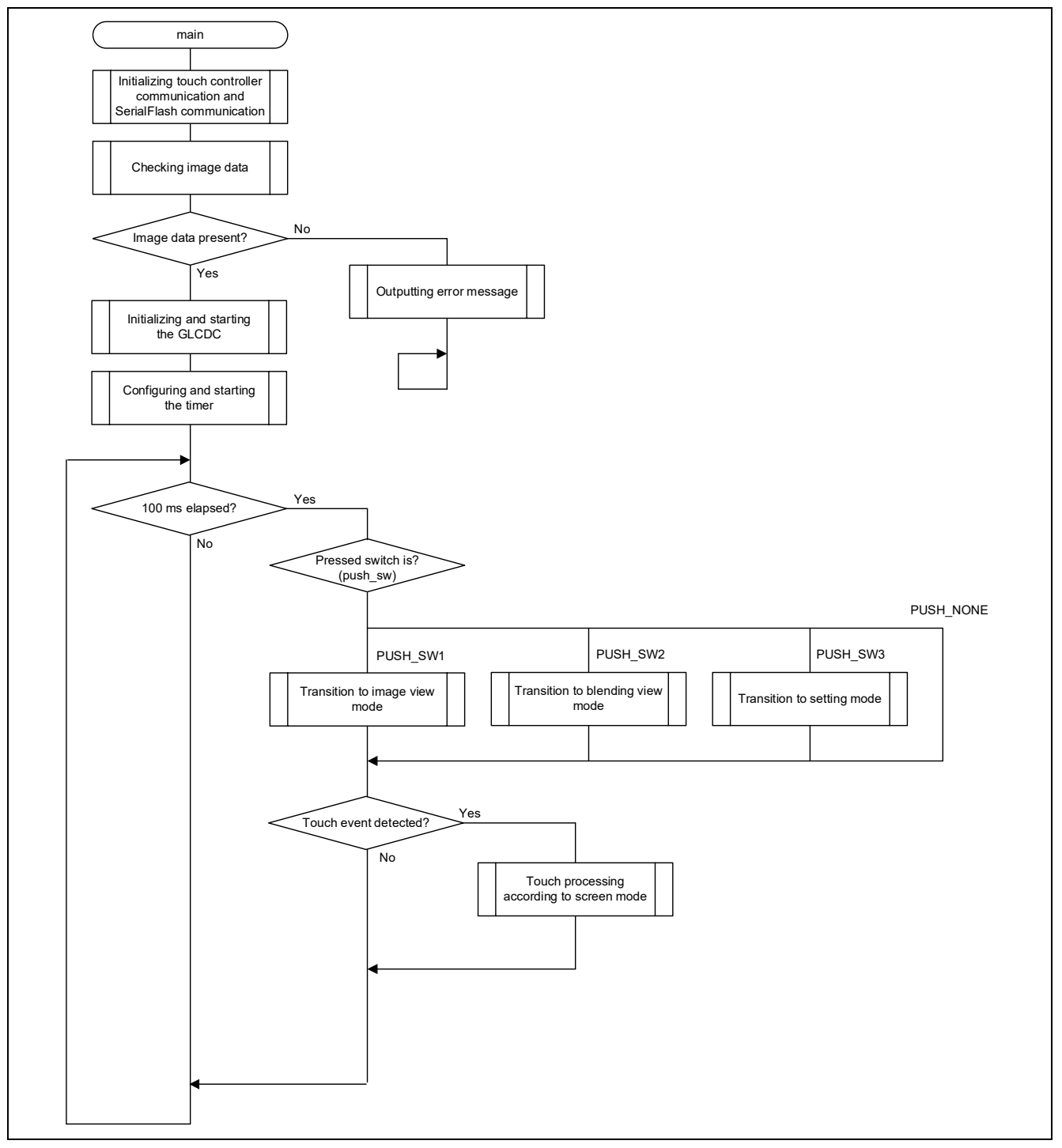

Figure 8.5 Flowchart of Main Processing

### 8.9.2 Initializing and Starting the GLCDC

Before starting the GLCDC, the image data is read from the SerialFlash and stored into the memory area from which the GLCDC reads images. Then the GLCDC is initialized with the R\_GLCDC\_Open function and GLCDC operation is started with the R\_GLCDC\_Control function. The image data then can be read from the memory area and displayed on the LCD panel.

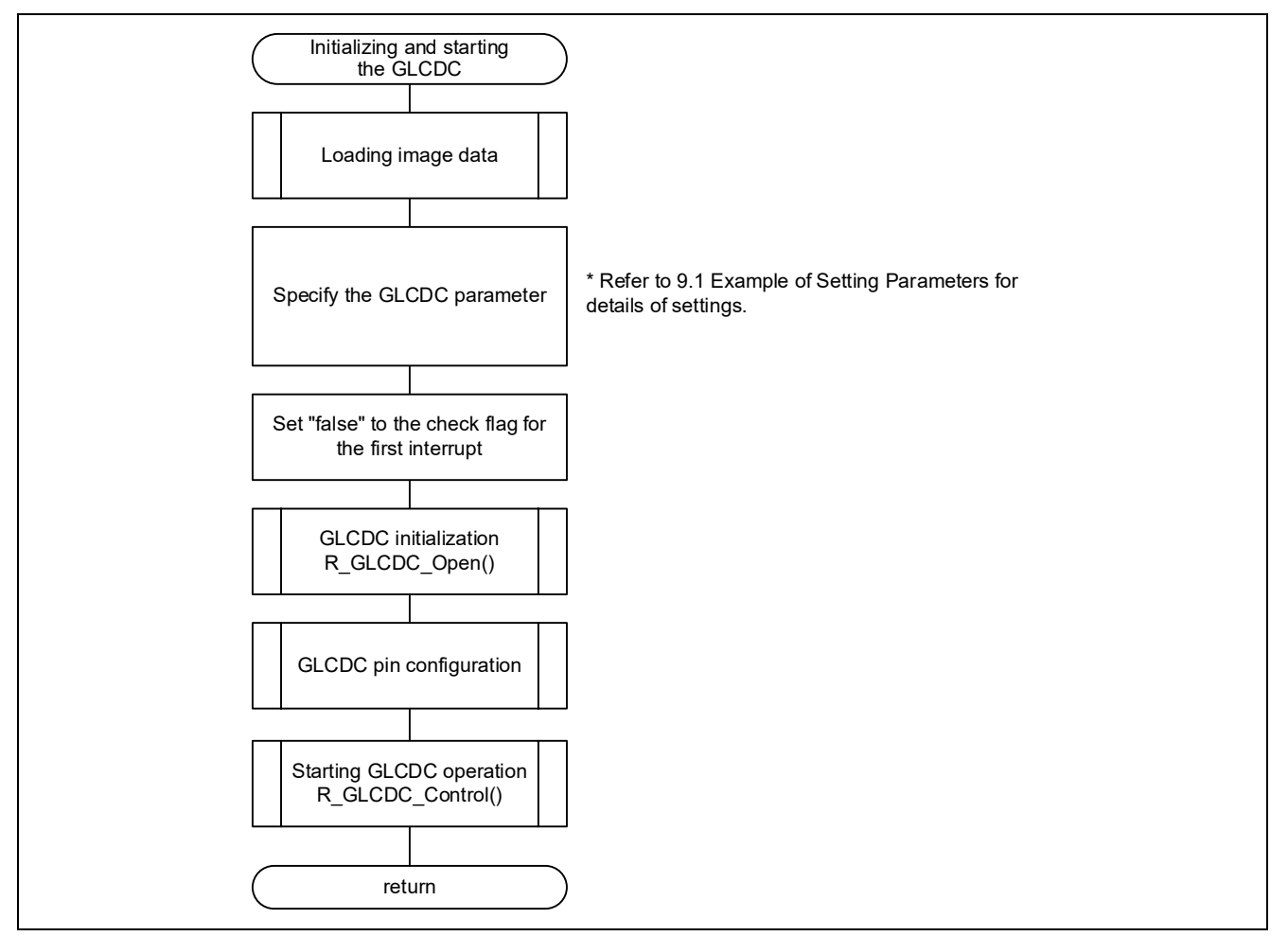

Figure 8.6 Flowchart of GLCDC Initialization

### 8.9.3 Mode Transition

In this processing, processing for each mode is performed depending on the mode to transition. The image data corresponding to each mode is read from the SerialFlash and written over the area where the current displayed data is placed. The GLCDC reads the image data repeatedly from the specified area while operating. Thus the image displayed on the LCD panel can be changed by overwriting the image data directly in the area where the GLCDC reads the image data. The GLCDC settings are updated and switched when necessary for each mode. The R\_GLCDC\_LayerChange function is used to change settings for alpha blending, chroma keying, or screen configuration of Graphic 1 and Graphic 2.

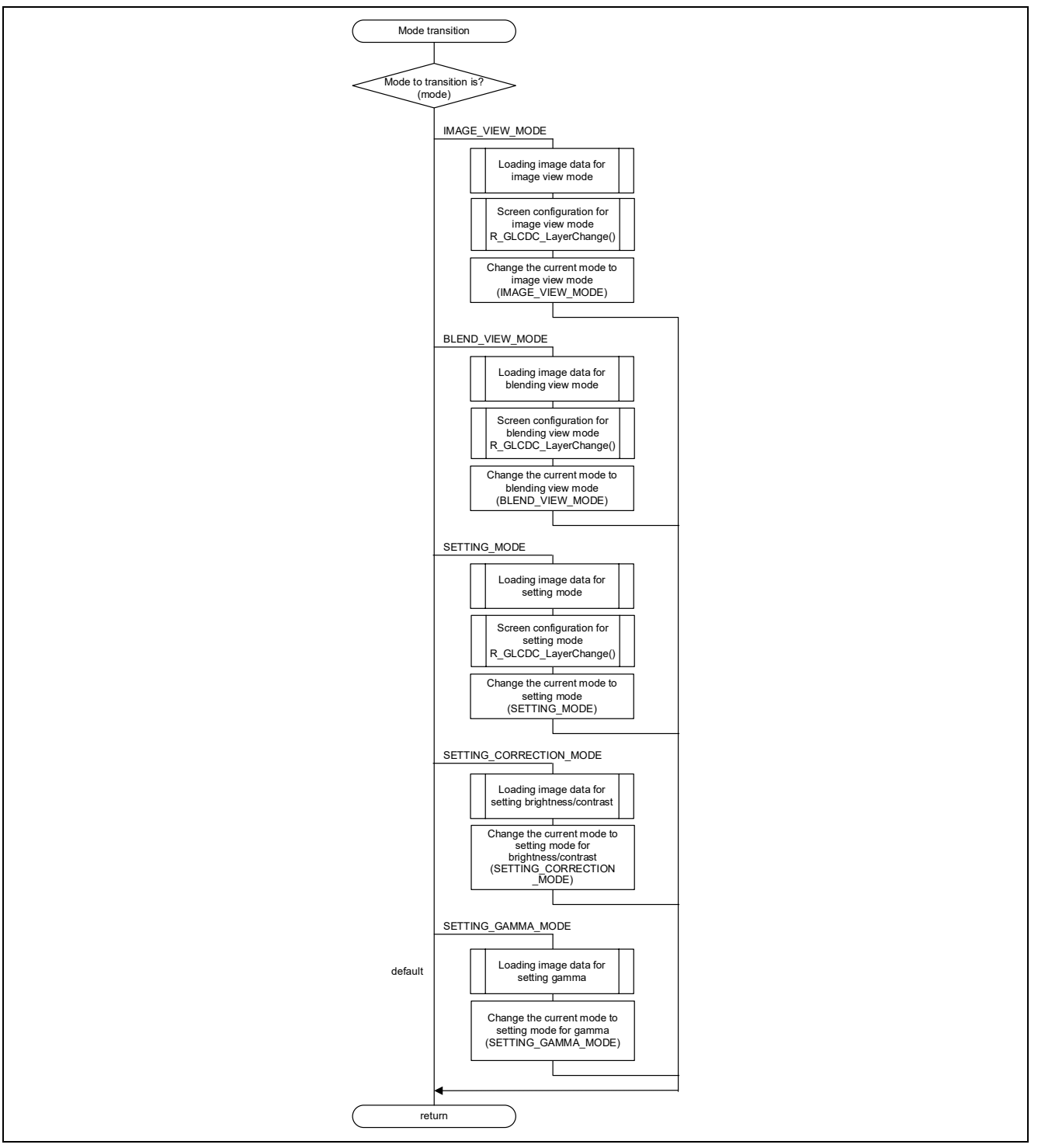

Figure 8.7 Flowchart of Mode Transition

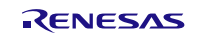

### 8.9.4 Processing Responding to Touch Input on Each Screen Mode

#### 1. Processing responding to touch input on image view mode

When touch input occurs in image view mode, the displayed image is switched. When a touch event is detected, the image data is read from the SerialFlash and the memory area where the current displayed image data is stored is overwritten with the read data. Then the displayed image is changed.

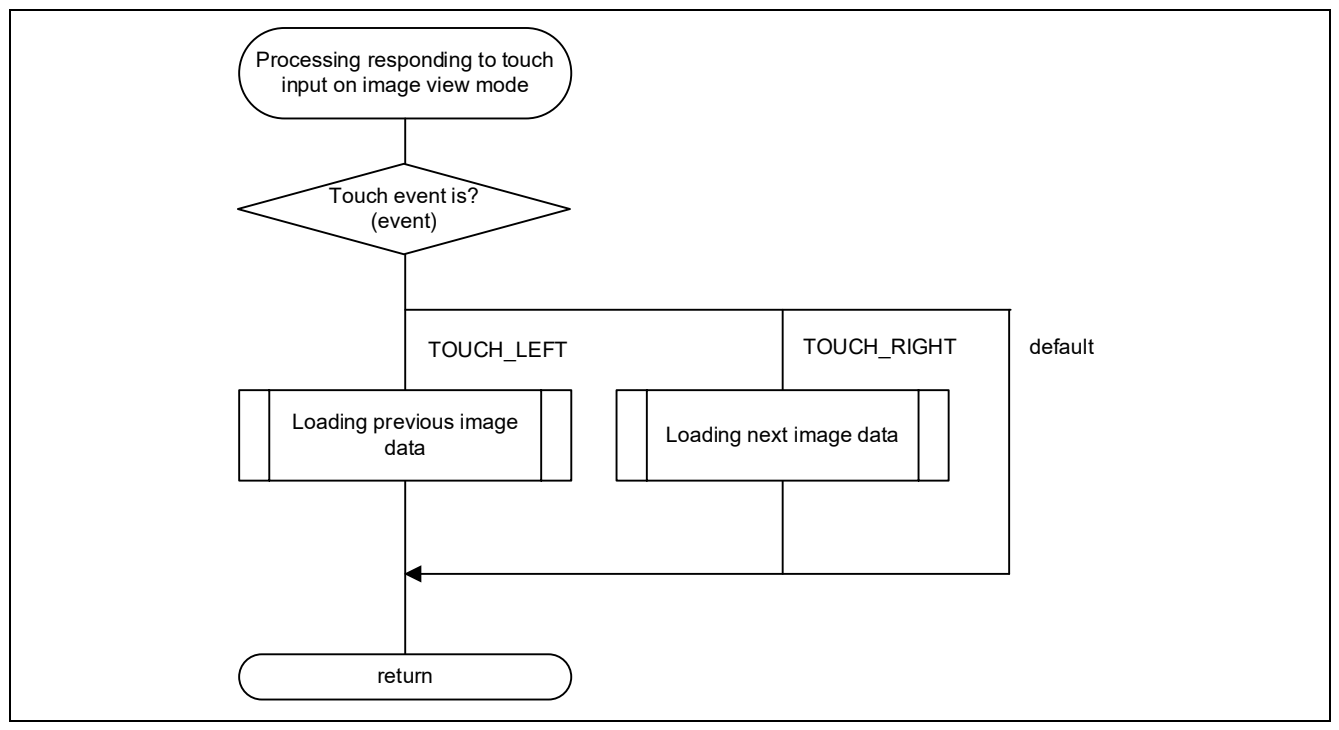

Figure 8.8 Flowchart of Processing Responding to Touch Input on Image View Mode

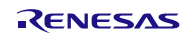

#### 2. Processing responding to touch input on blending view mode

When touch input occurs in blending view mode, the image for blending is switched. When a touch event is detected, the image data is read from the SerialFlash and the memory area where the current displayed image data is stored is overwritten with the read data. Then the displayed image is changed.

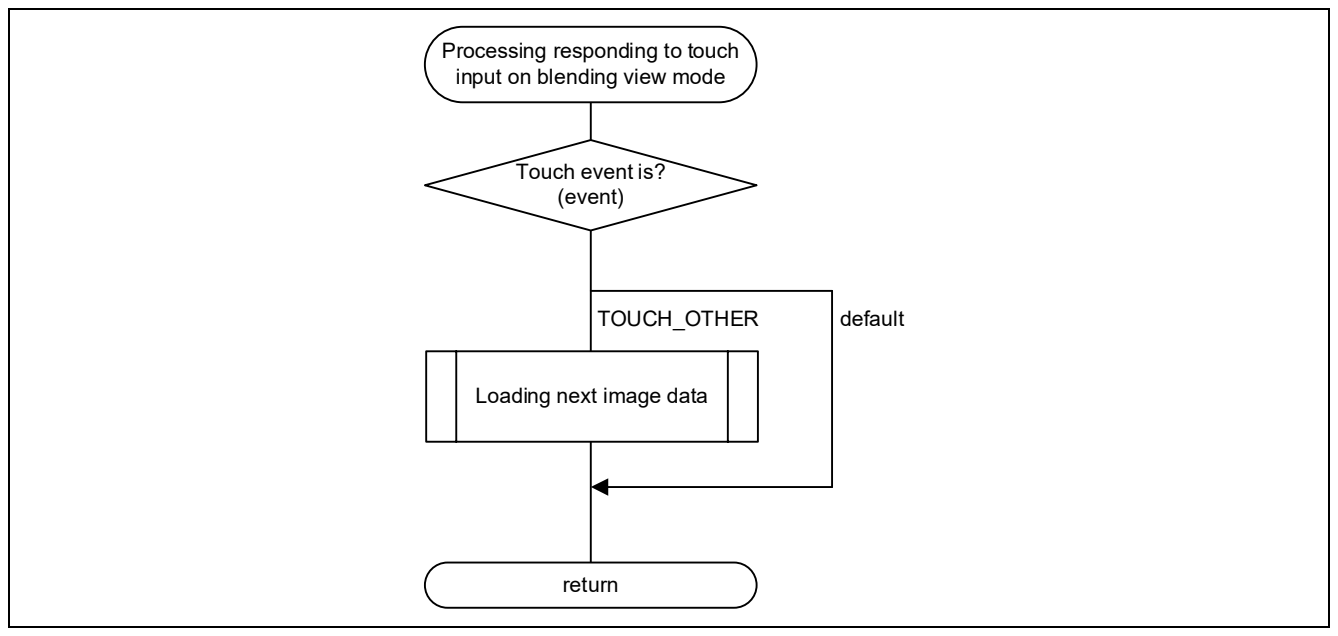

Figure 8.9 Flowchart of Processing Responding to Touch Input on Blending View Mode

#### 3. Processing responding to touch input on setting mode

When touch input occurs in setting mode, mode transition is made and the displayed image is switched. When a touch event is detected, mode transition is made according to the event, the image for the mode is read from the SerialFlash, and the memory area where the current displayed image data is stored is overwritten with the read data. Then the displayed image is changed.

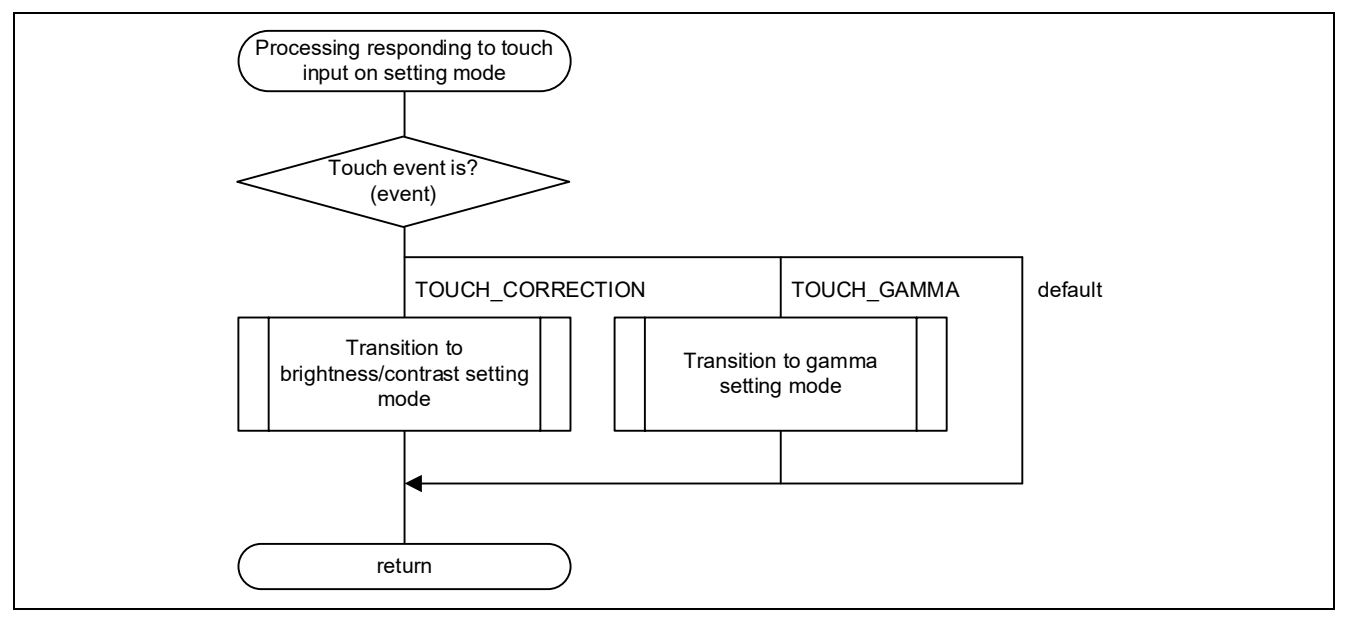

Figure 8.10 Flowchart of Processing Responding to Touch Input on Setting Mode

#### 4. Processing responding to touch input on brightness/contrast setting mode

When touch input occurs in brightness/contrast setting mode, settings for alpha blending or brightness/contrast are changed. The change in the alpha blending value is reflected on the transition to blending view mode. Brightness and contrast values can be changed with the R\_GLCDC\_ColorCorrection function. The changes made are reflected to the screen after the function is executed. Then processing for transition to brightness/contrast setting mode (update display screen) is performed to reflect the changed setting to the horizontal bar on the screen.

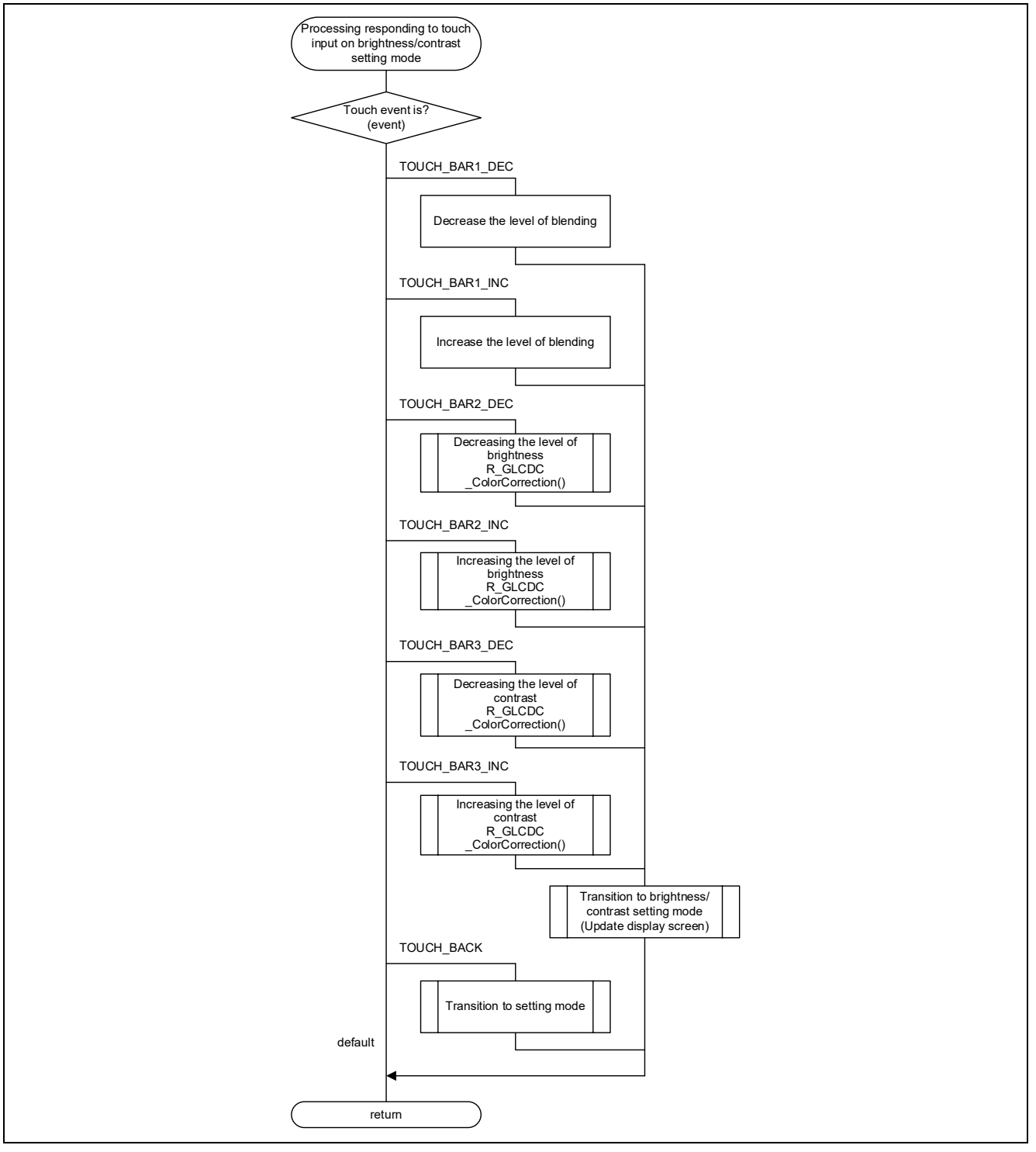

Figure 8.11 Flowchart of Processing Responding to Touch Input on Brightness/Contrast Setting Mode

#### 5. Processing responding to touch input on gamma setting mode

When touch input occurs in gamma setting mode, RGB gamma values are changed. The gamma values can be changed with the R\_GLCDC\_ColorCorrection function. The change made is reflected to the screen after the function is executed. Then transition to gamma setting mode is made (update the display screen) to reflect the changed settings to the horizontal bars on the screen.

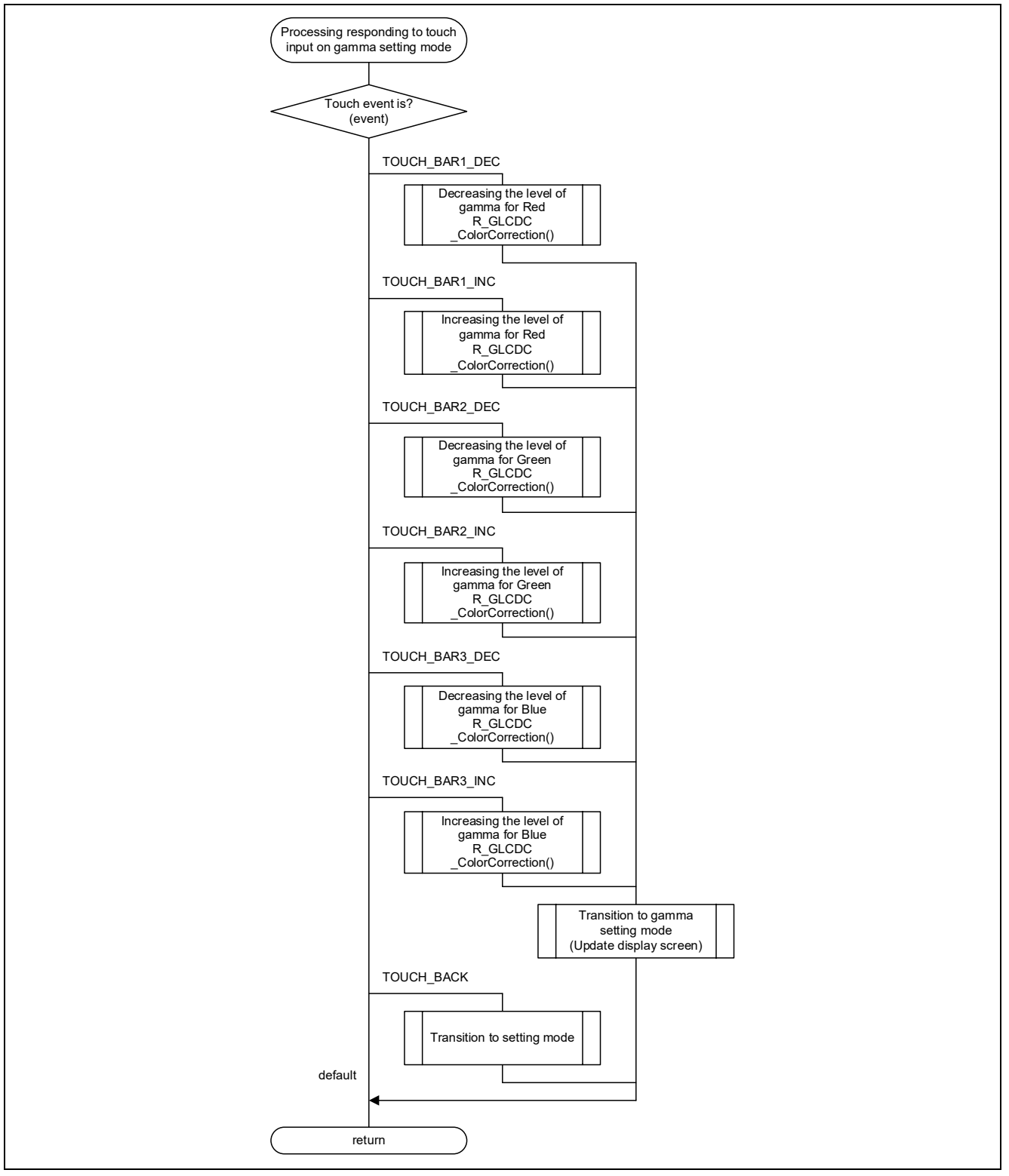

Figure 8.12 Flowchart of Processing Responding to Touch Input on Gamma Setting Mode

# 9. Appendices

# 9.1 Example of Setting Parameters

This section shows an example of arguments set to the  $glcdc_cfg_t p_cfg$  parameter in the R\_GLCDC\_Open function. The settings shown here are the same settings in the  $glcdc_initialize$  function in r\_screen.c.

```
* Include */
#include "r_glcdc_rx_if.h"
 /* Variables declaration */
                                                                                                                                     /* Declaration of glcdc_cfg_t structure variable */
glcdc_cfg_t glcdc_init_cfg;
                                                            gr_clut_table[256]; /* Declaration of clut table variables */
uint32 t
/* gamma table (<u>ex</u>. r = 0.9) */
const gamma_correction_t g_gamma_table =
1
       /* Gain (gamma value = 0.90) <0 to 2047> */
      \{\ 753,\ 873,\ 925,\ 961,\ 988,\ 1010,\ 1029,\ 1046,\ 1061,\ 1074,\ 1086,\ 1097,\ 1107,\ 1117,\ 1126,\ 1116\ \},
       /* Threshold (increase by 64) <0 to 1023> */
      { 64, 128, 192, 256, 320, 384, 448, 512, 576, 640, 704, 768, 832, 896, 960 }
};
             /*-- Open parameter configure --*/
               /* Graphic 2 setting *
           /* Graphic 2 Setting */
glcdc_init_cfg.input[GLCDC_FRAME_LAYER_2].p_base = (uint32_t *) IMAGE_BASE_ADDR2;
glcdc_init_cfg.input[GLCDC_FRAME_LAYER_2].hsize = BMP_IMAGE_WIDTH;
glcdc_init_cfg.input[GLCDC_FRAME_LAYER_2].vsize = BMP_IMAGE_HEIGHT;
glcdc_init_cfg.input[GLCDC_FRAME_LAYER_2].offset = (BMP_IMAGE_WIDTH * -1);
glcdc_init_cfg.input[GLCDC_FRAME_LAYER_2].format = GLCDC_IN_FORMAT_CLUT8;
glcdc_init_cfg.input[GLCDC_FRAME_LAYER_2].format = GLCDC_IN_FORMAT_CLUT8;
glcdc_init_cfg.input[GLCDC_FRAME_LAYER_2].format = MAGE_Y_NOTE_Y_NOTE_Y_
             glcdc_init_cfg.input[GLCDC_FRAME_LAYER_2].coordinate.x = IMAGE_X_OFFSET;
glcdc_init_cfg.input[GLCDC_FRAME_LAYER_2].coordinate.y = IMAGE_Y_OFFSET;
glcdc_init_cfg.input[GLCDC_FRAME_LAYER_2].bg_color.argb = 0x00CCCCCC;
             glcdc_init_cfg.blend[GLCDC_FRAME_LAYER_2].visible = true;
glcdc_init_cfg.blend[GLCDC_FRAME_LAYER_2].blend_control = GLCDC_BLEND_CONTROL_PIXEL;
            glcdc_init_cfg.blend[GLCDC_FRAME_LAYER_2].fixed_blend_value = 0x00;
glcdc_init_cfg.blend[GLCDC_FRAME_LAYER_2].fixed_blend_value = 0x00;
glcdc_init_cfg.blend[GLCDC_FRAME_LAYER_2].frame_edge = 6x00;
glcdc_init_cfg.blend[GLCDC_FRAME_LAYER_2].start_coordinate.x = IMAGE_X_OFFSET;
             glcdc_init_cfg.blend[GLCDC_FRAME_LAYER_2].start_coordinate.y = IMAGE_Y_OFFSET;
             glcdc_init_cfg.blend[GLCDC_FRAME_LAYER_2].end_coordinate.x = (BMP_IMAGE_WIDTH + IMAGE_X_OFFSET);
glcdc_init_cfg.blend[GLCDC_FRAME_LAYER_2].end_coordinate.y = (BMP_IMAGE_HEIGHT + IMAGE_Y_OFFSET);
            glcdc_init_cfg.chromakey[GLCDC_FRAME_LAYER_2].enable = true;
glcdc_init_cfg.chromakey[GLCDC_FRAME_LAYER_2].before.byte.r = 0xFF;
glcdc_init_cfg.chromakey[GLCDC_FRAME_LAYER_2].before.byte.g = 0xFF;
glcdc_init_cfg.chromakey[GLCDC_FRAME_LAYER_2].before.byte.b = 0xFF;
glcdc_init_cfg.chromakey[GLCDC_FRAME_LAYER_2].after.byte.a = 0x00;
glcdc_init_cfg.chromakey[GLCDC_FRAME_LAYER_2].after.byte.r = 0xFF;
glcdc_init_cfg.chromakey[GLCDC_FRAME_LAYER_2].after.byte.g = 0xFF;
glcdc_init_cfg.chromakey[GLCDC_FRAME_LAYER_2].after.byte.g = 0xFF;
             glcdc_init_cfg.chromakey[GLCDC_FRAME_LAYER_2].after.byte.b = 0xFF;
            glcdc_init_cfg.clut[GLCDC_FRAME_LAYER_2].enable = true;
glcdc_init_cfg.clut[GLCDC_FRAME_LAYER_2].p_base = (uint32_t *) gr_clut_table;
glcdc_init_cfg.clut[GLCDC_FRAME_LAYER_2].size = 256;
glcdc_init_cfg.clut[GLCDC_FRAME_LAYER_2].start = 0;
```

Figure 9.1 Example of Parameter Settings (1/3)

/\* Graphic 1 setting /\* Graphic 1 Setting \*/
glcdc\_init\_cfg.input[GLCDC\_FRAME\_LAYER\_1].p\_base = (uint32\_t \*) IMAGE\_BASE\_ADDR;
glcdc\_init\_cfg.input[GLCDC\_FRAME\_LAYER\_1].hsize = BMP\_IMAGE\_WIDTH;
glcdc\_init\_cfg.input[GLCDC\_FRAME\_LAYER\_1].vsize = BMP\_IMAGE\_HEIGHT;
glcdc\_init\_cfg.input[GLCDC\_FRAME\_LAYER\_1].offset = (BMP\_IMAGE\_WIDTH \* -1);
glcdc\_init\_cfg.input[GLCDC\_FRAME\_LAYER\_1].format = GLCDC\_IN\_FORMAT\_CLUT8;
glcdc\_init\_cfg.input[GLCDC\_FRAME\_LAYER\_1].format = GLCDC\_IN\_FORMAT\_CLUT8;
glcdc\_init\_cfg.input[GLCDC\_FRAME\_LAYER\_1].format = MAGE\_X\_OFFSET;
glcdc\_init\_cfg.input[GLCDC\_FRAME\_LAYER\_1].coordinate.x = IMAGE\_X\_OFFSET; glcdc\_init\_cfg.input[GLCDC\_FRAME\_LAYER\_1].coordinate.y = IMAGE\_Y\_OFFST; glcdc\_init\_cfg.input[GLCDC\_FRAME\_LAYER\_1].bg\_color.argb = 0x00CCCCCC; glcdc\_init\_cfg.blend[GLCDC\_FRAME\_LAYER\_1].visible = true; glcdc\_init\_cfg.blend[GLCDC\_FRAME\_LAYER\_1].blend\_control = GLCDC\_BLEND\_CONTROL\_NONE; glcdc\_init\_cfg.blend[GLCDC\_FRAME\_LAYER\_1].fixed\_blend\_value = 0x00; glcdc\_init\_cfg.blend[GLCDC\_FRAME\_LAYER\_1].fixed\_blend\_value = 0x00; glcdc\_init\_cfg.blend[GLCDC\_FRAME\_LAYER\_1].frame\_edge = false; glcdc\_init\_cfg.blend[GLCDC\_FRAME\_LAYER\_1].start\_coordinate.x = 0; glcdc\_init\_cfg.blend[GLCDC\_FRAME\_LAYER\_1].start\_coordinate.y = 0; glcdc\_init\_cfg.blend[GLCDC\_FRAME\_LAYER\_1].end\_coordinate.x = 0; glcdc\_init\_cfg.blend[GLCDC\_FRAME\_LAYER\_1].end\_coordinate.y = 0; glcdc\_init\_cfg.chromakey[GLCDC\_FRAME\_LAYER\_1].enable = false; glcdc\_init\_cfg.chromakey[GLCDC\_FRAME\_LAYER\_1].before.byte.r = 0x00; glcdc\_init\_cfg.chromakey[GLCDC\_FRAME\_LAYER\_1].before.byte.g = 0x00; glcdc\_init\_cfg.chromakey[GLCDC\_FRAME\_LAYER\_1].before.byte.b = 0x00; glcdc\_init\_cfg.chromakey[GLCDC\_FRAME\_LAYER\_1].after.byte.a = 0x00; glcdc\_init\_cfg.chromakey[GLCDC\_FRAME\_LAYER\_1].after.byte.a = 0x00; glcdc\_init\_cfg.chromakey[GLCDC\_FRAME\_LAYER\_1].after.byte.g = 0x00; glcdc\_init\_cfg.chromakey[GLCDC\_FRAME\_LAYER\_1].after.byte.g = 0x00; glcdc\_init\_cfg.chromakey[GLCDC\_FRAME\_LAYER\_1].after.byte.b = 0x00; glcdc\_init\_cfg.clut[GLCDC\_FRAME\_LAYER\_1].enable = true; glcdc\_init\_cfg.clut[GLCDC\_FRAME\_LAYER\_1].p\_base = (uint32\_t \*) gr\_clut\_table; glcdc\_init\_cfg.clut[GLCDC\_FRAME\_LAYER\_1].size = 256; glcdc\_init\_cfg.clut[GLCDC\_FRAME\_LAYER\_1].start = 0; /\* Output timing \*/ glcdc\_init\_cfg.output.htiming.front\_porch = 3; glcdc\_init\_cfg.output.htiming.back\_porch = 2; glcdc\_init\_cfg.output.htiming.display\_cyc = 480; glcdc\_init\_cfg.output.htiming.sync\_width = 41; glcdc\_init\_cfg.output.vtiming.front\_porch = 2; glcdc\_init\_cfg.output.vtiming.back\_porch = 2; glcdc\_init\_cfg.output.vtiming.display\_cyc = 272; glcdc\_init\_cfg.output.vtiming.sync\_width = 10; /\* Output format \*/ glcdc\_init\_cfg.output.format = GLCDC\_OUT\_FORMAT\_16BITS\_RGB565; glcdc\_init\_cfg.output.endian = GLCDC\_ENDIAN\_LITTLE; glcdc\_init\_cfg.output.color\_order = GLCDC\_COLOR\_ORDER\_BGR; glcdc\_init\_cfg.output.data\_enable\_polarity = GLCDC\_SIGNAL\_POLARITY\_HIACTIVE; glcdc\_init\_cfg.output.hsync\_polarity = GLCDC\_SIGNAL\_POLARITY\_LOACTIVE; glcdc\_init\_cfg.output.vsync\_polarity = GLCDC\_SIGNAL\_POLARITY\_LOACTIVE; glcdc\_init\_cfg.output.sync\_edge = GLCDC\_SIGNAL\_SYNC\_EDGE\_RISING; glcdc\_init\_cfg.output.bg\_color.argb = 0x00CCCCCC; /\* Output pin \*/ glcdc\_init\_cfg.output.tcon\_hsync = GLCDC\_TCON\_PIN\_2; glcdc\_init\_cfg.output.tcon\_vsync = GLCDC\_TCON\_PIN\_0; glcdc\_init\_cfg.output.tcon\_de = GLCDC\_TCON\_PIN\_3; /\* Output clock \*/ glcdc\_init\_cfg.output.clksrc = GLCDC\_CLK\_SRC\_INTERNAL; glcdc\_init\_cfg.output.clock\_div\_ratio = GLCDC\_PANEL\_CLK\_DIVISOR\_24;

Figure 9.2 Example of Parameter Settings (2/3)

```
/* Correction circuit sequence */
glcdc_init_cfg.output.correction_proc_order = GLCDC_BRIGHTNESS_CONTRAST_TO_GAMMA;
/* Brightness */
glcdc_init_cfg.output.brightness.enable = true;
glcdc_init_cfg.output.brightness.r = 0x200;
glcdc_init_cfg.output.brightness.g = 0x200;
glcdc_init_cfg.output.brightness.b = 0x200;
/* Contrast */
glcdc_init_cfg.output.contrast.enable = true;
glcdc_init_cfg.output.contrast.r = 0x80;
glcdc_init_cfg.output.contrast.g = 0x80;
glcdc_init_cfg.output.contrast.b = 0x80;
/* Gamma */
glcdc_init_cfg.output.gamma.enable = true;
glcdc_init_cfg.output.gamma.p_r = (gamma_correction_t *) &g_gamma_table;
glcdc_init_cfg.output.gamma.p_g = (gamma_correction_t *) &g_gamma_table;
glcdc_init_cfg.output.gamma.p_b = (gamma_correction_t *) &g_gamma_table;
/* Dethering */
glcdc_init_cfg.output.dithering.dithering_on = true;
glcdc_init_cfg.output.dithering.dithering_mode = GLCDC_DITHERING_MODE_2X2PATTERN;
glcdc_init_cfg.output.dithering.dithering_pattern_a = GLCDC_DITHERING_PATTERN_11;
glcdc_init_cfg.output.dithering.dithering_pattern_b = GLCDC_DITHERING_PATTERN_00;
glcdc_init_cfg.output.dithering.dithering_pattern_c = GLCDC_DITHERING_PATTERN_10;
glcdc_init_cfg.output.dithering.dithering_pattern_d = GLCDC_DITHERING_PATTERN_01;
/* Detection */
glcdc init cfg.detection.vpos detect = true;
glcdc_init_cfg.detection.gr1uf_detect = true;
glcdc_init_cfg.detection.gr2uf_detect = true;
/* Interrupt */
glcdc_init_cfg.interrupt.vpos_enable = true;
glcdc_init_cfg.interrupt.gr1uf_enable = true;
glcdc_init_cfg.interrupt.gr2uf_enable = true;
glcdc_init_cfg.p_callback = (void (*) (void *)) glcdc_callback;
```

Figure 9.3 Example of Parameter Settings (3/3)

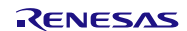

# 10. Importing a Project

The sample code is provided as the  $e^2$  studio project. This section describes importing a project into the  $e^2$  studio and CS+. After importing a project, confirm that the build settings and the debug settings are correct.

# 10.1 Importing a Project into the e<sup>2</sup> studio

Follow the steps below to import your project into the e<sup>2</sup> studio. (Windows/dialogs may differ depending on the e<sup>2</sup> studio version used.)

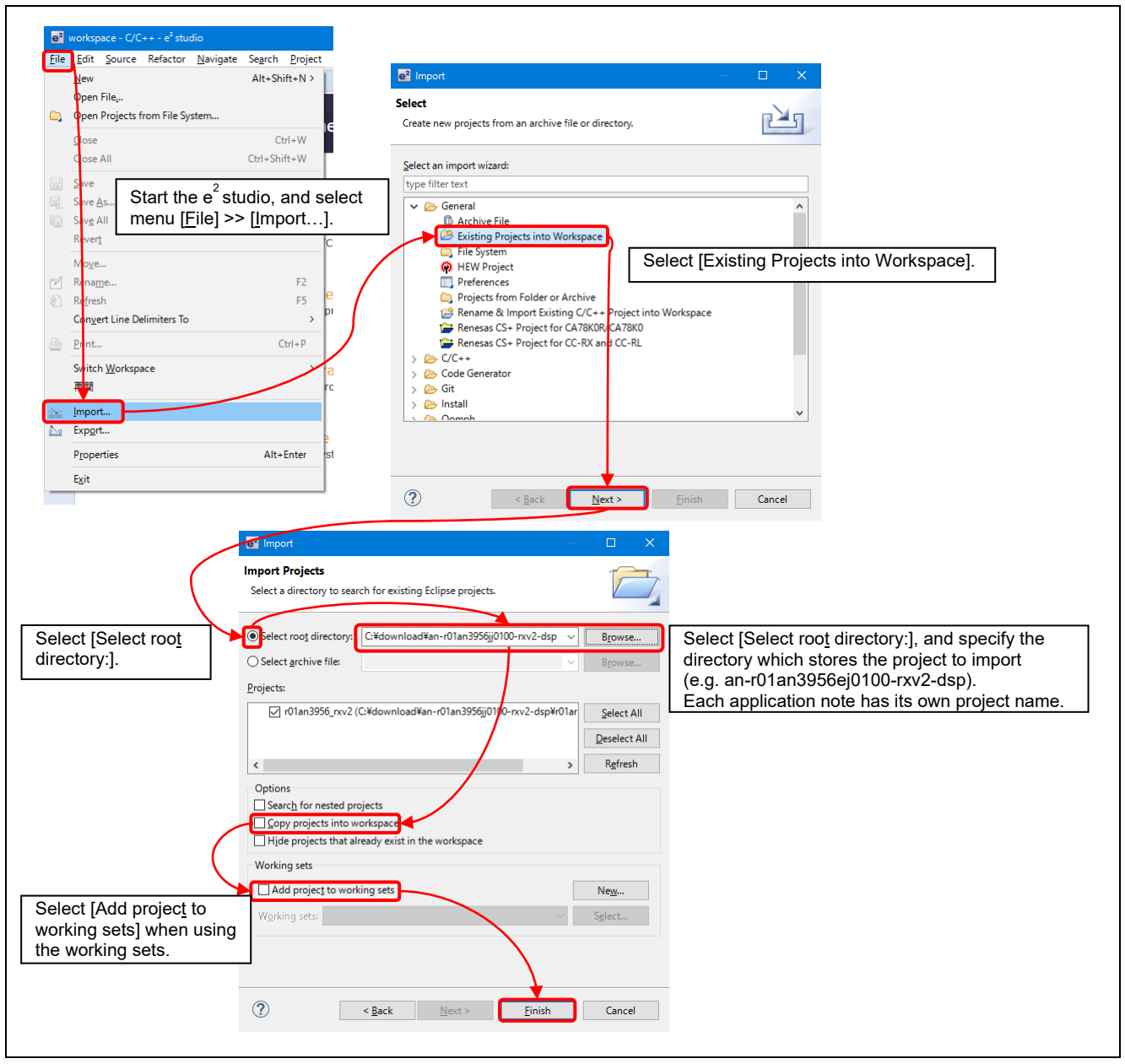

Figure 10.1 Importing a Project into the e<sup>2</sup> studio

# 10.2 Importing a Project into CS+

Follow the steps below to import your project into CS+. (Windows/dialogs may differ depending on the CS+ version used.)

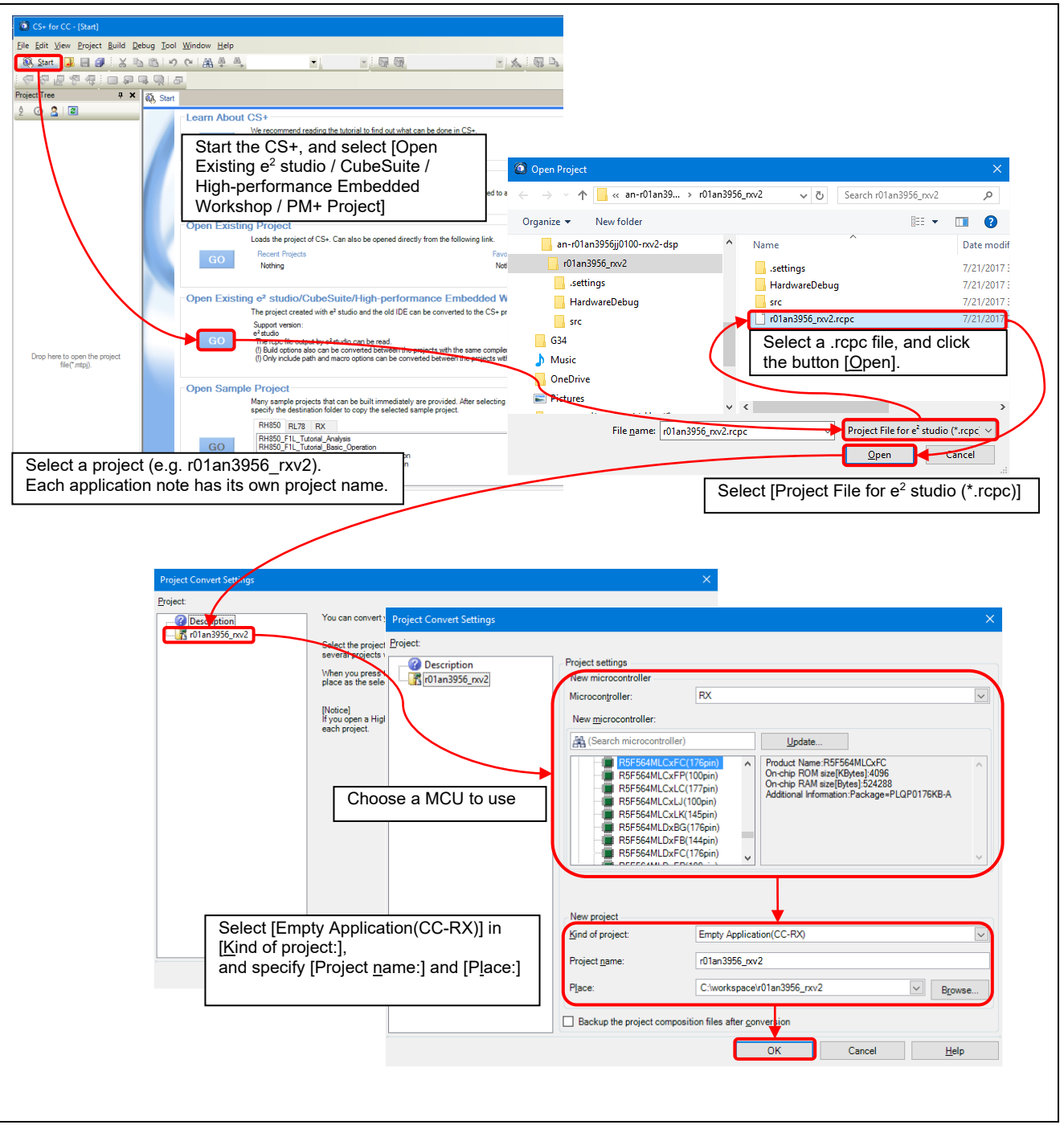

Figure 10.2 Importing a Project into CS+

# 11. Reference Document

User's Manual: Hardware

RX65N Group, RX651 Group User's Manual: Hardware (R01UH0590) (The latest version can be downloaded from the Renesas Electronics website.)

Technical Update/Technical News

(The latest version can be downloaded from the Renesas Electronics website.)

User's Manual: Development Tools

RX Family CC-RX Compiler User's Manual (R20UT3248) (The latest version can be downloaded from the Renesas Electronics website.)

# Website and Support

Renesas Electronics Website <u>http://www.renesas.com/</u>

Inquiries http://www.renesas.com/contact

All trademarks and registered trademarks are the property of their respective owners.

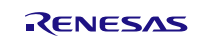

# **Revision Record**

|      |               | Descript | ion                  |   |
|------|---------------|----------|----------------------|---|
| Rev. | Date          | Page     | Summary              |   |
| 1.00 | Oct. 20, 2017 | _        | First edition issued |   |
|      | ,             |          |                      | - |
# General Precautions in the Handling of Microprocessing Unit and Microcontroller Unit Products

The following usage notes are applicable to all Microprocessing unit and Microcontroller unit products from Renesas. For detailed usage notes on the products covered by this document, refer to the relevant sections of the document as well as any technical updates that have been issued for the products.

### 1. Handling of Unused Pins

Handle unused pins in accordance with the directions given under Handling of Unused Pins in the manual.

— The input pins of CMOS products are generally in the high-impedance state. In operation with an unused pin in the open-circuit state, extra electromagnetic noise is induced in the vicinity of LSI, an associated shoot-through current flows internally, and malfunctions occur due to the false recognition of the pin state as an input signal become possible. Unused pins should be handled as described under Handling of Unused Pins in the manual.

- 2. Processing at Power-on
  - The state of the product is undefined at the moment when power is supplied.

- The states of internal circuits in the LSI are indeterminate and the states of register settings and pins are undefined at the moment when power is supplied.

In a finished product where the reset signal is applied to the external reset pin, the states of pins are not guaranteed from the moment when power is supplied until the reset process is completed.

In a similar way, the states of pins in a product that is reset by an on-chip power-on reset function are not guaranteed from the moment when power is supplied until the power reaches the level at which resetting has been specified.

3. Prohibition of Access to Reserved Addresses

Access to reserved addresses is prohibited.

— The reserved addresses are provided for the possible future expansion of functions. Do not access these addresses; the correct operation of LSI is not guaranteed if they are accessed.

4. Clock Signals

After applying a reset, only release the reset line after the operating clock signal has become stable. When switching the clock signal during program execution, wait until the target clock signal has stabilized.

- When the clock signal is generated with an external resonator (or from an external oscillator) during a reset, ensure that the reset line is only released after full stabilization of the clock signal. Moreover, when switching to a clock signal produced with an external resonator (or by an external oscillator) while program execution is in progress, wait until the target clock signal is stable.
- 5. Differences between Products

Before changing from one product to another, i.e. to a product with a different part number, confirm that the change will not lead to problems.

 The characteristics of Microprocessing unit or Microcontroller unit products in the same group but having a different part number may differ in terms of the internal memory capacity, layout pattern, and other factors, which can affect the ranges of electrical characteristics, such as characteristic values, operating margins, immunity to noise, and amount of radiated noise. When changing to a product with a different part number, implement a system-evaluation test for the given product.

| 1. | Descriptions of circuits, software and other related information in this document are provided only to illustrate the operation of semiconductor products and application examples. You are fully responsible for the incorporation or any other use of the circuits, software, and information in the design of your product or system. Renesas Electronics disclaims any and all liability for any losses and damages incurred by                                                                                                    |
|----|----------------------------------------------------------------------------------------------------|
|    | you or third parties arising from the use of these circuits, software, or information.                                                                                                    |
| 2. | Renesas Electronics hereby expressly disclaims any warranties against and liability for infringement or any other disputes involving patents, copyrights, or other intellectual property rights of third parties, by or                                                                                                    |
|    | arising from the use of Renesas Electronics products or technical information described in this document, including but not limited to, the product data, drawing, chart, program, algorithm, application                                                                                                    |
| 2  | oxampoo.<br>Na lieneo anno invited e attentio in preted technicate annihite e attentid events siste of Denne Flatenic e atten                                                                                                    |
| 3. | No incluse, express, inplied of otherwise, is granited nereby under any patentis, copyrights or other intellectual property rights or reflexas Electionics or others.                                                                                                    |
| 4. | You shall not alter, motiny, copy, or otherwise misappropriate any kenesas Electronics product, whener in whole or in part. Kenesas Electronics disclaims any and all liability for any losses or damages                                                                                                    |
|    | incurred by you or third parties ansing from such alteration, modification, copy or otherwise misappropriation or Renesas Electronics products.                                                                                                    |
| 5. | Renesas Electronics products are classified according to the following two quality grades: "Standard" and "High Quality". The intended applications for each Renesas Electronics product depends on the                                                                                                    |
|    | product's quality grade, as indicated below.                                                                                                    |
|    | "Standard": Computers; office equipment; communications equipment; test and measurement equipment; audio and visual equipment; home electronic appliances; machine tools; personal electronic equipment; and industrial robots etc.                                                                                                    |
|    | "High Quality": Transportation equipment (automobiles, trains, ships, etc.); traffic control (traffic lights); large-scale communication equipment; key financial terminal systems; safety control equipment; etc.                                                                                                    |
|    | Renesas Electronics products are neither intended nor authorized for use in products or systems that may pose a direct threat to human life or bodily injury (artificial life support devices or systems, surgical                                                                                                    |
|    | implantations etc.), or may cause serious property damages (space and undersea repeaters; nuclear power control systems; aircraft control systems; key plant systems; military equipment; etc.). Renesas                                                                                                    |
|    | Electronics disclaims any and all liability for any damages or losses incurred by you or third parties arising from the use of any Renesas Electronics product for which the product is not intended by Renesas                                                                                                    |
|    | Electronics.                                                                                                    |
| 6. | When using the Renesas Electronics products, refer to the latest product information (data sheets, user's manuals, application notes, "General Notes for Handling and Using Semiconductor Devices" in the                                                                                                    |
|    | reliability handbook, etc.), and ensure that usage conditions are within the ranges specified by Renesas Electronics with respect to maximum ratings, operating power supply voltage range, heat radiation                                                                                                    |
|    | characteristics, installation, etc. Renesas Electronics disclaims any and all liability for any malfunctions or failure or accident arising out of the use of Renesas Electronics products beyond such specified                                                                                                    |
|    | ranges.                                                                                                    |
| 7. | Although Renesas Electronics endeavors to improve the quality and reliability of Renesas Electronics products, semiconductor products have specific characteristics such as the occurrence of failure at a                                                                                                    |
|    | certain rate and malfunctions under certain use conditions. Further, Renesas Electronics products are not subject to radiation resistance design. Please ensure to implement safety measures to quard them                                                                                                    |
|    | against the possibility of bodily injury injury or damage caused by fire, and social damage in the event of failure or malfunction of Renesas Electronics products, such as safety design for hardware and                                                                                                    |
|    | software including but himited to refundancy the control and malfunction prevention appropriate treatment for aning degradation or any other appropriate measures by your own responsibility as warranty                                                                                                    |
|    | for your products/system. Recause the evaluation of microcommuter software alone is your difficult and not proceed a sublicities to safety of the interview or systems manufactured by you                                                                                                    |
| 8  | has produced potent. December of metals as to environmentation arters such as the environmentation or material and as a such as the environmentation of metals and the annual transmission or material and a such as the environmentation of the environmentation of the envir |
| •. | regulations that regulate the inclusion or use of controlled substances including without limitation the FLI RoHS Directive carefully and sufficiently and use Renease Electronics produces are compliance with all                                                                                                    |
|    | these and regulations. Renease Electronics disclosing may and all liability for damages or losses occurring as a result of your roomoliance with applicable laws and regulations.                                                                                                    |
| 9  | Resease Electronics provides and technologies shall not be used in or incorporate into any products or sevel becomes whose manufacture use or sale is prohibited under any applicable domestic or foreign laws                                                                                                    |
| 0. | a realizing. You shall not use contracting product or technological or in process relation to the development design and process contracting approach and the state of the state of the sta |
|    | on regulations, root shall not use release cleations products on technologies to (1) any purpose releasing to the development, design, manutacute, use, succomming, etc., or weapons on mass destruction,                                                                                                    |
|    | such as nucleal weapons, chemical weapons, or biological weapons, or missing (initialing annualing areal venices (OAVs)) for derivering such weapons, (z) any purpose relating to the development,                                                                                                    |
|    | design, manufacture, or use of conventional weapons, or (3) any other purpose of disturbing international peace and security, and you shall not sell, export, lease, transfer, or release kenesas Electronics                                                                                                    |
|    | products or technologies to any third party whether directly or indirectly with knowledge or reason to know that the third party or any other party will engage in the activities described above. When exporting,                                                                                                    |
|    | selling, transferring, etc., Renesas Electronics products or technologies, you shall comply with any applicable export control laws and regulations promutgated and administered by the governments of the                                                                                                    |
|    | countries asserting jurisdiction over the parties or transactions.                                                                                                    |
| 10 | . Please acknowledge and agree that you shall bear all the losses and damages which are incurred from the misuse or violation of the terms and conditions described in this document, including this notice,                                                                                                    |
|    | and hold Renesas Electronics harmless, if such misuse or violation results from your resale or making Renesas Electronics products available any third party.                                                                                                    |

Notice

11. This document shall not be reprinted, reproduced or duplicated in any form, in whole or in part, without prior written consent of Renesas Electronics.

12. Please contact a Renesas Electronics sales office if you have any questions regarding the information contained in this document or Renesas Electronics products.

(Note 1) "Renesas Electronics" as used in this document means Renesas Electronics Corporation and also includes its majority-owned subsidiaries.

(Note 2) "Renesas Electronics product(s)" means any product developed or manufactured by or for Renesas Electronics.

Refer to "http://www.renesas.com/" for the latest and detailed information.

(Rev.3.0-1 November 2016)

# RENESAS

#### SALES OFFICES

# **Renesas Electronics Corporation**

http://www.renesas.com

Renesas Electronics America Inc.

2801 Scott Boulevard Santa Clara, CA 95050-2549, U.S.A.

Tel: +1-408-588-6000, Tax: +14-08-588-6130

Renesas Electronics Canada Limited

9251 Yonge Street, Suite 8309 Richmond Hill, Ontario Canada L4C 9T3

Tel: +1-4095-237-2004

Renesas Electronics Europe Limited

Dukes Meadow, Millboard Road, Bourne End, Buckinghamshire, SL8 5FH, U.K

Tel: +44-1628-585-100, Fax: +44-1628-585-900

Renesas Electronics Europe BMH

Arcadiastrasse 10, 40472 Düsseldorf, Germany

Tel: +49-11-6503-0, Fax: +44-211-6503-1327

Renesas Electronics (China) Co., Ltd.

Ronor 1709, Quantum Flaza, No. 27 ZhiChunLu Haidian District, Beijing 100191, P.R.China

Tel: +86-21-2226-0888, Fax: +86-10-6235-767

Renesas Electronics (Shanghai) Co., Ltd.

Unit 301, Tower A, Central Towers, S55 Langao Road, Putuo District, Shanghai, P. R. China 200333

Tel: +86-21-2226-0888, Fax: +86-2022

Renesas Electronics Taiwan Co., Ltd.

Unit 101-1611, 1617, Tower 2, Grand Century Place, 193 Prince Edward Road West, Mongkok, Kowloon, Hong Kong

Tel: +86-2-2256-5688, Fax: +852-2868-9022

Renesas Electronics Taiwan Co., Ltd.

13F, No. 363, Fu Shing North Road, Taipei 10543, Taiwan

Tel: +86-2-2175-9000, Fax: +852-2175-9070

Rene